## หัวข้อที่ 3 "แก้ไขแบบนำส่งข้อเสนองานวิจัย"

วัตถุประสงค์: ใช้สำหรับการแก้ไข/เพิ่มเติม/เปลี่ยนแปลง รายละเอียดของข้อเสนอการวิจัยที่ได้มีการ ลงทะเบียนผ่านระบบเว็บไซต์และการนำเข้าข้อมูลข้อเสนอการวิจัยผ่านระบบสำนักงาน เข้าสู่ระบบฐานข้อมูล โครงการวิจัยแล้ว อีกทั้งใช้สำหรับการตรวจสอบและตรวจรับการส่งข้อเสนอการวิจัย การลงทะเบียนรับข้อเสนอ การวิจัย และการยกเลิกการลงทะเบียนข้อเสนอการวิจัย รวมทั้งเป็นการจดบันทึกข้อมูลการเปลี่ยนแปลงประวัติ โครงการวิจัยต่าง ๆ

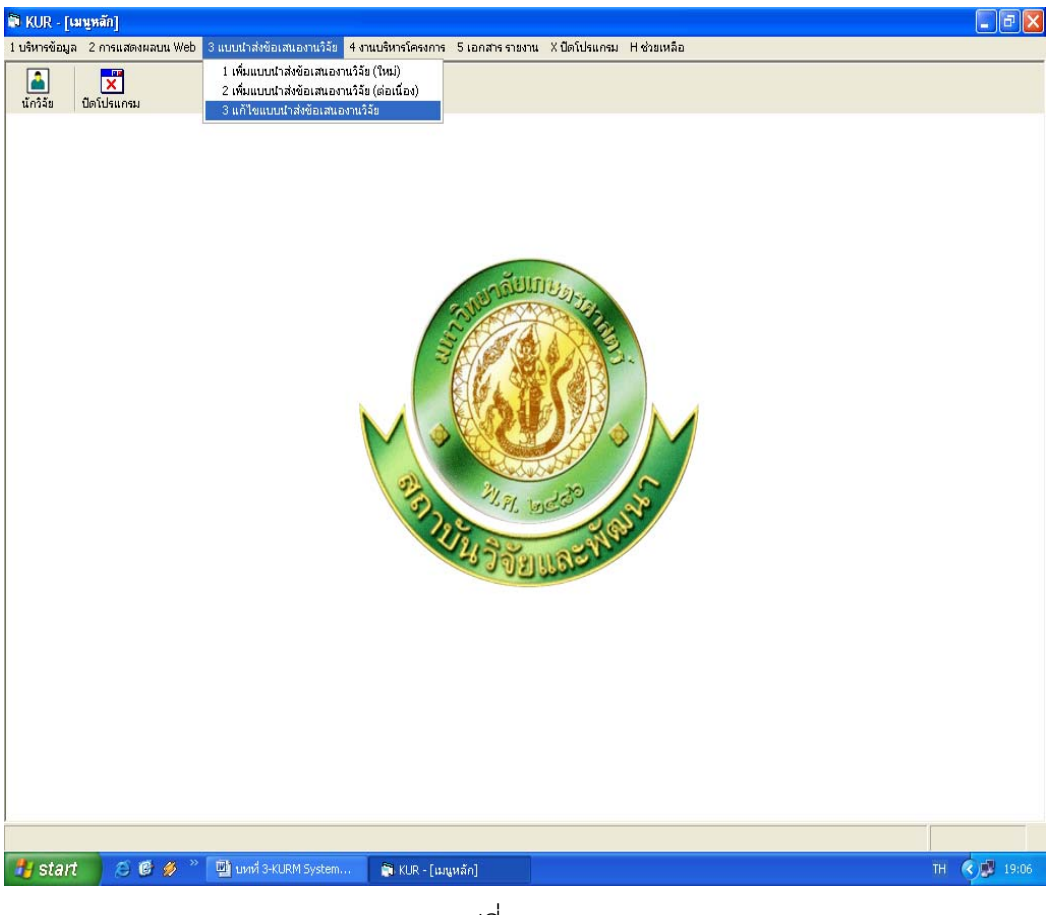

<sup>(</sup>รูปที่ 3 – 178)

#### <u>การตรวจสอบและตรวจรับการส่งข้อเสนอการวิจัยทุนอุดหนูนวิจัย มหาวิทยาลัยเกษตรศาสตร์</u> (การลงทะเบียนโครงการวิจัย)

# **ขั้นตอนการดำเนินการ** ดังนี้

 คลิกเลือกเมนู "แก้ไขแบบนำส่งข้อเสนองานวิจัย" ดังรูปที่ 3 – 178 จะปรากฏหน้าจอ ดังรูปที่ 3 – 179 ซึ่งเป็นการนำข้อมูลโครงการวิจัยทั้งหมดจากฐานข้อมูลจำแนกเป็นปี พ.ศ. เพื่อดำเนินการค้นหารายชื่อโครงการวิจัยที่ต้องการจะแก้ไข/เพิ่มเติม/เปลี่ยนแปลง

| ปังบประมาณ 25        | 52                                                                                                    |                              |                           |                                                               |
|----------------------|----------------------------------------------------------------------------------------------------|------------------------------|---------------------------|---------------------------------------------------------------|
| เลขที่อ้างอิง เลขรับ | ชื่อโครงการ                                                                                                    | หัวหน้าโครงการ/ผอ.ชุดโครงการ | ประเภท                    | รหัสโครงการ                                                   |
| 1410001000 00050     | การปรับปรุงพันธุ์ถั่วเหลืองและถั่วเขียว                                                                                                    | รังสฤษดิ์ กาวีต๊ะ,นาย        | โครงการเดี่ยว ต่อเนื่อง   | 04109357(14)                                                  |
| 1920001000 00360     | การผลิตข้าวโพดและข้าวฟ่างเพื่อคุณภาพชีวิตและสิ่งแวดล้อมที่ดี                                                                                                    | สุดฤดี ประเทืองวงศ์,นาง      | ชุดโครงการวิจัย ต่อเนื่อง | 04108302(33)                                                  |
| 1920001001           | การทดลองข้าวโพดข้าวฟ้างระดับไร่กลิกร                                                                                                    | สมชัย สิ่มอรุณ,นาย           | โครงการย่อย ต่อเนื่อง     |                                                               |
| 1920001002           | การปรับปรุงพันธุ์ข้าวโพดเพื่อการประยุกต์ใช้ในเชิงธุรกิจ                                                                                                    | สรรเสริญ จำปาทอง,นาย         | โครงการย่อย ต่อเนื่อง     |                                                               |
| 1920001005           | การปรับปรุงพันธุ์ข้าวโพดหวานและข้าวโพดฝึกอ่อนสำหรับตลาดฝึกสดและอุตสาหกร                                                                                                    | โชคชัย เอกทัศนาวรรณ,นาย      | โครงการย่อย ต่อเนื่อง     |                                                               |
| 1920001006           | การปรับปรุงพันธุ์ข้าวโพดเทียนและข้าวโพดข้าวเหนียว                                                                                                    | ธ่ารงศิลป โพธิสูง,นาย        | โครงการย่อย ต่อเนื่อง     |                                                               |
| 1920001008           | การปรับปรุงพันธุ์ข้าวฟ่าง                                                                                                    | ธ่ารงศิลป โพธิสูง,นาย        | โครงการย่อย ต่อเนื่อง     |                                                               |
| 1920001009           | การเพิ่มผลผลิตข้าวโพดและข้าวฟ่างโดยการใช้เทคโนโลยีที่เหมาะสมในการเพาะปลูก                                                                                                    | เอ็จ สโรบล,นาย               | โครงการย่อย ต่อเนื่อง     |                                                               |
| 1920001012           | ศึกษาโรคข้าวโพดและข้าวฟ้างในประเทศไทย                                                                                                    | ประชุม จุจกาวรรธนะ,นาย       | โครงการย่อย ต่อเนื่อง     |                                                               |
| 1920001013           | การเพิ่มผลผลิตและคุณภาพข้าวโพดรับประทานฝึกสุดโดยวิธีเขตกรรม (ข้าวโพดหวาเ                                                                                                    | สุรพล เช้าฉ้อง,นาย           | โครงการย่อย ต่อเนื่อง     |                                                               |
| 1920001028           | การจัดการวัชพืชแบบผสมผสานในไร่ข้าวโพด                                                                                                    | สดใส ช่างสลัก,นางสาว         | โครงการย่อย ต่อเนื่อง     |                                                               |
| 1920001031           | การปรับปรุงพันธุ์ข้าวโพดเพื่อเพิ่มคุณภาพโปรตีน                                                                                                    | ชูศักดิ์ จอมพุก,นาย          | โครงการย่อย ต่อเนื่อง     |                                                               |
| 1920001035           | งานวิจัยและพัฒนาการจัดการดิน สำหรับการผลิตข้าวโพดแบบเกษตรอินทรีย์                                                                                                    | สุขุม โชติช่วงมณีรัตน์,นาย   | โครงการย่อย ต่อเนื่อง     |                                                               |
| 1920001036           | การใช้กากเมล็ดสบู่ดำเป็นปุ๋ยอินทรีย์เพื่อเพิ่มผลผลิตข้าวโพดหวานฝึกสด                                                                                                    | แอนนา สายมณีรัตน์,นางสาว     | โครงการย่อย ต่อเนื่อง     |                                                               |
| 1920001038           | การจัดการแมลงศัตรูข้าวโพดหวานเพื่อคุณภาพชีวิตและสิ่งแวดล้อม                                                                                                    | แสงแข น้าวานิช,นางสาว        | โครงการย่อย ต่อเนื่อง     |                                                               |
| 1920001039           | การวิเคราะห์ความคุ้มค่าจากการลงทุนผลิตข้าวโพดเลี้ยงสัตว์และข้าวโพด รับประทาน                                                                                                    | ศานิต เก้าเอี้ยน,นาย         | โครงการย่อย ต่อเนื่อง     |                                                               |
| 1920001041           | การทดสอบผลผลิตและคุณภาพการแตกของข้าวโพดคั่ว 3 พันธุ์                                                                                                    | สำราญ ศรีชมพร,นาง            | โครงการย่อย ต่อเนื่อง     |                                                               |
| 1920001044           | การศึกษาการผลิตข้าวโพดหวานและข้าวโพดฝึกอ่อนเกษตรอินทรีย์โดยการประยุกต์เ                                                                                                    | ธงชัย มาลา,นาย               | โครงการย่อย ต่อเนื่อง     |                                                               |
| 1920001047           | อิทธิพลของกรดแอบใชชิกต่อการแสดงออกของยืนทนแล้งและการสังเคราะห์สายดีเ                                                                                                    | นิรันตร์ จันหาวงศ์,นาย       | โครงการย่อย ต่อเนื่อง     |                                                               |
| 1920001048           | การศึกษาวิวัตความแข็งแรงของเมล็ดพันธุ์ข้าวโพดเพื่อประเมินความงอกในสภาพไร่ เ                                                                                                    | สุปราณี งามประสิทธิ์,นาง     | โครงการย่อย ต่อเนื่อง     |                                                               |
| 1920001049           | การใช้ประโยชน์จากข้าวฟ้างอาหารสัตว์เพื่อผลิตพืชอาหารหมักสำหรับสัตว์เคี้ยวเอื้อง                                                                                                    | สมเกียรติ ประสานพานิช,นาย    | โครงการย่อย               |                                                               |
| 3520001000 00522     | โครงการวิจัยและพัฒนาอ้อยและน้ำตาล                                                                                                    | เรวัต เลิศฤทัยโยธิน,ตร.      | ชุดโครงการวิจัย ต่อเนื่อง | 04105673(35                                                   |
| 3520001001           | การปรับปรุงพันธุ์อ้อย                                                                                                    | เรวัด เลิศฤทัยโยธิน,ดร.      | โครงการย่อย ต่อเนื่อง     |                                                               |
| 3520001031           | ระดับความทนทานต่อโรคใบขาวของพันธุ์อ้อยและการศึกษาไวรัสใบต่างแถบขาว                                                                                                    | สุภาพร กลิ่นคง,นาง           | โครงการย่อย ต่อเนื่อง     |                                                               |
| 3520001033           | ผลของสภาพแาดล้อมต่อการเกิดโรคของอ้อยพันธุ์ลูกผสม                                                                                                    | รณภพ บรรเจิดเชิดชู,นาย       | โครงการย่อย ต่อเนื่อง     |                                                               |
| 3520001035           | การทดสอบเชื้อแบคทีเรียชนิด Endophyte ต่อการเจริญของอ้อยและการพัฒนาลักษ                                                                                                    | ชัยณรงค์ รัตนกรีฑากุล,นาย    | โครงการย่อย ต่อเนื่อง     |                                                               |
| 3520001037           | กลไกทางชีวเคมีและชีวโมเลกูลในพันธุ์อ้อยต้านทานสารอิมาซาเพอร์                                                                                                    | ทศพล พรพรหม,นาย              | โครงการย่อย ต่อเนื่อง     |                                                               |
| 3520001041           | การวิจัยประสิทธิภาพการใช้ท่อนพันธุ์อ่อยจากรถตัดอ้อยและประสิทธิภาพในการปลูก                                                                                                    | รัตนา ตั้งวงศ์กิจ,นาง        | โครงการย่อย ต่อเนื่อง     |                                                               |
| 3520001044           | การพัฒนาวิธีการทดสอบอ้อยทนแล้งโดยวิธีเพาะเลี้ยงเนื้อเยื่อและการนำไปใช้ประโย                                                                                                    | รงรอง หอมหวล,นาง             | โครงการย่อย ต่อเนื่อง     |                                                               |
| 0500001045           | การทดสอบความรนแรงของเชื้อไวรัสใบต่างอ้อยเพื่อการปรับปรงพันธ์อ้อย                                                                                                    | คนึ่งนิตย์ เหรียญวรากร,ดร.   | โครงการย่อย ต่อเนื่อง     |                                                               |
|                      | Image: Constraint of the second second sec | <ul> <li></li></ul>          | <ul> <li></li></ul>       | <ul> <li>และข้องงงงงงงงงงงงงงงงงงงงงงงงงงงงงงงงงงงง</li></ul> |

- 2. ดำเนินการ "ค้นหา" โครงการวิจัยที่ต้องการจะลงทะเบียน ทำได้ 2 ทางเลือก คือ
  - ต้องการค้นหาจากชื่อโครงการวิจัย โดยการกำหนดข้อความในประโยคให้ใส่เครื่องหมาย
     % นำหน้าข้อความที่ต้องการค้นหา คลิกปุ่ม "ค้นหา" รายชื่อโครงการวิจัยที่อยู่ในกลุ่มคำ
     ที่ต้องการค้นหา จะแสดงรายชื่อโครงการวิจัยในฐานข้อมูลปรากฏให้เห็นเพื่อทำการเลือก
     โครงการวิจัยที่ต้องการ ดังรูปที่ 3 180

|   | ปึงบประมาณ 25        | 552                                    |                                                                         |                  |                     |                           |               |
|---|----------------------|----------------------------------------|-------------------------------------------------------------------------|------------------|---------------------|---------------------------|---------------|
|   | เลขที่อ้างอิง เลขรับ |                                        | ชื่อโครงการ                                                             | หัวหน้าโค        | รงการ/ผอ.ชุดโครงการ | ประเภท                    | รหัสโครงการ   |
|   | 1410001000 00050     | การปรับปรุงพันธุ์ถั่วเหลืองและถั่วเขีย | n                                                                       | รังสฤษดิ์ เ      | ກາວັທັະ,ນາຍ         | โครงการเดี่ยว ต่อเนื่อง   | 04109357(14)  |
|   | 1920001000 00360     | การผลิตข้าวโพดและข้าวฟ่างเพื่อคุณ      | เภาพชีวิตและสิ่งแวดล้อมที่ดี                                            | สุดฤดี ประ       | ะเทื่องวงศ์,นาง     | ชุดโครงการวิจัย ต่อเนื่อง | 04108302(33)( |
|   | 1920001001           | การทดลองข้าวโพดข้าวฟ่างระดับไร่เ       | าสิกร                                                                   | สมชัย ลิ่ม       | อรุณ,นาย            | โครงการย่อย ต่อเนื่อง     |               |
|   | 1920001002           | การปรับปรุงพันธุ์ข้าวโพดเพื่อการปร     |                                                                         |                  | ำปาทอง,นาย          | โครงการย่อย ต่อเนื่อง     |               |
|   | 1920001005           | การปรับปรุงพันธุ์ข้าวโพดหวานและ        | 🖣 คนทา                                                                  | <u> </u>         | ทัศนาวรรณ,นาย       | โครงการย่อย ต่อเนื่อง     |               |
|   | 1920001006           | การปรับปรุงพันธุ์ข้าวโพดเทียนและ       |                                                                         |                  | พธิสูง,นาย          | โครงการย่อย ต่อเนื่อง     |               |
|   | 1920001008           | การปรับปรุงพันธุ์ข้าวฟ่าง              | ชื่องานวิจัย C ชื่อนักวิจัย                                             |                  | พธิสูง,นาย          | โครงการย่อย ต่อเนื่อง     |               |
|   | 1920001009           | การเพิ่มผลผลิตข้าวโพดและข้าวฟ่า        |                                                                         |                  | .นาย                | โครงการย่อย ต่อเนื่อง     |               |
|   | 1920001012           | ดึกษาโรดข้าวโพดและข้าวฟ่างในป          |                                                                         |                  | าวรรธนะ,นาย         | โครงการย่อย ต่อเนื่อง     |               |
| D | 1920001013           | การเพิ่มผลผลิตและคุณภาพข้าวโพ          | %อ้อยและนำตาล                                                           |                  | ອง,นาย              | โครงการย่อย ต่อเนื่อง     |               |
| 1 | 1920001028           | การจัดการวัชพืชแบบผสมผสานใน            |                                                                         |                  | เล้ก,นางสาว         | โตรงการย่อย ต่อเนื่อง     |               |
| 2 | 1920001031           | การปรับปรุงพันธุ์ข้าวโพดเพื่อเพิ่มคุ   | ค้นหา                                                                   |                  | พุก,นาย             | โครงการย่อย ต่อเนื่อง     |               |
| 3 | 1920001035           | งานวิจัยและพัฒนาการจัดการดิน เ         |                                                                         |                  | งงมณีรัตน์,นาย      | โครงการย่อย ต่อเนื่อง     |               |
| 4 | 1920001036           | การใช้กากเมล็ดสบู่ดำเป็นปุ๋ยอินทรี     | หากต้องการคืนหาข้อความในประไ<br>ใต้ให้เครื่องหมาย % นำหน้าข้อความที่ต้อ | ยค<br>เการต้างทา | มมณีรัตน์,นางสาว    | โครงการย่อย ต่อเนื่อง     |               |
| 5 | 1920001038           | การจัดการแมลงศัตรูข้าวโพดหวาน          |                                                                         |                  | านิช,นางสาว         | โครงการย่อย ต่อเนื่อง     |               |
| 6 | 1920001039           | การวิเคราะห์ความคุ้มค่าจากการลงหุ้     | עקבום ב וסארו ברצא זורוסאסים אווסארו ברצואאו                            |                  | เอี้ยน,นาย          | โครงการย่อย ต่อเนื่อง     |               |
| 7 | 1920001041           | การทดสอบผลผลิตและคุณภาพการ             | แตกของข้าวโพดคั่ว 3 พันธุ์                                              | สำราญ คริ        | รัชมพร,นาง          | โครงการย่อย ต่อเนื่อง     |               |
| 8 | 1920001044           | การศึกษาการผลิตข้าวโพดหวานและ          | ะข้าวโพดฝึกอ่อนเกษตรอินทรีย์โดยการประยุ                                 | าด์เธงชัย มาส    | จา,นาย              | โครงการย่อย ต่อเนื่อง     |               |
| 9 | 1920001047           | อิทธิพลของกรดแอบไซชิกต่อการแ           | สดงออกของอื่นทนแล้งและการสังเคราะห์สา                                   | บดีเนิรันตร์ จัเ | เทรงศ์,นาย          | โครงการย่อย ต่อเนื่อง     |               |
| 0 | 1920001048           | การศึกษาวิวัดความแข็งแรงของเมล็        | จพันธุ์บ้าวโพดเพื่อประเมินความงอกในสภาพ <sup>เ</sup>                    | ไร่ เสปราณี งา   | ามประสิทธิ์,นาง     | โครงการย่อย ต่อเนื่อง     |               |
| 1 | 1920001049           | การใช้ประโยชน์จากข้าวฟ่างอาหารส่       | (ตว์เพื่อผลิตพืชอาหารหมักสำหรับสัตว์เคี้ยวเอื้                          | อง สมเกียรติ     | ประสานพานิช,นาย     | โครงการย่อย               |               |
| 2 | 3520001000 00522     | โครงการวิจัยและพัฒนาอ้อยและน้ำด        | ศาล                                                                     | เรวัต เลิศส      | าทัยโยธิน,ดร.       | ชุดโครงการวิจัย ต่อเนื่อง | 04105673(35)  |
| 3 | 3520001001           | การปรับปรุงพันธุ์อ้อย                  |                                                                         | เรวัต เลิศส      | ฤทัยโยธิน,ดร.       | โครงการย่อย ต่อเนื่อง     |               |
| 4 | 3520001031           | ระดับความหนหานต่อโรคใบขาวของ           | เพ้นธุ์อ้อยและการศึกษาไวรัสใบต่างแถบขาว                                 | สุภาพร กล่       | ลื่นคง,นาง          | โครงการย่อย ต่อเนื่อง     |               |
| 5 | 3520001033           | ผลของสภาพแวดล้อมต่อการเกิดโรด          | าของอ้อยพันธุ์ลูกผสม                                                    | รณภพ บร          | รเจิดเชิดชู,นาย     | โครงการย่อย ต่อเนื่อง     |               |
| 6 | 3520001035           | การทดสอบเชื้อแบคทีเรียชนิด Endo        | phyte ต่อการเจริญของอ้อยและการพัฒนาล้                                   | าษ ชัยณรงค์      | รัตนกรีฑากุล,นาย    | โครงการย่อย ต่อเนื่อง     |               |
| 7 | 3520001037           | กลไกหางชีวเคมีและชีวโมเลกุลในพั        | ันธุ์อ้อยด้านทานสารอิมาซาเพอร์                                          | ทศพล พร          | พรหม,นาย            | โครงการย่อย ต่อเนื่อง     |               |
| 8 | 3520001041           | การวิจัยประสิทธิภาพการใช้ท่อนพันม      | รู้อ้อยจากรถตัดอ้อยและประสิทธิภาพในการเ                                 | โลก รัตนา ตั้งว  | งศ์กิจ,นาง          | โครงการย่อย ต่อเนื่อง     |               |
| 9 | 3520001044           | การพัฒนาวิธีการทดสอบอ้อยทนแล้          | งโดยวิธีเพาะเลี้ยงเนื้อเยื่อและการนำไปใช้ปร                             | โย รงรอง หอ      | มหวล,นาง            | โครงการย่อย ต่อเนื่อง     |               |
| n | 3520001045           | การทดสอบความรนแรงของเชื้อไวรัง         | สใบต่างอ้อยเพื่อการปรับปรุงพันธุ์อ้อย                                   | คนึ่งนิตย์ เ     | เหรียญวรากร,ตร.     | โครงการย่อย ต่อเนื่อง     |               |

(รูปที่ 3 – 180)

 ต้องการค้นหาจากชื่อนักวิจัย โดยการพิมพ์ชื่อนักวิจัยที่ต้องการค้นหา หากไม่แน่ใจว่าชื่อนักวิจัย ท่านนั้นถูกต้องหรือไม่ สามารถพิมพ์เพียงชื่อสั้นๆ ซึ่งเป็นส่วนหนึ่งของชื่อ และคลิกปุ่ม "ค้นหา" รายชื่อโครงการวิจัยจะแสดงให้เห็นเท่าจำนวนที่นักวิจัยท่านนั้นเป็นหัวหน้าโครงการวิจัย/ ผู้อำนวยการชุดโครงการวิจัย ดังรูปที่ 3 - 181

| 9 =<br>a       |                        |                                                                                                    |                                                               |                   |                    |                                                                                                    |              |   |
|----------------|------------------------|----------------------------------------------------------------------------------------------------|---------------------------------------------------------------|-------------------|--------------------|----------------------------------------------------------------------------------------------------|--------------|---|
| ĩ              | งบประมาณ 25            | 52                                                                                                    |                                                               |                   |                    |                                                                                                    |              |   |
| Li             | ลขที่อ่างอิง เลขรับ    | ชื่อโครงการ                                                                                                    |                                                               | ห้วหน้าโคร        | งการ/ผอ.ชุดโครงการ | ประเภท                                                                                                    | รหัสโครงการ  |   |
| 14             | 410001000 00050        | การปรับปรุงพันธุ์ถ้วเหลืองและถ้วเขียว                                                                                                    |                                                               | รังสฤษดิ ก        | กวีดีะ,นาย         | โครงการเดียว ต่อเนื่อง                                                                                                    | 04109357(14) |   |
| 19             | 920001000 00360        | การผลิตข้าวโพดและข้าวฟ่างเพื่อคุณภาพชีวิตและสิ่ง                                                                                                    | แวดล้อมที่ดี                                                  | สุดฤดี ประ        | เทืองวงศ์,นาง      | ชุดโครงการวิจัย ต่อเนื่อง                                                                                                    | 04108302(33) | Q |
| 19             | 920001001              | การทดลองข้าวโพดข้าวฟ่างระดับไร่กสิกร                                                                                                    |                                                               | สมชัย ลิมส        | วรุณ,นาย           | โครงการบ่อย ต่อเนื่อง                                                                                                    |              |   |
| 19             | 920001002              | การปรับปรุงพันธุ์ข้าวโพดเพื่อการปร                                                                                                    |                                                               |                   | ำปาทอง,นาย         | โครงการย่อย ต่อเนื่อง                                                                                                    |              |   |
| 19             | 920001005              | การปรับปรุงพันธุ์ข้าวโพดหวานและ 🖾 ธนรา                                                                                                    |                                                               |                   | ห้ศนาวรรณ,นาย      | โครงการย่อย ต่อเนื่อง                                                                                                    |              |   |
| 19             | 920001006              | การปรับปรุงพันธุ์ข้าวโพดเทียนและ                                                                                                    |                                                               |                   | พธิสูง,นาย         | โครงการย่อย ต่อเนื่อง                                                                                                    |              |   |
| 19             | 920001008              | การปรับปรุงพันธุ์ข้าวฟ่าง 📀 ชื่องา                                                                                                    | นวิจัย 🤇 ชื่อนักวิจัย                                         |                   | พธิสูง,นาย         | โครงการย่อย ต่อเนื่อง                                                                                                    |              |   |
| 19             | 920001009              | การเพิ่มผลผลิตข้าวโพดและข้าวฟ่า                                                                                                    |                                                               |                   | ุนาย               | โครงการย่อย ต่อเนื่อง                                                                                                    |              |   |
| 19             | 920001012              | ศึกษาโรคข้าวโพดและข้าวฟ่างในป                                                                                                    |                                                               |                   | าวรรธนะ,นาย        | โครงการย่อย ต่อเนื่อง                                                                                                    |              |   |
| 19             | 920001013              | การเพิ่มผลผลิตและคุณภาพข้าวโพ                                                                                                    |                                                               |                   | อง,นาย             | โครงการย่อย ต่อเนื่อง                                                                                                    |              |   |
| 19             | 920001028              | การจัดการวัชพืชแบบผสมผสานใน                                                                                                    |                                                               |                   | เล้ก,นางสาว        | โครงการย่อย ต่อเนื่อง                                                                                                    |              |   |
| 19             | 920001031              | การปรับปรุงพันธุ์ข้าวโพดเพื่อเพิ่มคุ                                                                                                    | ค้นหา                                                         |                   | พุก,นาย            | โครงการย่อย ต่อเนื่อง                                                                                                    |              |   |
| 19             | 920001035              | งานวิจัยและพัฒนาการจัดการดิน เ                                                                                                    |                                                               |                   | รงมณีรัตน์,นาย     | โครงการย่อย ต่อเนื่อง                                                                                                    |              |   |
| 19             | 920001036              | การใช้กากเมล็ดสบู่ดำเป็นปุ๋ยอินทรี่ เจ้างู่เครื                                                                                                    | กต้องการคืนหาข้อความในประโย<br>วงหมวย % ม่วหน้าต้อตวามที่ต้อง | ค<br>การต้นหา     | เมณีรัตน์,นางสาว   | โครงการย่อย ต่อเนื่อง                                                                                                    |              |   |
| 19             | 920001038              | การจัดการแมลงศัตรูข้าวโพดหวาน                                                                                                    |                                                               |                   | านิช,นางสาว        | โครงการย่อย ต่อเนื่อง                                                                                                    |              |   |
| 19             | 920001039              | การวิเคราะห์ความคุ้มค่าจากการลงท <sub>ี่</sub> นผลงายาวเพจเล                                                                                                    | DONOLINE CONTELECTION OF                                      | ILL PETROP LET IL | อัยน,นาย           | โครงการย่อย ต่อเนื่อง                                                                                                    |              |   |
| 19             | 920001041              | การทดสอบผลผลิตและคุณภาพการแตกของข้าวโพด                                                                                                    | เค้ว 3 พันธุ์                                                 | สำราญ ศรี         | ชมพร,นาง           | โครงการบ่อย ต่อเนื่อง                                                                                                    |              |   |
| 19             | 920001044              | การศึกษาการผลิตข้าวโพดหวานและข้าวโพดฝักอ่อน                                                                                                    | เกษตรอินทรีย์โดยการประยุก                                     | เด่เธงชัย มาล     | า,นาย              | โครงการย่อย ต่อเนื่อง                                                                                                    |              |   |
| 19             | 920001047              | อิทธิพลของกรดแอบไซซิกต่อการแสดงออกของยืนเ                                                                                                    | ทนแล้งและการสังเคราะห์สาย                                     | เดีเนิรันตร์ จัน  | ทวงศ์,นาย          | โครงการย่อย ต่อเนื่อง                                                                                                    |              |   |
| 19             | 920001048              | การศึกษาวิวัดความแข็งแรงของเมล็ดพันธุ์ข้าวโพดเพื่                                                                                                    | อประเมินความงอกในสภาพไ                                        | ร่เสปราณีงา       | มประสิทธิ์,นาง     | โครงการย่อย ต่อเนื่อง                                                                                                    |              |   |
| 19             | 920001049              | การใช้ประโยชน์จากข้าวฟ่างอาหารสัตว์เพื่อผลิตพืชอ                                                                                                    | าหารหมักสำหรับสัตว์เคี้ยวเอื้อ                                | ง สมเกียรติ เ     | ประสานพานิช,นาย    | โครงการย่อย                                                                                                    |              |   |
| 35             | 520001000 00522        | โครงการวิจัยและพัฒนาอ้อยและน้ำตาล                                                                                                    |                                                               | เรวัด เลิศฤ       | ทับโยธิน,ดร.       | ชุดโครงการวิจัย ต่อเนื่อง                                                                                                    | 04105673(35) |   |
| 35             | 520001001              | การปรับปรุงพันธุ์อ้อย                                                                                                    |                                                               | เรวัด เลิศฤ       | ทับโยธิน,ดร.       | โครงการย่อย ต่อเนื่อง                                                                                                    |              |   |
| 35             | 520001031              | ระดับความทนทานต่อโรคใบขาวของพันธุ์อ้อยและกา                                                                                                    | รศึกษาไวรัสใบต่างแถบขาว                                       | สุภาพร กลี่       | นคง,นาง            | โครงการย่อย ต่อเนื่อง                                                                                                    |              |   |
| 35             | 520001033              | ผลของสภาพแวดล้อมต่อการเกิดโรคของอ้อยพันธุ์ลูก                                                                                                    | าผสม                                                          | รณภพ บรร          | เจิดเชิดชู,นาย     | โครงการย่อย ต่อเนื่อง                                                                                                    |              |   |
|                | 520001035              | การทดสอบเชื้อแบคทีเรียชนิด Endophyte ต่อการเจ <sup>ะ</sup>                                                                                                    | ร้ญของอ้อยและการพัฒนาลัก                                      | าษ ซัยณรงค์ ร้    | ัตนกรี่จาากุล,นาย  | โครงการย่อย ต่อเนื่อง                                                                                                    |              |   |
| 35             | 520001037              | กลไกทางชีวเคมีและชีวโมเลกุลในพันธุ์อ้อยด้านทาน                                                                                                    | สารอิมาชาเพอร์                                                | พศพล พระ          | พรหม,นาย           | โครงการย่อย ต่อเนื่อง                                                                                                    |              |   |
| 35             |                        | การวิจัยประสิทธิภาพการใช้ห่อนพันธุ์อ้อยจากรถตัดอ้                                                                                                    | iอยและประสิทธิภาพในการป <sub>ั</sub>                          | ลูกรัตนา ตั้งวง   | เศกิจ,นาง          | โครงการย่อย ต่อเนื่อง                                                                                                    |              |   |
| 35<br>35<br>35 | 520001041              |                                                                                                    | งเนื้อเยื่อและการนำไปใช้ประ'                                  | โย รงรอง หอะ      | มหวล,นาง           | โครงการบ่อย ต่อเนื่อง                                                                                                    |              |   |
| 35<br>35<br>35 | 520001041<br>520001044 | FERMONT FIRE REVENUED DE DE LA TOTAL AUTORE DE LA DECARTA DE LA DECARTA DECARTA DE LA DECARTA DECARTA |                                                               |                   |                    | A THE REPORT OF A DESCRIPTION OF A DESCRIPTION OF A DESCRIPT |              |   |

- และเมื่อทำการเลือกโครงการวิจัยที่ต้องการ รวมทั้งแก้ไขข้อมูลครบถ้วนทุกหัวข้อแล้ว ให้คลิก ปุ่ม "บันทึก" ข้อมูลที่แก้ไขจะบันทึกลงฐานข้อมูล
- 4. ขั้นตอนการลงทะเบียนรับข้อเสนอการวิจัย เป็นดังนี้
  - เลือกโครงการวิจัย/ชุดโครงการวิจัย ที่ต้องการตรวจสอบความถูกต้อง โดยตรวจสอบร่วมกับ ข้อเสนอการวิจัย (Hard Copy) หากต้องการจะแก้ไขสามารถดำเนินการแก้ไขได้
  - หลังจากนั้นคลิกปุ่ม "ลงทะเบียน" หรือกดปุ่ม "Ctrl R" บนแป้น keyboard (ดังรูปที่ 3 182)
     เพื่อทำการกำหนดกลุ่มโครงการวิจัย ประกอบด้วย 8 กลุ่มโครงการวิจัย คือ
    - กลุ่มโครงการวิจัย ด้านพืช
    - 2) กลุ่มโครงการวิจัย ด้านสัตว์ ประมง และสัตวแพทย์
    - 3) กลุ่มโครงการวิจัย ด้านวนศาสตร์ ทรัพยากร และสิ่งแวดล้อม
    - 4) กลุ่มโครงการวิจัย ด้านอุตสาหกรรมเกษตร
    - 5) กลุ่มโครงการวิจัย ด้านวิทยาศาสตร์
    - 6) กลุ่มโครงการวิจัย ด้านวิศวกรรมศาสตร์
    - กลุ่มโครงการวิจัย ด้านสังคมศาสตร์
    - 8) กลุ่มโครงการวิจัยและถ่ายทอดงานวิจัยสู่ประชาชน

| เประมาณ 20<br>ที่อ้างอิง เลขรับ<br>เอง เอง เอง เอง<br>เอง เอง เอง เอง<br>เอง เอง เอง<br>เอง เอง<br>เอง เอง<br>เอง เอง<br>เลขรับ<br>เลขรับ<br>เลขรับ<br>เลขรับ<br>เลขรับ<br>เอง<br>เอง เอง<br>เอง<br>เอง เอง<br>เอง<br>เอง เอง<br>เอง<br>เอง เอง<br>เอง<br>เอง<br>เอง<br>เอง<br>เอง<br>เอง<br>เอง<br>เอง<br>เอง                                                                                                    | <ul> <li>รับ</li> <li>รับ</li></ul> | ้หัวหน้าโครงการ/ผอ.ชุดโครงก<br>รังสฤษดิ์ การีดัย,นาย<br>สุดคดิ์ ประทัยองห์ นาง<br>สมชัย ลิ่มอรุณุนาย                                                                                                    | าร ประเภท<br>โครงการเดียว ต่อเนื่อง<br>ชุดโครงการวิย ต่อเนื่อง<br>โครงการย่อย ต่อเนื่อง                                                                                                    | รหัสโครงการ<br>D4109357(14)<br>04108302(33)(1                                                                                                    |
|----------------------------------------------------------------------------------------------------|----------------------------------------------------------------------------------------------------|----------------------------------------------------------------------------------------------------|----------------------------------------------------------------------------------------------------|----------------------------------------------------------------------------------------------------|
| เปรียม (การประมาณ 25 ที่อ้างอิง เลยรับ (การปริมษณ์) (การประมาณ 25 การประมาณ 20 การประมาณ 20<br>10 การประมาณ 20 การประมาณ 20 การประมาณ 20 การประมาณ 20 การประมาณ 20 การประมาณ 20 การประมาณ 20 การประมาณ 20 การป<br>20 การประมาณ 20 การประมาณ 20 การประมาณ 20 การประมาณ 20 การประมาณ 20 การประมาณ 20 การประมาณ 20 การประมาณ 20 การปร<br>20 การปร                                                                                                    | ( ) ( ) ( ) ( ) ( ) ( ) ( ) ( ) ( ) ( )                                                                                                    | หัวหน้าโครงการ/ผอ.ชุดโครงก<br>รังสฤษด์ การีดัย,นาย<br>สุดคุดี ประทัยองห์ นาง<br>สมชัย ลื่มอรุณุนาย                                                                                                    | าร ประเภท<br>โครงการเดียว ต่อเนื่อง<br>ชุดโครงการวัย ต่อเนื่อง<br>โครงการช่อย ต่อเนื่อง                                                                                                    | รมัสโครงการ<br>04109357(14)<br>04108302(33)(i                                                                                                    |
| เประมาณ 20<br>ที่อ้างอิง เลขรับ<br>เออเอออ 000500 00050<br>0001000 00050<br>0001000<br>การปรับษ<br>(การปรับษ<br>(การปรับษ)<br>(การปรับษ<br>(การปรับษ)<br>(การปรับษ)<br>(การปราช)<br>(การปราช)<br>(กา | 52 ชื่อโครงการ<br>การปรับปรุงพันธุ์ถ้าเหลืองและถ้าเขียว<br>การผลิตข้าวโพดและข้าวฟ้างเพื่อคุณภาพชีวิตและสิ่งแวดล้อมที่ดี<br>การทดลองข้าวโพดข้าวฟ้างเพื่อว่า<br>พรับธุ์ถ้าเหลืองและถ้าเขียว<br>งพันธุ์ถ้าเหลืองและถ้าเขียว<br>พรารวิจัย ชุดที่ 1 กลุ่มโครงการวิจัย ด้านสัตร์ ประมง และ สัตวแ<br>ชุดที่ 2 กลุ่มโครงการวิจัย ด้านสัตร์ ประมง และ สัตวแ<br>ชุดที่ 2 กลุ่มโครงการวิจัย ด้านสัตร์ ประมง และ สัตวแ<br>ชุดที่ 2 กลุ่มโครงการวิจัย ด้านสัตร์ ประมง และ สัตวแ<br>ชุดที่ 2 กลุ่มโครงการวิจัย ด้านสัตร์ ประมง และ สัตวแ<br>ชุดที่ 5 กลุ่มโครงการวิจัย ด้านสัตร์ ประมง และ สัตวแ<br>ชุดที่ 5 กลุ่มโครงการวิจัย ด้านสินธรรณร์                                                                                                    | ห้าหน้าโครงการ/ผอ.ชุดโครงก<br>รังสฤษดี การีตัด,นาย<br>สุดกุดี ประเท็จงางคุ้นาง<br>สมชัย สัมอรุณุนาย<br>พทย์<br>พทย์                                                                                                    | าร ประเภท<br>โครงการเดียว ต่อเนื่อง<br>ชุดโครงการวิจัย ต่อเนื่อง<br>โครงการปอบ ต่อเนื่อง                                                                                                    | รมัสโครงการ<br>D4109357(14)<br>04108302(33)(1                                                                                                    |
| ที่อ้างอิง เลขรับ<br>1001000 00050<br>1001001<br>1001001<br>1001001<br>1001001<br>1001001<br>10010036<br>10010036<br>10010036                                                                                                    | ชื่อโครงการ<br>การปลับปรุงพันธุ์กับหลืองและก้ายบิยา<br>การหลิดข่าวโพดและข้าวฟ้างเพื่อคุณภาพชีวิตและสิ่งแวดล้อมที่ดี<br>การทดลองข่าวโพดข่าวฟ้างะด้นไร่กลิกร<br>พรันธุ์กั่วเหลืองและกั่วเขียว<br>พรันธุ์กั่วเหลืองและกั่วเขียว<br>พรันธุ์กั่วเหลืองและกั่วเขียว<br>พรารวิจัย<br>ชุดที่ 1 กลุ่มโครงการวิจัย ด้านสัตร์ ประมง และ สัตรแ<br>ชุดที่ 2 กลุ่มโครงการวิจัย ด้านสัตร์ ประมง และ สัตรแ<br>ชุดที่ 2 กลุ่มโครงการวิจัย ด้านสัตร์ ประมง และ สัตรแ<br>ชุดที่ 2 กลุ่มโครงการวิจัย ด้านสัตร์ ประมง และ สัตรแ<br>ชุดที่ 2 กลุ่มโครงการวิจัย ด้านสัตร์ ประมง และ สัตรแ<br>ชุดที่ 2 กลุ่มโครงการวิจัย ด้านสัตร์ ประมง และ สัตรแ<br>ชุดที่ 2 กลุ่มโครงการวิจัย ด้านวิทยาศาสตร์                                                                                                    | หัวหน้าโครงการ/ผอ.ชุดโครงก<br>รังสฤษด์ การีติย,นาบ<br>สุดฤดี ประเท็องวงศ์,นาง<br>สมชัย ถึมอรุณุนาย<br>หมาย<br>หมาย<br>หราย                                                                                                    | าร ประเทท<br>โครงการเดี่ยว ต่อเนื่อง<br>ชุดโครงการวิจัย ต่อเนื่อง<br>โครงการข่อย ต่อเนื่อง                                                                                                    | Ki和Gesuns     D4109357(14) 04108302(33)(                                                                                                    |
| 0001000 00050<br>0001000 00360<br>0001001<br>0 <mark>คระบรรรษส์<br/>0 กระปรับปี<br/>0 เลขรับ<br/>0 เลขรับ<br/>0 เลขรับ<br/>0 เลขรับ<br/>0 เลขรับ<br/>0 เอบ1036<br/>0001038<br/>0001039</mark>                                                                                                    | การปรับปรุงพันธุ์กัวเหลืองและกัวเขียว<br>การหลิดข้าวโพดเมืองไปที่<br>พรพิตธุ์วิจัย<br>พรพิตธุ์กัวเหลืองและกั่วเขียว<br>พรพิตธุ์กัวเหลืองและกั่วเขียว<br>พรพิตธุ์กัวเหลืองและกั่วเขียว<br>พรพิตร์วิจัย<br>ชุดที่ 1 กลุ่มโครงการวิจัย ด้านพืช<br>ชุดที่ 2 กลุ่มโครงการวิจัย ด้านพิชา<br>ชุดที่ 2 กลุ่มโครงการวิจัย ด้านพิชา<br>ชุดที่ 2 กลุ่มโครงการวิจัย ด้านพิชา<br>ชุดที่ 2 กลุ่มโครงการวิจัย ด้านพิชา<br>ชุดที่ 2 กลุ่มโครงการวิจัย ด้านพิชา<br>ชุดที่ 5 กลุ่มโครงการวิจัย ด้านพิชา<br>ชุดที่ 5 กลุ่มโครงการวิจัย ด้านพิชา<br>ชุดที่ 5 กลุ่มโครงการวิจัย ด้านพิชา<br>ชุดที่ 5 กลุ่มโครงการวิจัย ด้านพิชา<br>ชุดที่ 5 กลุ่มโครงการวิจัย ด้านพิชาศาสตร์                                                                                                    | รังสฤษดิ์ การ์ดัะ,นาบ<br>สุดคุดี ประเทืองวงศ์,นาง<br>สมชัย ล้มอรุณ,นาย<br>• • • • • • • • • • • • • • • • • • •                                                                                                     | โครงการเดียว ต่อเนื่อง<br>ชุดโครงการวิจัน ต่อเนื่อง<br>โครงการป่อย ต่อเนื่อง                                                                                                    | 04109357(14)<br>04108302(33)(i                                                                                                    |
| 0001000 00360<br>001001<br>1<br>7 ข้อมูลการรับล<br>0<br>1<br>1<br>1<br>1<br>1<br>1<br>1<br>1<br>1<br>1<br>1<br>1<br>1<br>1<br>1<br>1<br>1<br>1                                                                                                    | การหลิดข้าวโพดและข้าวฟ้างเพื่อคุณภาพชีวิตและสิ่งแวดล้อมที่ดี<br>การหลดงข้าวโพดข้าวฟ้างระดับไร่กลิกร<br><mark>ทะเบียน</mark><br>งทันธุ์ถ้าเหลืองและถ้าเขียว<br>สาวห-ว-1 00050/2552<br>ชุดที่ 1 กลุ่มโครงการวิจัย ด้านพืช<br>ชุดที่ 2 กลุ่มโครงการวิจัย ด้านวิหารตร กลร์ กลับ<br>ชุดที่ 2 กลุ่มโครงการวิจัย ด้านวนสาสตร์ หรัพยากรแล<br>ชุดที่ 3 กลุ่มโครงการวิจัย ด้านวนสาสตร์ หรัพยากรแล<br>ชุดที่ 4 กลุ่มโครงการวิจัย ด้านวนสาสตร์ หรัพยากรแล<br>ชุดที่ 5 กลุ่มโครงการวิจัย ด้านวนสาสตร์ หรัพยากรแล<br>ชุดที่ 5 กลุ่มโครงการวิจัย ด้านวนสาสตร์ หรือเกษสร้อ                                                                                                    | สุดกูดี ประเทืองวงศ์,นาง<br>สมชัย ถึมอรุณ,นาย<br>                                                                                                    | ซุดโครงการวิจัย ต่อเนื่อง<br>โครงการย่อย ต่อเนื่อง                                                                                                    | 04108302(33)(:                                                                                                    |
| 1001001<br>1015<br>1015<br>1015<br>1015<br>1015<br>1015<br>1                                                                                                    | การกรดองบ้าวโพดข้าวฟังระดับไร่กลิกร<br>ทะเบื้อง<br>จพันธุ์กั่วเหลืองและถั่วเขียว<br>สาพ-า-1 00050/2552<br>ชุดที่ 1 กลุ่มโครงการวิจัย ด้านพืช<br>ชุดที่ 2 กลุ่มโครงการวิจัย ด้านพืชา ประมง และ สัตวแ<br>ชุดที่ 2 กลุ่มโครงการวิจัย ด้านพิชา ประมง และ สัตวแ<br>ชุดที่ 2 กลุ่มโครงการวิจัย ด้านพิชา ประมง และ สัตวแ<br>ชุดที่ 2 กลุ่มโครงการวิจัย ด้านพิชา ประมง และ สัตวแ<br>ชุดที่ 2 กลุ่มโครงการวิจัย ด้านพิชา ประมง และ สัตวแ<br>ชุดที่ 2 กลุ่มโครงการวิจัย ด้านพิชา ประมง และ สัตวแ<br>ชุดที่ 2 กลุ่มโครงการวิจัย ด้านพิชา ประมง และ สัตวแ<br>ชุดที่ 2 กลุ่มโครงการวิจัย ด้านพิชา ประมง และ สัตวแ<br>ชุดที่ 2 กลุ่มโครงการวิจัย ด้านพิชา ประมง และ สัตวแ<br>ชุดที่ 2 กลุ่มโครงการวิจัย ด้านพิชา ประมง และ สัตวแ                                                                                                    | สมชัย อื่มอรุณ,นาย<br>                                                                                                    | โครงการข่อย ต่อเนื่อง                                                                                                    | <b>•</b>                                                                                                    |
| 100<br><b>ร้อบูลการรับอ</b><br>10<br>10<br>10<br>10<br>10<br>10<br>10<br>10<br>10<br>10                                                                                                    | งพันธุ์กัวเหลืองและถิ่วเขียว<br>งทารวิจัย<br>ชุดที่ 1 กลุ่มโครงการวิจัย ด้านพืช<br>ชุดที่ 2 กลุ่มโครงการวิจัย ด้านพืช<br>ชุดที่ 2 กลุ่มโครงการวิจัย ด้านสัตว์ ประมง และ สัตว<br>ชุดที่ 2 กลุ่มโครงการวิจัย ด้านสัตว์ ประมง และ สัตว<br>ชุดที่ 4 กลุ่มโครงการวิจัย ด้านวิทยาศาสตร์<br>การใช้ภากแล้ ชูดที่ 5 กลุ่มโครงการวิจัย ด้านวิทยาศาสตร์<br>การวิเตราะแล้วชุดที่ 5 กลุ่มโครงการวิจัย ด้านวิทยาศาสตร์                                                                                                    | พทบ์<br>หลังแวดล้อม                                                                                                    |                                                                                                    |                                                                                                    |
| () <u>191(มีเรียม)</u><br>() การปรับป<br>()<br>()<br>()<br>()<br>()<br>()<br>()<br>()<br>()<br>()                                                                                                    | ทระบอน<br>งทันธุ์ถั่วเหลืองและถั่วเขียว<br>งการวิจัย<br>ชุดที่ 1 กลุ่มโครงการวิจัย ด้านพืช<br>ชุดที่ 2 กลุ่มโครงการวิจัย ด้านสิตร์ ประมง และ สัตรแ<br>ชุดที่ 2 กลุ่มโครงการวิจัย ด้านสิตร์ ประมง และ สัตรแ<br>ชุดที่ 4 กลุ่มโครงการวิจัย ด้านสิตร์ บระบง และ สัตรแ<br>การใช้กากแม้สี ชุดที่ 5 กลุ่มโครงการวิจัย ด้านสิตรกษศาสตร์<br>การวิเคราะแม่สุญตภ์ 5 กลุ่มโครงการวิจัย ด้านสิตรกษศาสตร์                                                                                                    | พทบ์<br>ะสิ่งแวดล้อม                                                                                                    |                                                                                                    |                                                                                                    |
| <sup>10</sup> การปรับป <sup>.</sup><br>10<br>10<br>10<br>10<br>10<br>10<br>10<br>10<br>10<br>10                                                                                                    | งพันธุ์ถ้าเหลืองและถ้าเขียว<br>สาม-า-1 00050/2552<br>ชุกทร์วิจัย<br>ชุดที่ 1 กลุ่มโครงการใจ้ย ด้านพืช<br>ชุดที่ 2 กลุ่มโครงการใจ้ย ด้านพิชา ประมง และ สัตาแ<br>ชุดที่ 2 กลุ่มโครงการใจ้ย ด้านนิชาสตร์ ทรัพยากรแล<br>ชุดที่ 4 กลุ่มโครงการใจ้ย ด้านนิชาสตร์ ทรัพยากรแล<br>ชุดที่ 5 กลุ่มโครงการใจ้ย ด้านใหญาตาสตร์<br>การโชกาแมคี ชูดที่ 5 กลุ่มโครงการใจ้ย ด้านใหญาตาสตร์                                                                                                    | พทบป์<br>ะสิ่งแวคล้อม                                                                                                    |                                                                                                    |                                                                                                    |
| 10<br>10<br>10<br>10<br>10<br>10<br>10<br>10<br>10<br>10                                                                                                    | สาพ-า-1 00050/2552<br>หาารวิจัย<br>ชุดที่ 1 กลุ่มโครงการวิจัย ด้านพืช<br>ชุดที่ 2 กลุ่มโครงการวิจัย ด้านสัตว์ ประมง และ สัตวแ<br>ชุดที่ 2 กลุ่มโครงการวิจัย ด้านอุตสาหกรรมเกษตร<br>การจัดการแหล่ ชุดที่ 5 กลุ่มโครงการวิจัย ด้านวิทยาศาสตร์<br>การจัดการแหล่อุสตท์ 6 กลุ่มโครงการวิจัย ด้านวิทยาศาสตร์<br>การจัดการแหล่อุสตท์ 7 กลุ่มโครงการวิจัย ด้านวิทยาศาสตร์                                                                                                    | พทบ์<br>ะสิ่งนาดสือม                                                                                                    |                                                                                                    |                                                                                                    |
| 20 เลขรับ<br>20 จัดกลุ่มโคร<br>20<br>20<br>20<br>20<br>20<br>20<br>20<br>20<br>20<br>20<br>20<br>20<br>20                                                                                                    | สวพ-ว-1 00050/2552<br>งการวิจัย<br>ชุดที่ 1 กลุ่มโครงการวิจัย ด้านพืช<br>ชุดที่ 2 กลุ่มโครงการวิจัย ด้านพืช<br>ชุดที่ 2 กลุ่มโครงการวิจัย ด้านจุดสาหกรรมเกษตร<br>การใช้กากเมลี ชุดที่ 4 กลุ่มโครงการวิจัย ด้านวิทยาศาสตร์<br>การใช้กากเมลี ชุดที่ 5 กลุ่มโครงการวิจัย ด้านวิทยาศาสตร์<br>การโตราหเมลี ชุดที่ 5 กลุ่มโครงการวิจัย ด้านวิทยาศาสตร์<br>การโตราหเผลชุกชุดที่ 6 กลุ่มโครงการวิจัย ด้านวิทยาศาสตร์                                                                                                    | พทบ์<br>หลังแวดล้อม                                                                                                    |                                                                                                    |                                                                                                    |
| )0<br><b>จัดกลุ่มโคง</b><br>00<br>00<br>0001036<br>0001038<br>0001039                                                                                                    | งการวิจัย ชุดที่ 1 กลุ่มโครงการวิจัย ด้านพืช<br>ชุดที่ 2 กลุ่มโครงการวิจัย ด้านพืช<br>ชุดที่ 2 กลุ่มโครงการวิจัย ด้านสัตว์ ประมง และ สัตวเ<br>ชุดที่ 3 กลุ่มโครงการวิจัย ด้านวิหามศาสตร์ ทรัพยากรแส<br>ชุดที่ 5 กลุ่มโครงการวิจัย ด้านวิทยศาสตร์<br>การวิเคราะแมลชุดที่ 5 กลุ่มโครงการวิจัย ด้านวิทยศาสตร์<br>การวิเคราะผลศุภชุดที่ 7 กลุ่มโครงการวิจัย ด้านวิทยศาสตร์                                                                                                    | พทน์<br>ะสิ่งแาดล้อม                                                                                                    |                                                                                                    |                                                                                                    |
| 10 <b>3073104</b><br>00<br>00<br>0001036<br>0001038<br>0001039                                                                                                    | งการวิรัย บุชตา 1 กลุ่มโครงการวิจัย ดำแห้ง<br>ชุดที่ 2 กลุ่มโครงการวิจัย ดำแห้ง<br>ชุดที่ 2 กลุ่มโครงการวิจัย ดำแห้ดว่าประบง และ สัตาแ<br>ชุดที่ 3 กลุ่มโครงการวิจัย ดำแวดสาหกรรมแกษตร<br>การใช้กากแฟ้ ชูดที่ 5 กลุ่มโครงการวิจัย ดำแวดนายศาสตร์<br>การโตราะแฟร์ดูรุปตร์) 2 กลุ่มโครงการวิจัย ดำแว้ตามตรณศาสตร์                                                                                                    | พทาย์<br>ะสิ่งแวดล้อม                                                                                                    |                                                                                                    |                                                                                                    |
| 00<br>00<br>0001036<br>0001038<br>0001039                                                                                                    | ซองปี เกมา เของเขางาย อาเมงอ<br>ชุดที่ 2 กลุ่มโครงการวิจัย ดำแหล่ง<br>ชุดที่ 3 กลุ่มโครงการวิจัย ดำแวนศาสตร์ ทรัพยากรแส<br>การใช้ภากแม่สี ชุดที่ 5 กลุ่มโครงการวิจัย ดำแวดสาหกรรมกษตร<br>การจัดการแม่สี ชุดที่ 5 กลุ่มโครงการวิจัย ดำเว็บการศาสตร์<br>การจัดการแม่สุดที่ 6 กลุ่มโครงการวิจัย ดำแห้ตรกรรมคาสตร์                                                                                                    | พทบ์<br>ะสิ่งแวดล้อม                                                                                                    |                                                                                                    |                                                                                                    |
| 00<br>0001036<br>0001038<br>0001039                                                                                                    | ชุดที่ 3 กลุ่มโครงการวิจัย ด้านอุขสาหกรรมการแห่ง<br>ชุดที่ 4 กลุ่มโครงการวิจัย ด้านอุตสาหกรรมเกษตร<br>การใช้ภากแห้ ชุดที่ 5 กลุ่มโครงการวิจัย ด้านวิทยาศาสตร์<br>การจัดการแม้ชุดที่ 6 กลุ่มโครงการวิจัย ด้านวิทยาศรษกาสตร์<br>การวิเคราะห์คาชุดที่ 7 กลุ่มโครงการวิจัย ด้านสังคมศาสตร์                                                                                                    | หลั่งแาดล้อม                                                                                                    |                                                                                                    |                                                                                                    |
| 0001036<br>0001038<br>0001039                                                                                                    | การใช้กากแม่ ชุดที่ 4 กลุ่มโครงการวิจัย ด้านอุตสาหกรรมเกษตร<br>การใช้กากแม่ ชุดที่ 5 กลุ่มโครงการวิจัย ด้านวิทยาศาสตร์<br>การจัดการแม่ชุดที่ 5 กลุ่มโครงการวิจัย ด้านวิทยากรรมศาสตร์<br>การวิเคราะห์ครูชุดที่ 7 กลุ่มโครงการวิจัย ด้านสังคมศาสตร์                                                                                                    |                                                                                                    |                                                                                                    |                                                                                                    |
| )001038<br>)001038<br>)001039                                                                                                    | การ เขากาณฑ ชุดที่ 5 กลุ่มโครงการวิจัย ด้านวิทยาศาสตร์<br>การจัดการแมลีชุดที่ 6 กลุ่มโครงการวิจัย ด้านวิศวกรรมศาสตร์<br>การวิเคราะห์ควุชุดที่ 7 กลุ่มโครงการวิจัย ด้านสังคมศาสตร์                                                                                                    |                                                                                                    |                                                                                                    |                                                                                                    |
| 001038                                                                                                    | การวิเคราะห์คาชุดที่ 5 กลุ่มโครงการวิจัย ดำนวิศวกรรมศาสตร<br>การวิเคราะห์คาชุดที่ 7 กลุ่มโครงการวิจัย ด้านสังคมศาสตร์                                                                                                    |                                                                                                    |                                                                                                    |                                                                                                    |
| 1001028                                                                                                    | การ แต่รายทศาราชุดทา 7 กาลุ่ม เตรงการ 14ยาตามสอดมศาสตร                                                                                                    |                                                                                                    |                                                                                                    |                                                                                                    |
| 001041                                                                                                    | อาณากรายแร่หัดที่ 8 กลุ่มโครงการวิจัย และถ่ายทุกดงานวิจัยสประช                                                                                                    | การณ                                                                                                    |                                                                                                    | *                                                                                                    |
| 001041                                                                                                    | การต้อนงากระเล็ดข้าวโพดนวาบและข้าวโพดไปกล่อบเกษตรกิบทรีบัน                                                                                                    | อนอารประเบณฑ์ ธ.ษรับ มาอา นาน                                                                                                    | โครงการบ่อน ต่อเปื่อง                                                                                                    |                                                                                                    |
| 001047                                                                                                    | วิหริพอของกรณเอนไซซ์ชื่อต่อกระแสดงกออของขึ้นหนันเจ้าและกระเ                                                                                                    | มอการองอุกที่เองออมภาพ (, สาอ<br>มันอรรชม์สายเอียบิรับอร์ อับทานส์ บาย                                                                                                    | โครงการช่อย ต่อเนื่อง                                                                                                    |                                                                                                    |
| 001047                                                                                                    | อารศึกษาวิวัตตาวบแห้งแรงของบล็ดพับธ์ข้าวโพดเพื่อประบับตาวบง                                                                                                    | อกในสถาพไร่ เสปรากี่ งานประสิทธิ์ บาง                                                                                                    | โครงการย่อย ต่อเนื่อง                                                                                                    |                                                                                                    |
| 001010                                                                                                    | การใช้ประโยชปกาลข้าวฝ่างอาหารสัตว์เพื่อผลิตพืชอาหารหบักสำหรับ                                                                                                    | เส้ตว์เดี้ยาเอื้อง สบเกียรติ ประสานพาบิช บาย                                                                                                    | โครงการย่อย                                                                                                    |                                                                                                    |
| 1001000 00522                                                                                                    | โครงการวิจัยและพัฒนาอักยและน้ำตาล                                                                                                    | เรวัต เลิศถทัยโยธิน.ตร.                                                                                                    | หตุโครงการวิจัย ต่อเนื่อง                                                                                                    | 04105673(35)(                                                                                                    |
| 001000 00022                                                                                                    | การปรับประเพิ่มส์อ้อย                                                                                                    | เรวัด เลิศถทัยโยธิน.ตร.                                                                                                    | โครงการย่อย ต่อเนื่อง                                                                                                    | 0,12000,0(00)(                                                                                                    |
| 0001031                                                                                                    | ระดับความทนทานต่อโรคใบขาวของพันธ์อ้อยและการศึกษาไวรัสในด                                                                                                    | ก่างแถบขาว สภาพร กลิ่นคง.นาง                                                                                                    | โครงการย่อย ต่อเนื่อง                                                                                                    |                                                                                                    |
| 0001033                                                                                                    | ผลของสภาพแวดล้อมต่อการเกิดโรคของอ้อยพันธ์ลกผสม                                                                                                    | รณภพ บรรเจิดเชิดช.นาย                                                                                                    | โครงการย่อย ต่อเนื่อง                                                                                                    |                                                                                                    |
| 0001035                                                                                                    | การทดสอบเชื้อแบคทีเรียชนิด Endophyte ต่อการเจริญของอ้อยและ                                                                                                    | การพัฒนาลักษ ชัยณรงค์ รัตนกรีฑากล,นาย                                                                                                    | โครงการย่อย ต่อเนื่อง                                                                                                    |                                                                                                    |
| 0001037                                                                                                    | กลไกทางชีวเคมีและชีวโมเลกุลในพันธุ์อ้อยด้านทานสารอิมาชาเพอร์                                                                                                    | ทศพล พรพรหม,นาย                                                                                                    | โครงการย่อย ต่อเนื่อง                                                                                                    |                                                                                                    |
| 0001041                                                                                                    | การวิจัยประสิทธิภาพการใช้ท่อนพันธุ์อ้อยจากรถตัดอ้อยและประสิทธิ                                                                                                    | ภาพในการปลูก รัตนา ตั้งวงศ์กิจ,นาง                                                                                                    | โครงการย่อย ต่อเนื่อง                                                                                                    |                                                                                                    |
| 0001044                                                                                                    | การพัฒนาวิธีการทดสอบอ้อยทนแล้งโดยวิธีเพาะเลี้ยงเนื้อเยื่อและกา                                                                                                    | ณำไปใช้ประโย รงรอง หอมหวล,นาง                                                                                                    | โครงการย่อย ต่อเนื่อง                                                                                                    |                                                                                                    |
| 0001045                                                                                                    | การทดสอบความรุนแรงของเชื้อไวรัสใบด่างอ้อยเพื่อการปรับปรงพันธ่                                                                                                    | อ้อย คนึ่งนิตย์ เหรียญวรากร,ตร.                                                                                                    | โครงการย่อย ต่อเนื่อง                                                                                                    |                                                                                                    |
|                                                                                                    | 00047<br>01048<br>01009<br>01000 00522<br>01001<br>01031<br>01033<br>01035<br>01037<br>01041<br>01044<br>01045                                                                                                    | 0004         อารติพลของกรดเอบ เชชกดอการแล้งจะอาชนองบบทแแลงและการ           00048         การรัตษาวิจอาวแเข็งแรงของแม่เด็งพนัยถูกว่าโพดเพื่อประมีแความง           01049         การรัตษาวิจอาวแเข็งแรงของแม่เด็งพนัยถูกว่าโพดเพื่อประมีแความง           01049         การรัตษาวิจอาวแเข็งแรงของแม่เด็งพนัยถูกว่าโพดเพื่อประมีแความง           01040         การรัตประวัยชน์จากข่าวฟางอาหารสัตว์เพื่อมลิตศ์ชอาหารหมักสำหรับ           01001         การปรับปรุงพันธุ์อ้อย           01031         ระดับความทนทานต่อโรคเป็นขาวของพันธุ์อ่อยและการศึกษาไวรัสใบต           01033         ผลของสภาพแวดล้อมต่อการเกิดโรคของอ้อยพันธุ์อุกผสม           01035         การทดสอบเชือแบคที่เรียชนิด Endophyte ต่อการเรลิญของอ้อยและ           01037         กราทสายไมและชีวโมเลลุสในพันธุ์อ้อยจากรถดัดอ้อมและปะสาทพอร์           01041         การทัดแก้ไข้มานที่ไข้ก่อมพันธุ์อ้อยจากรถดัดอ้อและเราะสิทร์           01044         การทัดแก้วิธารทอสอบอ้อมขนะเรียงไม่สะการสืบเร็จอบรัณะสะการขึ้มอางเนื่อไม่สะการที่สางหนังสืบอยากรถดัดอ้อยเสนะประสิทธ์           01045         การทดสอบความรุนแรงของเช้ยไวรัสวินต์รางอ้อยเพื่อการปรับปรุงพันธ์ | 0004         อทธพลของกรดแอบาชชาดดอการแสดงออกของบนทนแหงและการหลังเคราะหลายดารแหลง สนทางดูเบบ           01048         การศึกษาวิจัดกามแข็งแรงของเมล็ดพันธุ์ข้าวใหดเพื่อประเมินดาวแงงอกในสภาพไร เสบราเดิงเบาะสิตร์ ที่ผู้หรือเป็น           01049         การศึกษาวิจัดกามแข็งแรงของเมล็ดพันธุ์ข้าวใหดเพื่อประเมินดาวแงงอกในสภาพไร เสบราเดิงเบาะสิตร์ ที่ผู้หรือเป็น           01040         การใช่ประโยชน์จากข้าวฟ้างอาหารสัตว์เพื่อผลิตพิชชอาหารหมักสำหรับสัตว์เคี้ยวเอื่อง         หมารีเขาะสิตร์ หรือ เรื่อง           01000         00522         โครงการวิจัยและพัฒนาอ้อยและน้ำตาล         เรวัด เลิศฤทัยโบยิน,ดร.           01001         การเป็นปรุงพันธุ์อ้อย         เรวัด เลิศฤทัยโบยิน,ดร.           01031         ระดับความทนทานก่อโรกใบบาวของพันธุ์อ้อยและการศึกษาไรรัสในต่างแบบาว         รถมที่ เราะโดงเรื่องกูเนาง           01033         หลองงสภาพนาดจ้อมต่อการเกิดโรรของอ้อยทันธุ์อุกเสม         รถมที่ เราะโดงเร็อสู่บาบ           01035         การทดสอบเชื้อแนตที่เรียชนิด Endophyte ต่อการเจิญของอ้อยและการพัฒนาลักษ         หลด พรพรหม,นาบ           01037         กลไกทางชิ่มเหมือนไนสะชีวโมแลกุลในพันธุ์อ้อยจำนทานสารอิมาขาเพอร์         พศพล พรพรหม,นาบ           01041         การพัฒนาวิชากพลางโอมพันธุ์อ้อมจำนทานสารอิมาชาเพอร์         ทศพล พรพรหม,นาง           01044        การพัฒนาวิชากพลอบด้อมทนแล้งโดยวิชีกพาะเลี้ยมนั้ดเม็อและการน้าไปใชประโย รงรอง หองมหางด,นาง           01045        การพลสอบดามนุนแจงโอไวรัสใบต่างอ้อยเพ็อการปรับปรุงพันธุ์อ้อย           01045        การพลสอบดามนุรแหลงอ้อไ | 00048         การที่กษาวิจัลงแอบ เชลาตอการแสดงออกของบนทนแลงและการสงเคราะหลายดแนงสุรานทางตุเมาบ         เครงการบอบ ขอแนง           00048         การที่กษาวิจัลงแม้ดิงหนังข้าวทั้งเคม่ด้วยหนังที่เหม่องบนการหนังสามสามสนเหลง หนังวิตุเมาบ         เครงการบอบ ขอแนง           01049         การที่กษาวิจัลงแม่ด้าหนังข้าวทั้งเคม่ด้วยหนังที่เหม่องบนการหนังสำหรับสัตว์เต็มบริลิง สมเกียรดิ ประสานพานิช,นาบ         โครงการบอบ ขอแนง           01049         การที่กษาวิจัลงและพัฒนาอ้อยและน้ำตาล         เรวัด เดิดๆกับใบชิน,ดร.         โครงการวยอบ ขอแนง           01001         การปรับปรุงพันธุ์อ้อม         เรวัด เดิดๆกับใบชิน,ดร.         โครงการปอบ ขอแนง           01001         กรายรับปรุงพันธุ์อ้อมและน้ำตาล         เรวัด เดิดๆกับใบชิน,ดร.         โครงการปอบ ขอแนง           01031         ระดังความหนาแหล่อโรคโบบารของพันธุ์อ้อมและการศึกษาไวรัสโบต่างแกบขาว         สุภาพร กลัแดง,นาง         โครงการปอบ ขอแนง           01033         ผลของสภาพแวดล้อมต่อการเกิดโรคของอ้อมพันธุ์อ่อมและการทักษาไรรัสโบต่างแกบขาว         สุภาพร กลัแดง,นาง         โครงการปอบ ขอแน้ง           01035         กรรดสอบเชื่อแบดค์ได้เชานิด Endophyte ต่อการเจริญของอ้อมและการพัฒนาลักษาชัดแรงค่ารัดเกร็งการกรุงแนง         โครงการปอบ ขอแน้ง           01037         กรกรดสอบเชื่อและหร้างเตอกไฟน์นุ้อ้อยจากรเด้ดอ้อมาสมาชางไป         ทรงกรรปอบ ขอเน้อง           01037         กรกรางสอบและหร้างเลกสโฟนน์นุ้อ้อยจาแนนกรถด้อมสาพางดั         ทศพรงพรงหรรมแนงที่ง         โครงการปอบ ขอเน้อง            01041       กรร้อมหรือและหร้างเ |

(รูปที่ 3 – 182)

- 5. หลังจากที่เลือกกลุ่มโครงการวิจัยให้มีความสอดคล้องกับข้อเสนอการวิจัยแล้ว รายชื่อโครงการวิจัย นั้นๆ จะปรากฏเลขรับ คือ "สวพ-ว-1 00050/2552 หมายความว่า ข้อเสนอการวิจัยนั้นได้รับ การตรวจสอบและลงทะเบียนข้อเสนอการวิจัยแล้วในลำดับที่ 50 ของปีงบประมาณ 2552 และพร้อมที่จะนำเข้าพิจารณาโดยคณะอนุกรรมการพิจารณาข้อเสนอการวิจัยฯ ต่อไป จะ ปรากฏข้อความว่า "จัดเก็บข้อมูลการลงทะเบียนเรียบร้อยแล้ว เลขรับ สวพ-ว-1 00050/2552"
- 6. การลงทะเบียนข้อเสนอการวิจัย แบ่งออกเป็น 2 ลักษณะ ดังนี้
  - การลงทะเบียนรับข้อเสนอการวิจัยในลักษณะ โครงการวิจัยเดี่ยว
  - การลงทะเบียนรับข้อเสนอการวิจัยในลักษณะ ชุดโครงการวิจัย
  - \* ข้อสังเกต: การลงทะเบียนในลักษณะชุดโครงการวิจัย จะเป็นการลงทะเบียนร่วมกันกับ
     โครงการวิจัยย่อย จะไม่มีการแยกรับลงทะเบียน เมื่อชุดโครงการวิจัยรับลงทะเบียน
     โครงการวิจัยย่อยจะถูกรับลงทะเบียนโดยอัตโนมัติ เพราะฉะนั้นการตรวจสอบข้อเสนอการ
     วิจัยจะทำการตรวจสอบควบคู่กันไประหว่างชุดโครงการวิจัย และโครงการวิจัยย่อย
- และหลังจากที่โปรแกรมรับลงทะเบียนข้อเสนอการวิจัยแล้ว นักวิจัยจะไม่สามารถแก้ไขข้อมูลบน ระบบเว็บไซต์ได้อีก ถือเป็นสิ้นสุดการเสนอข้อเสนอการวิจัยผ่านระบบเว็บไซต์

#### <u>การยกเลิกการตรวจสอบและตรวจรับการส่งข้อเสนอการวิจัยทุนอุดหนุนวิจัย มหาวิทยาลัยเกษตรศาสตร์</u> (การยกเลิกการลงทะเบียนโครงการวิจัย)

## **ขั้นตอนการดำเนินการ** ดังนี้

 คลิกเลือกเมนู "แก้ไขแบบนำส่งข้อเสนองานวิจัย" ดังรูปที่ 3 – 178 จะปรากฏหน้าจอ ดังรูปที่ 3 – 183 ซึ่งเป็นหน้าจอการนำข้อมูลโครงการวิจัยทั้งหมดจากฐานข้อมูลจำแนกเป็น ปี พ.ศ. เพื่อดำเนินการค้นหารายชื่อโครงการวิจัยที่ต้องการจะทำการยกเลิกการลงทะเบียน

| 🗐 Ki           | JR - [แก้ไขแบบน้ำส่งข่ | ข้อเสนองานวิจัย]                                                                |                              |                           | ∎₽             | X        |
|----------------|------------------------|---------------------------------------------------------------------------------|------------------------------|---------------------------|----------------|----------|
| ข้อเส          | แองานวิจัย             |                                                                                 |                              |                           |                |          |
| $(\mathbf{L})$ | * 🗋 🗋 🖉                | 2 🔀                                                                             |                              |                           |                |          |
|                | ปีงบประมาณ 25          | 552                                                                             |                              |                           |                |          |
|                | เลขที่อ้างอิง เลขรับ   | ชื่อโครงการ                                                                     | หัวหน้าโครงการ/ผอ.ชุดโครงการ | ประเภท                    | รหัสโครงการ    |          |
| 1              | 1410001000 00050       | การปรับปรุงพันธุ์ถั่วเหลืองและถั่วเขียว                                         | รังสฤษดิ์ กาวีตีะ,นาย        | โครงการเดี่ยว ต่อเนื่อง   | 04109357(14)   | <u> </u> |
| 2              | 1920001000 00360       | การผลิตข้าวโพดและข้าวฟ่างเพื่อคุณภาพชีวิตและสิ่งแวดล้อมที่ดี                    | สุดฤดี ประเทืองวงศ์,นาง      | ชุดโครงการวิจัย ต่อเนื่อง | 04108302(33)(7 | a        |
| З              | 1920001001             | การทดลองข้าวโพดข้าวฟ่างระดับไร่กสิกร                                            | สมชัย ลิ่มอรุณ,นาย           | โครงการย่อย ต่อเนื่อง     |                |          |
| 4              | 1920001002             | การปรับปรุงพันธุ์ข้าวโพดเพื่อการประยุกต์ใช้ในเชิงธุรกิจ                         | สรรเสริญ จำปาทอง,นาย         | โครงการย่อย ต่อเนื่อง     |                |          |
| 5              | 1920001005             | การปรับปรุงพันธุ์ข้าวโพดหวานและข้าวโพดฝึกอ่อนสำหรับตลาดฝึกสดและอุตสาหกร         | โชคชัย เอกทัศนาวรรณ,นาย      | โครงการย่อย ต่อเนื่อง     |                |          |
| 6              | 1920001006             | การปรับปรุงพันธุ์ข้าวโพดเทียนและข้าวโพดข้าวเหนียว                               | ธำรงศิลป โพธิสูง,นาย         | โครงการย่อย ต่อเนื่อง     |                |          |
| 7              | 1920001008             | การปรับปรุงพันธุ์ข้าวฟ่าง                                                       | ธำรงศิลป โพธิสูง,นาย         | โครงการย่อย ต่อเนื่อง     |                |          |
| 8              | 1920001009             | การเพิ่มผลผลิตข้าวโพดและข้าวฟ่างโดยการใช้เทคโนโลยีที่เหมาะสมในการเพาะปลูเ       | เอ็จ สโรบล,นาย               | โครงการย่อย ต่อเนื่อง     |                |          |
| 9              | 1920001012             | ศึกษาโรคข้าวโพดและข้าวฝ่างในประเทศไทย                                           | ประชุม จุฑาวรรธนะ,นาย        | โครงการย่อย ต่อเนื่อง     |                |          |
| 10             | 1920001013             | การเพิ่มผลผลิตและคุณภาพข้าวโพดรับประทานฝึกสุดโดยวิธีเขตกรรม (ข้าวโพดหวา         | สุรพล เช้าฉ้อง,นาย           | โครงการย่อย ต่อเนื่อง     |                |          |
| 11             | 1920001028             | การจัดการวัชพืชแบบผสมผสานในไร่ข้าวโพด                                           | สดใส ช่างสลัก,นางสาว         | โครงการย่อย ต่อเนื่อง     |                |          |
| 12             | 1920001031             | การปรับปรุงพันธุ์ข้าวโพดเพื่อเพิ่มคุณภาพโปรตีน                                  | ชูศักดิ์ จอมพุก,นาย          | โครงการย่อย ต่อเนื่อง     |                |          |
| 13             | 1920001035             | งานวิจัยและพัฒนาการจัดการดิน สำหรับการผลิตข้าวโพดแบบเกษตรอินทรีย์               | สุขุม โชติช่วงมณีรัตน์,นาย   | โครงการย่อย ต่อเนื่อง     |                |          |
| 14             | 1920001036             | การใช้กากเมล็ดสบู่ดำเป็นปุ๋ยอินทรีย์เพื่อเพิ่มผลผลิตข้าวโพดหวานฝึกสด            | แอนนา สายมณีรัตน์,นางสาว     | โครงการย่อย ต่อเนื่อง     |                |          |
| 15             | 1920001038             | การจัดการแมลงศัตรูข้าวโพดหวานเพื่อคุณภาพชีวิตและสิ่งแวดล้อม                     | แสงแข น้าวานิช,นางสาว        | โครงการย่อย ต่อเนื่อง     |                |          |
| 16             | 1920001039             | การวิเคราะห์ความคุ้มค่าจากการลงทุนผลิตข้าวโพดเลี้ยงสัตว์และข้าวโพด รับประทาน    | ศานิต เก้าเอี้ยน,นาย         | โครงการย่อย ต่อเนื่อง     |                |          |
| 17             | 1920001041             | การทดสอบผลผลิตและคุณภาพการแตกของข้าวโพดคั่ว 3 พันธุ์                            | สำราญ ครีชมพร,นาง            | โครงการย่อย ต่อเนื่อง     |                |          |
| 18             | 1920001044             | การศึกษาการผลิตข้าวโพดหวานและข้าวโพดฝึกอ่อนเกษตรอินทรีย์โดยการประยุกต์          | ธงชัย มาลา,นาย               | โครงการย่อย ต่อเนื่อง     |                |          |
| 19             | 1920001047             | อิทธิพลของกรดแอบไซซิกต่อการแสดงออกของยืนทนแล้งและการสังเคราะห์สายดี             | นิรันตร์ จันทวงศ์,นาย        | โครงการย่อย ต่อเนื่อง     |                |          |
| 20             | 1920001048             | การศึกษาวิวัดความแข็งแรงของเมล็ดพันธุ์ข้าวโพดเพื่อประเมินความงอกในสภาพไร่ เ     | สุปราณี งามประสิทธิ์,นาง     | โครงการย่อย ต่อเนื่อง     |                |          |
| 21             | 1920001049             | การใช้ประโยชน์จากข้าวฟ่างอาหารสัตว์เพื่อผลิตพืชอาหารหมักสำหรับสัตว์เคี้ยวเอื้อง | สมเกียรติ ประสานพานิช,นาย    | โครงการย่อย               |                |          |
| 22             | 3520001000 00522       | โครงการวิจัยและพัฒนาอ้อยและน้ำตาล                                               | เรวัต เลิศฤทัยโยธิน,ดร.      | ชุดโครงการวิจัย ต่อเนื่อง | ة) (105673     | 9        |
| 23             | 3520001001             | การปรับปรุงพันธุ์อ้อย                                                           | เรวัต เลิศฤทัยโยธิน,ดร.      | โครงการย่อย ต่อเนื่อง     |                |          |
| 24             | 3520001031             | ระดับความทนทานต่อโรคใบขาวของพันธุ์อ้อยและการศึกษาไวรัสใบด่างแถบขาว              | สุภาพร กลิ่นคง,นาง           | โครงการย่อย ต่อเนื่อง     |                |          |
| 25             | 3520001033             | ผลของสภาพแวดล้อมต่อการเกิดโรคของอ้อยพันธุ์ลูกผสม                                | รณภพ บรรเจิดเชิดชู,นาย       | โครงการย่อย ต่อเนื่อง     |                |          |
| 26             | 3520001035             | การทดสอบเชื้อแบคทีเรียชนิด Endophyte ต่อการเจริญของอ้อยและการพัฒนาลักษ          | ชัยณรงค์ รัตนกรีฑากุล,นาย    | โครงการย่อย ต่อเนื่อง     |                |          |
| 27             | 3520001037             | กลไกทางชีวเคมีและชีวโมเลกุลในพันธุ์อ้อยต้านทานสารอิมาซาเพอร์                    | ทศพล พรพรหม,นาย              | โครงการย่อย ต่อเนื่อง     |                |          |
| 28             | 3520001041             | การวิจัยประสิทธิภาพการใช้ท่อนพันธุ์อ้อยจากรถตัดอ้อยและประสิทธิภาพในการปลูก      | เร้ตนา ตั้งวงศ์กิจ,นาง       | โครงการย่อย ต่อเนื่อง     |                |          |
| 29             | 3520001044             | การพัฒนาวิธีการทดสอบอ้อยทนแล้งโดยวิธีเพาะเลี้ยงเนื้อเยื่อและการนำไปใช้ประโย     | รงรอง หอมหวล,นาง             | โครงการย่อย ต่อเนื่อง     |                |          |
| 30             | 3520001045             | การทดสอบความรุนแรงของเชื้อไวรัสใบด่างอ้อยเพื่อการปรับปรุงพันธุ์อ้อย             | คนึ่งนิตย์ เหรียญวรากร,ดร.   | โครงการย่อย ต่อเนื่อง     |                | -        |
|                |                        |                                                                                 |                              |                           |                |          |
| -              | start 🔰 😂 💕            | 💋 🎽 📴 บหเหี่ 3-KURM System 📑 KUR - [แก้ไขแบบนำส่                                |                              |                           | тн 🔇 🗊 19      | :10      |

(รูปที่ 3 – 183)

- 2. ดำเนินการ "ค้นหา" โครงการวิจัยที่ต้องการยกเลิกการลงทะเบียน ทำได้ 2 ทางเลือก คือ
  - ต้องการค้นหาจากชื่อโครงการวิจัย โดยการกำหนดข้อความในประโยคให้ใส่เครื่องหมาย
     % นำหน้าข้อความที่ต้องการค้นหา คลิกปุ่ม "ค้นหา" รายชื่อโครงการวิจัยที่อยู่ในกลุ่มคำ
     ที่ต้องการค้นหา จะแสดงรายชื่อโครงการวิจัยในฐานข้อมูลปรากฏให้เห็นเพื่อทำการเลือก
     โครงการวิจัยที่ต้องการ ดังรูปที่ 3 184

|   | เลขที่อ้างอิง เลขรับ | ชื่อโครงการ                                                   | หัวหน้าโครงการ/ผอ.ชดโครงการ ประเภท รหัสโครงกา                     | เร  |
|---|----------------------|---------------------------------------------------------------|-------------------------------------------------------------------|-----|
| 1 | 1410001000 00050     | การปรับปรงพันธ์ถั่วเหลืองและถั่วเขียว                         | รังสถษดิ์ กาวีต๊ะ.นาย โครงการเดี่ยว ต่อเนื่อง 04109357(1-         | (t  |
| , | 1920001000 00360     | การผลิตข้าวโพดและข้าวฟ่างเพื่อคณภาพชีวิตและสิ่งแวดล้อมที่ดี   | สดกดี ประเทืองวงศ์.นาง ชุดโครงการวิจัย ต่อเนื่อง 04108302(3)      | 3)6 |
|   | 1920001001           | การทดลองข้าวโพดข้าวฟ่างระดับไร่กลิกร                          | สมชัย ลิ่มอรณ.นาย โครงการย่อย ต่อเนื่อง                           | 1   |
|   | 1920001002           | การปรับปรงพันธ์ข้าวโพดเพื่อการปร                              | ้ น้ำปาทอง,นาย โครงการย่อย ต่อเนื่อง                              |     |
|   | 1920001005           | การปรับปรงพันธ์ข้าวโพดหวานและ 🦻 กันหา                         | 🔀 เท้ศนาวรรณ,นาย 🦷 โครงการย่อย ต่อเนื่อง                          |     |
|   | 1920001006           | การปรับปรุงพันธ์ข้าวโพดเทียนและ                               | พธิสง,นาย โครงการย่อย ต่อเนื่อง                                   |     |
|   | 1920001008           | การปรับปรงพันธ์ข้าวฟ้าง                                       |                                                                   |     |
|   | 1920001009           | การเพิ่มผลผลิตข้าวโพดและข้าวฟ้า                               | นาย โครงการย่อย ต่อเนื่อง                                         |     |
|   | 1920001012           | ศึกษาโรคข้าวโพดและข้าวฟ้างในป                                 | าวรรธนะ,นาย โครงการย่อย ต่อเนื่อง                                 |     |
| ) | 1920001013           | การเพิ่มผลผลิตและคณภาพข้าวโพ %อ้อยและน้ำตาล                   | อง,นาย โครงการย่อย ต่อเนื่อง                                      |     |
|   | 1920001028           | การจัดการวัชพืชแบบผสมผสานใน                                   | เล้ก,นางสาว โครงการย่อย ต่อเนื่อง                                 |     |
|   | 1920001031           | การปรับปรุงพันธุ์ข้าวโพดเพื่อเพิ่มดู                          | พุก,นาย โครงการย่อย ต่อเนื่อง                                     |     |
| 3 | 1920001035           | งานวิจัยและพัฒนาการจัดการดิน                                  | งมณีรัตน์,นาย โครงการย่อย ต่อเนื่อง                               |     |
|   | 1920001036           | การใช้กากเมล็ดสนู่ดำเป็นปุ๋ยอินทรี การก็ต้องการก็หรา          | <mark>กวามในปฐะโยก </mark> มมณีรัตน์,นางสาว โครงการย่อย ต่อเนื่อง |     |
| 5 | 1920001038           | การจัดการแมลงศัตรูข้าวโพดหวาน เทเชเกรองทหาย % หาง             | เขอความทุตองการคนทา กนิช,นางสาว โครงการย่อย ต่อเนื่อง             |     |
| ; | 1920001039           | การวิเคราะห์ความคุ้มค่าจากการลงทุ่นผลดบาวเทตเลยงลดวและบ       | พด รออระหาน หานด เกาเอี้ยน,นาย โครงการย่อย ต่อเนื่อง              |     |
| , | 1920001041           | การทดสอบผลผลิตและคุณภาพการแตกของข้าวโพดคั่ว 3 พันธุ์          | สำราญ ศรีชมพร,นาง โครงการย่อย ต่อเนื่อง                           |     |
| 3 | 1920001044           | การศึกษาการผลิตข้าวโพดหวานและข้าวโพดฝักอ่อนเกษตรอินทรีย       | ายการประยุกต์เธงชัยมาลา,นาย โครงการย่อย ต่อเนื่อง                 |     |
| 1 | 1920001047           | อิทธิพลของกรดแอบไซซิกต่อการแสดงออกของยืนทนแล้งและกา           | ้งเคราะห์สายดีเนิรันตร์ จันทวงศ์,นาย โครงการย่อย ต่อเนื่อง        |     |
| ) | 1920001048           | การศึกษาวิวัดความแข็งแรงของเมล็ดพันธุ์ข้าวโพดเพื่อประเมินความ | อกในสภาพไร่ เสปราณี งามประสิทธิ์,นาง โครงการย่อย ต่อเนื่อง        |     |
| L | 1920001049           | การใช้ประโยชน์จากข้าวฟ่างอาหารสัตว์เพื่อผลิตพืชอาหารหมักสำห   | สัตว์เคี้ยวเอื้อง สมเกียรติ ประสานพานิช,นาย โครงการย่อย           |     |
| 2 | 3520001000 00522     | โครงการวิจัยและพัฒนาอ้อยและน้ำตาล                             | เรวัต เลิศฤทัยโยธิน,ดร. ชุดโครงการวิจัย ต่อเนื่อง 04105673(3)     | 5)( |
| 3 | 3520001001           | การปรับปรุงพันธุ์อ้อย                                         | เรวัต เลิศฤทัยโยธิน,ดร. โครงการย่อย ต่อเนื่อง                     |     |
| F | 3520001031           | ระดับความทนทานต่อโรคใบขาวของพันธู์อ้อยและการศึกษาไวรัสใ       | ท่งแถบขาว สุภาพร กลิ่นคง,นาง โครงการย่อย ต่อเนื่อง                |     |
| 5 | 3520001033           | ผลของสภาพแวดล้อมต่อการเกิดโรคของอ้อยพันธุ์ลูกผสม              | รณภพ บรรเจิตเชิตชู,นาย โครงการย่อย ต่อเนื่อง                      |     |
| 5 | 3520001035           | การทดสอบเชื้อแบคทีเรียชนิด Endophyte ต่อการเจริญของอ้อยแล     | การพัฒนาลักษ ชัยณรงค์ รัตนกรีฑากุล,นาย โครงการย่อย ต่อเนื่อง      |     |
| 1 | 3520001037           | กลไกทางชีวเคมีและชีวโมเลกุลในพันธุ์อ้อยด้านทานสารอิมาซาเพล    | ทศพล พรพรหม,นาย โครงการย่อย ต่อเนื่อง                             |     |
| 3 | 3520001041           | การวิจัยประสิทธิภาพการใช้ท่อนพันธุ์อ้อยจากรถตัดอ้อยและประสิท  | ภาพในการปลูกรัตนา ตั้งวงศ์กิจ,นาง โครงการย่อย ต่อเนื่อง           |     |
| 9 | 3520001044           | การพัฒนาวิธีการทดสอบอ้อยทนแล้งโดยวิธีเพาะเลี้ยงเนื้อเยื่อและก | นำไปใช้ประโย รงรอง หอมหวล,นาง โครงการย่อย ต่อเนื่อง               |     |
| ) | 3520001045           | การทดสอบความรุนแรงของเชื้อไวรัสใบด่างอ้อยเพื่อการปรับปรุงพั   | อ้อย คนึ่งนิตย์ เหรียญวรากร,ดร. โครงการย่อย ต่อเนื่อง             |     |

 ต้องการค้นหาจากชื่อนักวิจัย โดยการพิมพ์ชื่อนักวิจัยที่ต้องการค้นหา หากไม่แน่ใจว่าชื่อนักวิจัย ท่านนั้นถูกต้องหรือไม่ สามารถพิมพ์เพียงชื่อสั้นๆ ซึ่งเป็นส่วนหนึ่งของชื่อ และคลิกปุ่ม "ค้นหา" รายชื่อโครงการวิจัยจะแสดงให้เห็นเท่าจำนวนที่นักวิจัยท่านนั้นเป็นหัวหน้าโครงการวิจัย/ ผู้อำนวยการชุดโครงการวิจัย ดังรูปที่ 3 - 185

| ปี KUR - [แก้ไขแบบน้ำ: | ส่งข้อเสนองานวิจัย]                       |                                                          |                              |                           | _6            |     |
|------------------------|-------------------------------------------|----------------------------------------------------------|------------------------------|---------------------------|---------------|-----|
| ໂວເສແວงາແຈີຈັນ         |                                           |                                                          |                              |                           |               |     |
|                        | 💋 🔜                                       |                                                          |                              |                           |               |     |
|                        |                                           |                                                          |                              |                           |               |     |
| ปึงบประมาณ             | 2552                                      |                                                          |                              |                           |               |     |
| เลขที่อ้างอิง เลข      | รับ                                       | ชื่อโครงการ                                              | หัวหน้าโครงการ/ผอ.ชุดโครงการ | ประเภท                    | รหัสโครงการ   | 1   |
| 1 1410001000 000       | 50 การปรับปรุงพันธุ์ถั่วเหลืองและถั่วเขีย | מ                                                        | รังสฤษดิ์ กาวีดีะ,นาย        | โครงการเดี่ยว ต่อเนื่อง   | 04109357(14)  | -   |
| 2 1920001000 003       | 60 การผลิตข้าวโพดและข้าวฟ้างเพื่อคุณ      | เภาพชีวิตและสิ่งแวดล้อมที่ดี                             | สุดฤดี ประเทืองวงศ์,นาง      | ชุดโครงการวิจัย ต่อเนื่อง | 04108302(33)( | R   |
| 3 1920001001           | การทดลองข้าวโพดข้าวฟ่างระดับไร่เ          | กสิกร                                                    | สมชัย ลิ่มอรุณ,นาย           | โครงการย่อย ต่อเนื่อง     |               |     |
| 4 1920001002           | การปรับปรุงพันธุ์ข้าวโพดเพื่อการปร        | 10 X0                                                    |                              | โครงการย่อย ต่อเนื่อง     |               |     |
| 5 1920001005           | การปรับปรุงพันธุ์ข้าวโพดหวานและ           | 🖣 ด้นหา                                                  | 🛛 ทัศนาวรรณ,นาย              | โครงการบ่อบ ต่อเนื่อง     |               |     |
| 1920001006             | การปรับปรุงพันธุ์ข้าวโพดเทียนและ          |                                                          | พธิสูง,นาย                   | โครงการย่อย ต่อเนื่อง     |               |     |
| 1920001008             | การปรับปรุงพันธุ์ข้าวฟ่าง                 | 🤆 ທີ່ລາວນດີລັບ 🔿 ທີ່ລານດີລັບ                             | พธิสูง,นาย                   | โครงการย่อย ต่อเนื่อง     |               |     |
| 1920001009             | การเพิ่มผลผลิตข้าวโพดและข้าวฟ่า           |                                                          | ุ่นาย                        | โครงการย่อย ต่อเนื่อง     |               |     |
| 1920001012             | ศึกษาโรคข้าวโพดและข้าวฟ่างในป             |                                                          | าวรรธนะ,นาย                  | โครงการย่อย ต่อเนื่อง     |               |     |
| 1920001013             | การเพิ่มผลผลิตและคุณภาพข้าวโพ             |                                                          | อง,นาย                       | โครงการย่อย ต่อเนื่อง     |               |     |
| 1 1920001028           | การจัดการวัชพืชแบบผสมผสานใน               |                                                          | เล้ก,นางสาว                  | โครงการย่อย ต่อเนื่อง     |               |     |
| 2 1920001031           | การปรับปรุงพันธุ์ข้าวโพดเพื่อเพิ่มคุ      | - Augus                                                  | พุก,นาย                      | โครงการย่อย ต่อเนื่อง     |               |     |
| 3 1920001035           | งานวิจัยและพัฒนาการจัดการดิน              | Рийит                                                    | วงมณีรัตน์,นาย               | โครงการบ่อบ ต่อเนื่อง     |               |     |
| 4 1920001036           | การใช้กากเมล็ดสนู่ดำเป็นปุ๋ยอินทรี        | หากต้องการค้นหาข้อความในประโยค                           | มมณีรัตน์,นางสาว             | โครงการย่อย ต่อเนื่อง     |               |     |
| 5 1920001038           | การจัดการแมลงศัตรูข้าวโพดหวาน             | เทเหเตรองทหาย % นาทนาขอความทดองก                         | ารคนทา<br>กนิช,นางสาว        | โครงการย่อย ต่อเนื่อง     |               |     |
| 6 1920001039           | การวิเคราะห์ความคุ้มค่าจากการลงท          | UNAGET TROUBLE AND TRACT TRACT DESCRIPTION               | น พานดากาเอี้ยน,นาย          | โครงการย่อย ต่อเนื่อง     |               |     |
| 7 1920001041           | การทดสอบผลผลิตและคุณภาพการ                | แตกของข้าวโพดคั่ว 3 พันธุ์                               | สำราญ ศรีชมพร,นาง            | โครงการย่อย ต่อเนื่อง     |               |     |
| 3 1920001044           | การศึกษาการผลิตข้าวโพดหวานและ             | ะข้าวโพดฝักอ่อนเกษตรอินทรีย์โดยการประยุกจ                | ค์เธงชัย มาลา,นาย            | โครงการย่อย ต่อเนื่อง     |               |     |
| 9 1920001047           | อิทธิพลของกรดแอบไซซิกต่อการแ              | สดงออกของยืนทนแล้งและการสังเคราะห์สายด้                  | ดีเนิรันตร์ จันทวงศ์,นาย     | โครงการย่อย ต่อเนื่อง     |               |     |
| 0 1920001048           | การศึกษาวิวัดความแข็งแรงของเมล็           | ดพันธุ์ข้าวโพดเพื่อประเมินความงอกในสภาพไร่               | เสปราณี งามประสิทธิ์,นาง     | โครงการย่อย ต่อเนื่อง     |               |     |
| 1 1920001049           | การใช้ประโยชน์จากข้าวฟ่างอาหารส่          | <i>โ</i> ตว์เพื่อผลิตพืชอาหารหมักสำหรับสัตว์เคี้ยวเอื้อง | ง สมเกียรติ ประสานพานิช,นาย  | โครงการย่อย               |               |     |
| 2 3520001000 005       | 22 โครงการวิจัยและพัฒนาอ้อยและน้ำเ        | กาล                                                      | เรวัต เลิศฤทัยโยธิน,ดร.      | ชดโครงการวิจัย ต่อเนื่อง  | 04105673(35)( | ล   |
| 3 3520001001           | การปรับปรงพันธ์อ้อย                       |                                                          | เรวัต เลิศฤทัยโยธิน,ดร.      | โครงการย่อย ต่อเนื่อง     |               |     |
| 4 3520001031           | ระดับความหนหานต่อโรคใบขาวของ              | เพ้นธ์อ้อยและการศึกษาไวรัสใบต่างแถบขาว                   | สภาพร กลิ่นคง,นาง            | โครงการย่อย ต่อเนื่อง     |               |     |
| 5 3520001033           | ผลของสภาพแวดล้อมต่อการเกิดโรง             | ของอ้อยพันธุ์ลูกผสม                                      | รณภพ บรรเจิดเชิดชู,นาย       | โครงการย่อย ต่อเนื่อง     |               |     |
| 6 3520001035           | การทดสอบเชื้อแบคทีเรียชนิด Endo           | phyte ต่อการเจริญของอ้อยและการพัฒนาลักเ                  | ± ซัยณรงค์ รัตนกรีวทากุล,นาย | โครงการย่อย ต่อเนื่อง     |               |     |
| 7 3520001037           | กลไกทางชีวเคมีและชีวโมเลกุลในพ            | ันธุ์อ้อยด้านทานสารอิมาซาเพอร์                           | ทศพล พรพรหม,นาย              | โครงการย่อย ต่อเนื่อง     |               |     |
| 8 3520001041           | การวิจัยประสิทธิภาพการใช้ท่อนพัน          | ร์อ้อยจากรถตัดอ้อยและประสิทธิภาพในการปล                  | กรัตนา ตั้งวงศ์กิจ,นาง       | โครงการย่อย ต่อเนื่อง     |               |     |
| 9 3520001044           | การพัฒนาวิธีการทดสอบอ้อยทนแล้             | งโดยวิธีเพาะเลี้ยงเนื้อเยื่อและการนำไปใช้ประโ            | ย รงรอง หอมหวล,นาง           | โครงการย่อย ต่อเนื่อง     |               |     |
| 0 3520001045           | การทดสอบความรนแรงของเชื้อไวรั             | สใบต่างอ้อยเพื่อการปรับปรงพันธ์อ้อย                      | คนึ่งนิตย์ เหรียณวรากร,ดร.   | โครงการย่อย ต่อเนื่อง     |               |     |
|                        |                                           | • • • •                                                  | •                            |                           |               | -   |
| 🖞 start 🔰 🥭            | 🕼 🔌 🎽 🏢 บทศี่ 3-KURM System               | 🗃 KUR - [ແກ້ໃນແບບນຳສໍ                                    |                              |                           | тн 🔇 🛃 н      | 917 |
|                        |                                           | id                                                       |                              |                           |               | 1   |
|                        |                                           | (รา ที่ 3 – 185)                                         |                              |                           |               |     |

- และเมื่อทำการเลือกโครงการวิจัย/ชุดโครงการวิจัยที่ต้องการจะยกเลิกการลงทะเบียนแล้ว ขั้นตอนการยกเลิกการลงทะเบียนรับข้อเสนอการวิจัย เป็นดังนี้
  - เลือกโครงการวิจัย/ชุดโครงการวิจัย ที่ได้ลงทะเบียนข้อเสนอการวิจัยแล้ว
  - หลังจากนั้นคลิกปุ่ม "ยกเลิกการลงทะเบียน" หรือกดปุ่ม "Ctrl U" บนแป้น keyboard จะมีข้อความ "ต้องการยกเลิกการลงทะเบียนแบบเสนองานวิจัยเลขที่ 3520001000" ซึ่งเป็น โครงการวิจัยที่ได้ทำการเลือกไว้เพื่อการยกเลิกการลงทะเบียน ถ้าถูกต้องกด "Yes" หากไม่ ถูกต้องกด "No" จะปรากฏดังรูปที่ 3 – 186

| <b>1</b> 3 K | UR - [แก้ไขแบบน้ำส่งข่                   | ว้อเสนองานวิจัย]                                                                |                                          |                           | - 8            | ×   |
|--------------|------------------------------------------|---------------------------------------------------------------------------------|------------------------------------------|---------------------------|----------------|-----|
| ข้อเส        | นองานวิจัย                               |                                                                                 |                                          |                           |                |     |
| (T)          | 33 D 0 #                                 | 6 📟                                                                             |                                          |                           |                |     |
| 1            |                                          |                                                                                 |                                          |                           |                |     |
|              | ปีงบประมาณ 25                            | 52                                                                              |                                          |                           |                |     |
|              | เลขที่อ้างอิง เลขรับ                     | ชื่อโครงการ                                                                     | หัวหน้าโครงการ/ผอ.ชุดโครงการ             | ประเภท                    | รหัสโครงการ    | •   |
| 1            | 1410001000 00050                         | การปรับปรงพันธ์ถั่วเหลืองและถั่วเขียว                                           | รังสฤษดิ์ กาวีต๊ะ,นาย                    | โครงการเดี่ยว ต่อเนื่อง   | 04109357(14)   |     |
| 2            | 1920001000 00360                         | การผลิตข้าวโพดและข้าวฟ่างเพื่อคุณภาพชีวิตและสิ่งแวดล้อมที่ดี                    | สุดฤดี ประเทืองวงศ์,นาง                  | ชุดโครงการวิจัย ต่อเนื่อง | 04108302(33)(a |     |
| 3            | 1920001001                               | การทดลองข้าวโพดข้าวฟ่างระดับไร่กสิกร                                            | สมชัย ลิ่มอรุณ,นาย                       | โครงการย่อย ต่อเนื่อง     |                |     |
| 4            | 1920001002                               | การปรับปรุงพันธุ์ข้าวโพดเพื่อการประยุกต์ใช้ในเชิงธุรกิจ                         | สรรเสริญ จำปาทอง,นาย                     | โครงการย่อย ต่อเนื่อง     |                |     |
| 5            | 1920001005                               | การปรับปรุงพันธุ์ข้าวโพดหวานและข้าวโพดฝึกอ่อนสำหรับตลาดฝึกสดและอุตสาหกระ        | โชคชัย เอกทัศนาวรรณ,นาย                  | โครงการย่อย ต่อเนื่อง     |                |     |
| 6            | 1920001006                               | การปรับปรุงพันธุ์ข้าวโพดเทียนและข้าวโพดข้าวเหนียว                               | ธำรงศิลป โพธิสูง,นาย                     | โครงการย่อย ต่อเนื่อง     |                |     |
| 7            | 1920001008                               | การปรับปรุงพันธุ์ข้าวฟ่าง                                                       | ธำรงศิลป โพธิสูง,นาย                     | โครงการย่อย ต่อเนื่อง     |                |     |
| 8            | 1920001009                               | การเพิ่มผลผลิตข้าวโพดและข้าวฟ่างโดยการใช้เทคโนโลยีที่เหมาะสมในการเพาะปลูก       | เอ็จ สโรบล,นาย                           | โครงการย่อย ต่อเนื่อง     |                |     |
| 9            | 1920001012                               | ศึกษาโรคข้าวโพดและข้าวฟ้างในประเทศไทย                                           | ประชุม จุฑาวรรธนะ,นาย                    | โครงการย่อย ต่อเนื่อง     |                |     |
| 10           | 1920001013                               | การเพิ่มผลผลิตและคุณภาพข้าวโพดรับประทานฝึกสุดโดยวิธีเขตกรรม (ข้าวโพดหวาเ        | สุรพล เช้าฉ้อง,นาย                       | โครงการย่อย ต่อเนื่อง     |                |     |
| 11           | 1920001028                               | การจัดการวัชพืชแบบผสมผสานใน <mark>ให้ตัวรรีพว</mark>                            | <del></del>                              | โครงการย่อย ต่อเนื่อง     |                |     |
| 12           | 1920001031                               | การปรับปรุงพันธุ์ข้าวโพดเพื่อเพิ่ม <mark>(KURDI</mark>                          |                                          | โครงการย่อย ต่อเนื่อง     |                |     |
| 13           | 1920001035                               | งานวิจัยและพัฒนาการจัดการดิน                                                    | ,นาย                                     | โครงการย่อย ต่อเนื่อง     |                |     |
| 14           | 1920001036                               | การใช้กากเมล็ดสนู่ดำเป็นปุ๋ยอินห 😲 ต้องการยกเล็กการลงหะเบียนแบบเสนองานวิ        | <mark>ลัยเลขที่ 3520001000</mark> นางสาว | โครงการย่อย ต่อเนื่อง     |                |     |
| 15           | 1920001038                               | การจัดการแมลงศัตรูข้าวโพดหวา                                                    | สาว                                      | โครงการย่อย ต่อเนื่อง     |                |     |
| 16           | 1920001039                               | การวิเคราะห์ความคุ้มค่าจากการล <mark>์ Yes No</mark>                            |                                          | โครงการย่อย ต่อเนื่อง     |                |     |
| 17           | 1920001041                               | การทดสอบผลผลิตและคุณภาพก                                                        |                                          | โครงการย่อย ต่อเนื่อง     |                |     |
| 18           | 1920001044                               | การศึกษาการผลิตข้าวโพดหวานและข้าวโพดฝึกอ่อนเกษตรอินทรีย์โดยการประยุกต์เ         | ธงชัย มาลา,นาย                           | โครงการย่อย ต่อเนื่อง     |                |     |
| 19           | 1920001047                               | อิทธิพลของกรดแอบไซซิกต่อการแสดงออกของยืนทนแล้งและการสังเคราะห์สายดีเ            | นิรันตร์ จันทวงศ์,นาย                    | โครงการย่อย ต่อเนื่อง     |                |     |
| 20           | 1920001048                               | การศึกษาวิวัดความแข็งแรงของเมล็ดพันธุ์ข้าวโพดเพื่อประเมินความงอกในสภาพไร่ เ     | สุปราณี งามประสิทธิ์,นาง                 | โครงการย่อย ต่อเนื่อง     |                |     |
| 21           | 1920001049                               | การใช้ประโยชน์จากข้าวฟ่างอาหารสัตว์เพื่อผลิตพืชอาหารหมักสำหรับสัตว์เคี้ยวเอื้อง | สมเกียรติ ประสานพานิช,นาย                | โครงการย่อย               |                |     |
| 22           | 3520001000 00522                         | โตรงการวิจัยและพัฒนาอ้อยและน้ำตาล                                               | เรวัด เลิศฤทัยโยธิน,ดร.                  | ชุดโครงการวิจัย ต่อเนื่อง | 04105673(35)(ล |     |
| 23           | 3520001001                               | การปรับปรุงพันธุ์อ้อย                                                           | เรวัด เลิศฤทัยโยธิน,ดร.                  | โครงการย่อย ต่อเนื่อง     |                |     |
| 24           | 3520001031                               | ระดับความทนทานต่อโรคใบขาวของพันธุ์อ้อยและการศึกษาไวรัสใบด่างแถบขาว              | สุภาพร กลิ่นคง,นาง                       | โครงการย่อย ต่อเนื่อง     |                |     |
| 25           | 3520001033                               | ผลของสภาพแวดล้อมต่อการเกิดโรคของอ้อยพันธุ์ลูกผสม                                | รณภพ บรรเจิดเชิดชู,นาย                   | โครงการย่อย ต่อเนื่อง     |                |     |
| 26           | 3520001035                               | การทดสอบเชื้อแบคทีเรียชนิด Endophyte ต่อการเจริญของอ้อยและการพัฒนาลักษ          | ชัยณรงค์ รัตนกรีฑากุล,นาย                | โครงการย่อย ต่อเนื่อง     |                |     |
| 27           | 3520001037                               | กลไกทางชีวเคมีและชีวโมเลกุลในพันธุ์อ้อยต้านทานสารอิมาซาเพอร์                    | ทศพล พรพรหม,นาย                          | โครงการย่อย ต่อเนื่อง     |                |     |
| 28           | 3520001041                               | การวิจัยประสิทธิภาพการใช้ท่อนพันธุ์อ้อยจากรถตัดอ้อยและประสิทธิภาพในการปลูก      | รัตนา ตั้งวงศ์กิจ,นาง                    | โครงการย่อย ต่อเนื่อง     |                |     |
| 29           | 3520001044                               | การพัฒนาวิธีการทดสอบอ้อยทนแล้งโดยวิธีเพาะเลี้ยงเนื้อเยื่อและการนำไปใช้ประโย     | รงรอง หอมหวล,นาง                         | โครงการย่อย ต่อเนื่อง     |                |     |
| 30           | 3520001045                               | การทดสอบความรุนแรงของเชื้อไวรัสใบด่างอ้อยเพื่อการปรับปรุงพันธุ์อ้อย             | คนึ่งนิตย์ เหรียญวรากร,ตร.               | โครงการย่อย ต่อเนื่อง     |                | -   |
|              | 60 · · · · · · · · · · · · · · · · · · · |                                                                                 |                                          |                           |                |     |
|              | start of                                 | A > Record a Ki DM Contens Rection for 21 woments of                            |                                          |                           | 70 6 10 10     | EA. |
|              | Stall 00                                 |                                                                                 |                                          |                           | 10 0 19        |     |

(รูปที่ 3 - 186)

# <u>การเพิ่มเติมรายละเอียดข้อสังเกตและข้อคิดเห็นของการดำเนินงานโครงการวิจัย (ส่วนของหมายเหตุ)</u> ขั้นตอนการดำเนินการ ดังนี้

- คลิกเลือกเมนู "แก้ไขแบบนำส่งข้อเสนองานวิจัย" ดังรูปที่ 3 178 จะปรากฏหน้าจอ รายชื่อโครงการวิจัย/ชุดโครงการวิจัย ที่มีอยู่ในฐานข้อมูลจำแนกตามปีงบประมาณ
- 2. ดำเนินการ "ค้นหา" โครงการวิจัยที่ต้องการจะระบุข้อสังเกตฯ ทำได้ 2 ทางเลือก คือ
  - ต้องการค้นหาจากชื่อโครงการวิจัย โดยการกำหนดข้อความในประโยคให้ใส่เครื่องหมาย
     % นำหน้าข้อความที่ต้องการค้นหา คลิกปุ่ม "ค้นหา" รายชื่อโครงการวิจัยที่อยู่ในกลุ่มคำ
     ที่ต้องการค้นหา จะแสดงรายชื่อโครงการวิจัยในฐานข้อมูลปรากฏให้เห็นเพื่อทำการเลือก
     โครงการวิจัยที่ต้องการ ดังรูปที่ 3 187

| มายสามาร์สอง         มายสามาร์สอง        มายสามาร์สอง        มายสามาร์สอง        มายสามาร์สอง <th>UR - [แก้ไขแบบน้ำส่งข่</th> <th>งข้อเสนองานวิจัย]</th> <th></th> <th></th> <th>_ 2</th>                                                                                                    | UR - [แก้ไขแบบน้ำส่งข่ | งข้อเสนองานวิจัย]                                                        |                                    |                           | _ 2           |
|----------------------------------------------------------------------------------------------------|------------------------|--------------------------------------------------------------------------|------------------------------------|---------------------------|---------------|
| <ul> <li>พายามาย เป็นของความสายสุดสายสายสายสายสายสายสายสายสายสายสายสายสายส</li></ul>                                                                                                    | นองานวิจัย             |                                                                          |                                    |                           |               |
| มาย         มาย         มาย <th>33 D D #</th> <th>🟟 🕎</th> <th></th> <th></th> <th></th>                                                                                                    | 33 D D #               | 🟟 🕎                                                                      |                                    |                           |               |
| ประเมาน์ 2552           เลขที่ก่างไม่ เลขนับ         ชื่อโครงการ         หัวหน้าโครงการ/นอ.ชุดโครงการ         ประเทท         หรังการ         หังการ           192000100         00050         การปลับปรุงพันธุ์ก้านห้องและน้ำหนับ         รังสฤษดี การีติ, มาบ         โครงการเสียง ต่อเนื่อง         0410955           192000100         การปลับปรุงพันธุ์ก้านห้องและน้ำหนับ         สังสฤษดี การีติ, มาบ         โครงการเสียง ต่อเนื่อง         0410955           192000100         การปลับปรุงพันธุ์ก้านห้องและน้ำหนัง         สังสุบริการสางการรับ ต่อเนื่อง         195000106         โครงการเสียง ต่อเนื่อง           192000105         การปลับปรุงพันธุ์ก้านห้องหนังการประเทศ         สังสางครี การีติ, มาบ         โครงการเล่อง ต่อเนื่อง           192000106         การปลับปรุงพันธุ์การประเทศ         สังสางครี การรับบริณาเปลง         โครงการเล่อง ต่อเนื่อง           192000108         การปลับปรุงพันธุ์การประเทศ         สังสางครี การรับบริณาเปลง         โครงการเล่อง ต่อเนื่อง           192000108         การปลับปรุงพันธุ์การโพรงการปลง         สังสางครี การรับ         โครงการเล่อง ต่อเนื่อง           192000108         การปลับปรุงพันธุ์การโพรงการดัการดับ         หร่งการสังสางครี การสังสางครี การสังสางครี การสังสางครี การสังสางครี การสังสางครี การสังสางครี การสังสางครี การสังสางครี การสังสางครี การสองสางครี การดับ         สังสางครี การสางครี การสังสางครี การสังสางครี การสางครี การสางครี การสีงสางครี การสางครี การสีงสางครี การสางครี การสางครี การสางครี การสางครี การสางครี การสางครี การสางครี การสางครี การสางครี การสางครียงการสา                                                                                                    |                        |                                                                          |                                    |                           |               |
| เพยที่อ่างไง         เพยที่อางไง         หัวสถาย         หัวสถาย         หัวสถาย         หระเทท         หระเทท         หระเทท         หระเทท         หระเทท         หระเทท           14400000         00050         การหระเทท         10000000         00050         การหระเทท         10000000         10000000         10000000         10000000         10000000         10000000         10000000         10000000         10000000         10000000         10000000         100000000         100000000         100000000         1000000000         1000000000         1000000000         1000000000         100000000000000         10000000000000         10000000000000000000         100000000000000000000000000         1000000000000000000000000000000000000                                                                                                    | ปังบประมาณ 25          | 2552                                                                     |                                    |                           |               |
| 14100000         เกรมสินปรุงพันธุ์กันหลืองและกับขับ         รังสฤษด์ การพิษันาโปรงพันธุ์กันหลืองและกับขับ         เริงสฤษด์ การพิษันาโปรงพันธุ์กันหลืองและกับขับ         เริงสฤษด์ การพิษันาโปรงพันธุ์กันหลืองและกับขับ         เริงสฤษด์ การพิษันาโปรงพันธุ์กันหลืองและกับขับ         เริงสฤบด์         เริงสฤบ         เริงสฤบด์         เริงสฤบ         เริงสฤบด์         เริงสฤบ         เริงสารสิบ         เริงสารสิบ        เริงสารสิบ         เริงสารสิบ        เริงสารสิบ         เริงสารสิบ         เริงสารสิบ         เริงสารสิบ        เริงสารสิบ       เริงสารสิบ <th< td=""><td>เลขที่อ้างอิง เลขรับ</td><td>ับ ชื่อโครงการ</td><td>หัวหน้าโครงการ/ผอ.ชุดโครงการ</td><td>ประเภท</td><td>รหัสโครงการ</td></th<>                                                                                                    | เลขที่อ้างอิง เลขรับ   | ับ ชื่อโครงการ                                                           | หัวหน้าโครงการ/ผอ.ชุดโครงการ       | ประเภท                    | รหัสโครงการ   |
| 1920001000         00360         การผลิตข้าวโพลแหร้าวท่างเมื่อคุณภาพชีวิตและสิ่งแวดล้อมที่ดี         สุดคับ ประเกิดวงผู้แนง         ชุดโครงการวัย เอ่อเนื่อง           1920001001         การหลดองข้าวโพลต์ได้ภารป         เต่อน่าง         โครงการข่อย เอ่อเนื่อง           1920001005         การปรับปรุงหันผู้บำวโพลต์โดการป         เต่งบาง         โครงการข่อย เอ่อเนื่อง           1920001005         การปรับปรุงหันผู้บำวโพลต์ได้ภารป         เต่งบาง         โครงการข่อย เอ่อเนื่อง           1920001005         การปรับปรุงหันผู้บำวโพลต์ได้ภารป         เต่งบาง         โครงการข่อย เอ่อเนื่อง           1920001005         การปรับปรุงหันผู้บำวโพลตรีการป         เต่งบาง         โครงการข่อย เอ่อเนื่อง           192000102         การปรับปรุงหันผู้บำวโพลและข่าวฟ         เต่งบาง         โครงการข่อย เอ่อเนื่อง           192000102         การบ้านปรุงหันผู้บำวโพลและข่าวฟ         เต่งบาง         เต่งบาง         เต่งงารข่อย เอ่อเนื่อง           192000103         การให้ปรุงหันผู้บำวโพลและสานการบ้าง         เต่งบาง         เต่งงารข่อย เอ่อเนื่อง         เต่งงารข่อย เอ่อเนื่อง           192000103         การให้การและส่งการรรรรรรรรรรรรรรรรรรรรรรรรรรรรรรรรรรร                                                                                                    | 1410001000 00050       | 0 การปรับปรุงพันธุ์ถั่วเหลืองและถั่วเขียว                                | รังสฤษดิ์ กาวีตัะ,นาย              | โครงการเดี่ยว ต่อเนื่อง   | 04109357(14)  |
| 1920001001         การพลลงชักวฟังจะสินให้กลักร         สมชับ ในอรุณุบบ         โครงการน่อน ต่อเนื่อง           1920001005         การปรับปรุงพันธู์ชักวไพอเพื่อการป         ได้มา1         ได้มา1         โครงการน่อน ต่อเนื่อง           1920001006         การปรับปรุงพันธู์ชักวไพอเทียงกานและ         ได้มา1         โครงการน่อน ต่อเนื่อง         เกิดราการน่อน ต่อเนื่อง           1920001006         การปรับปรุงพันธู์ชักวไพอเสียงการประเทศ         ได้มา1         โครงการน่อน ต่อเนื่อง         เกิดราการน่อน ต่อเนื่อง           1920001012         การปรับปรุงพันธู์ชักวไพอแสะชาวฟา         โครงการน่อน ต่อเนื่อง         เกิดราการน่อน ต่อเนื่อง           192000102         การปรับปรุงพันธู์ชักวไพอแสะชาวฟา         โครงการน่อน ต่อเนื่อง         เกิดราการน่อน ต่อเนื่อง           192000103         การปรับปรุงพันธู์ชักวไพอแสะชาวฟา         โครงการน่อน ต่อเนื่อง         เกิดราการน่อน ต่อเนื่อง           192000103         การปรับปรุงพันธู์ชักวไพอเพือเพื่อง         โครงการน่อน ต่อเนื่อง         เกิดราการน่อน ต่อเนื่อง           192000103         การปรับปรุงพันธุ์ชาวไพอเพือเพือรงกรรไม่สามาระ         โครงการน่อน ต่อเนื่อง         เกิดราการประเทศ           192000103         การประเทศ         โครงการน่อน ต่อเนื่อง         เกิดราการน่อน ต่อเนื่อง           192000103         การประเทศ         โครงการน่อน ต่อเนื่อง         เกิดราการน่อน ต่อเนื่อง           192000104         การสิงการน่อนสมไป        โครงการ                                                                                                    | 1920001000 00360       | 0 การผลิตข้าวโพดและข้าวฟ้างเพื่อคุณภาพชีวิตและสิ่งแวดล้อมที่ดี           | สุดฤดี ประเทืองวงศ์,นาง            | ชุดโครงการวิจัย ต่อเนื่อง | 04108302(33)( |
| <ul> <li>1920001002 การปรับปรุงพันธุ์จำาวโพลเพื่อภาย (อางาาง)</li> <li>ทับทาง</li> <li>ทับทาง</li> <li>พัสธุรุปเกม</li> <li>ที่สุรกรรณะแบบ</li> <li>ที่สุรกรรณะแบบ</li> <li>ที่สุรกรรณะแบบ</li> <li>ที่สุรกรรณะแบบ</li> <li>ที่สุรกรรณะแบบ</li> <li>ที่สุรกรรณะแบบ</li> <li>ที่สุรกรรณะแบบ</li> <li>ที่สุรกรรณะแบบ</li> <li>ที่สุรกรรณะแบบ</li> <li>ที่สุรกรรณะแบบ</li> <li>ที่สุรกรรณะแบบ</li> <li>ที่สุรกรรณะแบบ</li> <li>ที่สุรกรรณะแบบ</li> <li>ที่สุรกรรณะแบบ</li> <li>ที่สารกรรณะ</li> <li>ที่สารกรรณะ</li> <li>ที่สารกร</li></ul>                                                                                                    | 1920001001             | การทดลองข้าวโพดข้าวฟ่างระดับไร่กสิกร                                     | สมชัย ลิ่มอรุณ,นาย                 | โครงการย่อย ต่อเนื่อง     |               |
| 1920001005       การปรับปรุงพันธุ์ชาวบิพลาวและสะ       ๑ ชีมขา       ตัดสาวรรณ,นาบ       โครงการปอบ ต่อเนื่อง         1920001006       การปรับปรุงพันธุ์ชาวบิพลาวและสะ       ๑ ชื่อมากวิรับ       ตัดสาวรรณ,นาบ       โครงการปอบ ต่อเนื่อง         1920001006       การปรับปรุงพันธุ์ชาวบิพลา       ๑ ชื่อมากวิรับ       ต้องมากวิรับ       ต้องมากวิรับ         1920001012       ศึกษารับสามาระสารการของและสารทำห่างใน       ๑ ชื่อมากวิรับ       ต้องมากวิรับ       ต้องมากวิรับ         1920001028       การจัดการวิชพิยม บบผสมผสานใน       ๑ ชื่อมากวิรับ       ต้องมากวิรับ       ต้องการวิชพิยม บบผสมผสานใน         1920001031       การปริบบรุงพันธุ์ชาวบิพลารการของ       ๑ ชื่อมาสามาระสารการของ       ต้องการของ       ต้องการของการของ       ต้องการของการของ         1920001036       การจัดการของการสารสารการสารการสารการสารการสารที่ไปปูงอิมที่       คัมกา       ต้องการของ       ต้องการของ       ต้อง                                                                                                    | 1920001002             | การปรับปรุงพันธุ์ข้าวโพดเพื่อการปา                                       | ำปาทอง,นาย                         | โครงการย่อย ต่อเนื่อง     |               |
| 1920001006         การปรับปรุงพันธุ์ชาวโพดที่บนและ         พื้อสูงนาบ         โครงการปอบ ต่อเนื่อง           1920001009         การบันปรุงพันธุ์ชาวโพดและสารที่         พื้อสูงนาบ         โครงการปอบ ต่อเนื่อง           1920001012         ศึกษาโรคชาวโพดและชาวที่หาง         พื้อสูงนาบ         โครงการปอบ ต่อเนื่อง           1920001012         ศึกษาโรคชาวโพดและชาวที่หาง         พื้อสูงนาบ         โครงการปอบ ต่อเนื่อง           1920001028         การจังการวิชัยชาบบามสมมหานใน         พื้อบางการจังการปอบ ต่อเนื่อง         องนาบ         โครงการปอบ ต่อเนื่อง           1920001038         การจังการปอบ เจ้าเนื่อง         ทั้งส่อบางการจังการปอบ ต่อเนื่อง         องนาบ         โครงการปอบ ต่อเนื่อง           1920001038         การจังการแมละพร้องการและสะส่วนทาง         ทั้งส่อบางการจังการปอบ ต่อเนื่อง         องนาบ         โครงการปอบ ต่อเนื่อง           1920001038         การจังการและพร้องการและสะส่วนที่ประการที่ประการที่สามาระสางการส่อบางไปส่อง         เสรงการปอบ ต่อเนื่อง         1           192000103         การโครงการปอบ ต่อเนื่อง         เสรงการปอบ ต่อเนื่อง         1         1         1         1         1         เสรงการปอบ ต่อเนื่อง         1         1         1         1         1         1         1         1         1         1         1         1         1         1         1         1        1         1 <td< td=""><td>1920001005</td><td>การปรับปรุงพันธุ์ข้าวโพดหวานและ 🗟 กันหา</td><td>🞽 เทัศนาวรรณ,นาย</td><td>โครงการย่อย ต่อเนื่อง</td><td></td></td<>                                                                                                    | 1920001005             | การปรับปรุงพันธุ์ข้าวโพดหวานและ 🗟 กันหา                                  | 🞽 เทัศนาวรรณ,นาย                   | โครงการย่อย ต่อเนื่อง     |               |
| 1920001008         การปรับปรุงพันธุ์ชาวฟ้าง         โครงการปอน ต่อเนื่อง           1920001009         การเพิ่มผลมลิตข่าวฟ้าง         เครงการปอน ต่อเนื่อง           1920001012         ที่การทั่งหมลมลิตข่าวฟ้าง         เครงการปอน ต่อเนื่อง           1920001013         การเพิ่มผลมลิต และข่าวฟ้างใน         เครงการปอน ต่อเนื่อง           1920001013         การเพิ่มผลมลิต และข่าวฟ้างใน         เครงการปอน ต่อเนื่อง           192000103         การเพิ่มผลมลิต และข่าวฟ้างใน         เครงการปอน ต่อเนื่อง           192000103         การเพิ่มผลมลิต และข่าวฟ้างใน         เครงการปอน ต่อเนื่อง           192000103         การเรียกระบรรระบรระบรระบรระบรระบรระบรระบรระบรระ                                                                                                    | 1920001006             | การปรับปรุงพันธุ์ข้าวโพดเทียนและ                                         | พธิสูง,นาย                         | โครงการย่อย ต่อเนื่อง     |               |
| 1920001009       การพิมมสมสิตข้าวโพดและข้าวพัน<br>1920001012       ตักษาโรงการปอน และข้าวพัน<br>1920001028       การพิมมสมสิตข่าวโพดและข้าวพัน<br>1920001031       การพิมมสมสิตข่าวโพดและข้าวพัน<br>1920001031       การพิมมสมสิตข่าวโพดไข่มห้มสุ<br>1920001031       การพิมมสมสิตข่าวโพดไข่มห้มสุ<br>1920001031       การพิมมสร้อย<br>1920001031       การพิมมสร้อย<br>1920001035       การพิมมสร้อย<br>1920001036       การพิมมสร้อย<br>1920001036       การพิมมสร้อย<br>1920001039       การพิมมสร้อย<br>1920001039       การพิมาสร้อย<br>1920001039       การพิมาส่วย<br>1920001039       การพิมาส่วย<br>1920001039       การพิมาส่วย<br>1920001039       การพิมาส่วย<br>1920001039       การพิมาส่วย<br>1920001041       การพิมาส่วย<br>1920001044       การพิมาส่วย<br>1920001044       การพิมาส่วย<br>1920001047       การพิมาส่วย<br>1920001047       การพิมาส่วย<br>1920001047       การพิมาส่วย<br>1920001047       การพิมาส่วย<br>1920001047       การพิมาส่วย<br>1920001047       การพิมาส่วย<br>192001047       การพิมาส่วย<br>192001047       การพิมาส่วย<br>192001047       การพิมาส่วย<br>192001047       การพิมาม่า<br>192001047       การพิมามส่วย<br>192001047       การพิมามส่วย<br>192001047       การพิมามส่วย<br>192001047       การพิมามส่วย<br>192001047       การพิมามส่วย<br>192001047       การพิมามส่วย<br>192001047       การพิมามส่วย<br>192001047       การพิมามส่วย<br>192001047       การพิมามส่วย<br>192001047       การพิมามส่วย<br>192001047       การพิมามส่วย<br>192001047       การพิมามส่วย<br>192001047       การพิมามส่วย<br>192001047       การพิมามส่วย<br>192001048       การพิมามส่วย<br>192001048       การพิมามส่วย<br>192001048       การพิมามส่วย<br>192001038       การพิมามส่วย<br>192001038        การพิมามส่วย<br>192001038                                                                                                    | 1920001008             | การปรับปรุงพันธุ์ข้าวฟ้าง 🕞 ชื่องวนวิลัน C ชื่อบัตวิลั                   | พธิสูง,นาย                         | โครงการย่อย ต่อเนื่อง     |               |
| 1920001012         ศึกษาโรดข้าวโพยและสำหัวหัว<br>เมื่อบนเละน้ำตาล         กรรธนะ,นาบ         โครงการช่อน ต่อเนื่อง           192000103         การทั่งมหลุมสินและลูกภาพบ้าวโพ         "พ่อบนเละน้ำตาล         อง,นา         โครงการช่อน ต่อเนื่อง           1920001031         การทั่งมหลุมสินและลูกภาพบ้าวโพ         "พ่อบนเละน้ำตาล         อง,นา         โครงการช่อน ต่อเนื่อง           1920001033         การให้ปรุงพันธู์ข้าวโพดเพื่อเห็นคู่         "ม่าดีเลอการรัดที่หนาบและสงคางการต้อน         อง,นา         โครงการช่อน ต่อเนื่อง           1920001036         การให้การแมละสงคม         "ม่าดีเลือการรัดที่ในปูยใบในที่         เกิมสางการเปละ ต่อเนื่อง         อง,นา         โครงการช่อน ต่อเนื่อง           1920001038         การใดรากรแมละสงคม         "ม่าดีเลือการรัดทางแมละสงคม และสางการแนละสงารที่เลยง เสน้อง         องมมีให้อนุ่นางสาว         โครงการช่อน ต่อเนื่อง           1920001038         การใดรากรแมละสงคม และสางการเลยง         "ม่าที่เลือดารที่เลยงร่อน มางสางการ         โครงการช่อน ต่อเนื่อง           1920001041         การกิดสองการเลยงสางการเลยงร่าวโพคลได้ วยางสางการ         โครงการช่อน ต่อเนื่อง         192001044         กรกิดเลยงการเลยงร่าวโพคลได้ วยางสงเลยงร่างการที่และสางการท่านที่เลยงร่างการที่เลยง         โครงการช่อน ต่อเนื่อง           1920001047        การทิพยางอางการสังการที่เลยงคนการการที่เลยงการที่เลยงการที่เลยงการที่เลยงการที่เลยงการที่เลยงการที่เลยงการที่เลยงการที่เลยงการที่เลยงการที่เลยงการที่เลยงการที่เลยงการที่เลยงการที่เลยงอนและการกิดการที่เลยงการของการที่เลยงการที่เลยงการที่เลยงการที่กาง                                                                                                    | 1920001009             | การเพิ่มผลผลิตข้าวโพดและข้าวฟ่า                                          | ุ่มาย                              | โครงการย่อย ต่อเนื่อง     |               |
| 1920001013         การพื่นผลผลิตและคุณภาพทำวัน         %อ้อบและน้ำตาล         องมาบ         โครงการข่อย ต่อเนื่อง           192000103         การพื่อการวิดัชขนบมผลมสนาใน         ตับ         สังมางสาว         โครงการข่อย ต่อเนื่อง           1920001035         งานวิจัยและพัฒนาการพิดการดิน         ตับ         สังมางสาว         โครงการข่อย ต่อเนื่อง           1920001035         งานวิจัยและพัฒนาการพิดการดิน         ตับ         มันถึงตับนาง         โครงการข่อย ต่อเนื่อง           1920001036         การพิสภารและพัฒนาการพิสงทรร้าน         ตับ         มันถึงตับนาง         โครงการข่อย ต่อเนื่อง           1920001036         การพิสงทารเป็น หลงเป็น         ตับ         มันถึงตับนาง         โครงการข่อย ต่อเนื่อง           1920001036         การพิสงทารไปอางที่ไป         การพิสงทารพิสงทารที่ไดง         โครงการข่อย ต่อเนื่อง           192000104         กรงตรสมองการพองานพรรรมเพรงานการพระบบรรรณ สากรณายาน         โครงการข่อย ต่อเนื่อง           192000104         กรงตรสมองการพองานพรรมเพละพรรมหารมาม         โครงการข่อย ต่อเนื่อง           1920001047         ใดพิสงพององการพองบารพองการพองบารพองกรมสมดรมไดงทารพระบบสราสมดรามห่าวนประสิงครมห่าน         โครงการข่อย ต่อเนื่อง           192000104         กรงตาะหลังคาวามใจและสมองสมารสมดรมมัดสางหน่าที่ไดงสมารมระสมดรามห่าวนประสิงครมห่าน         โครงการข่อย ต่อเนื่อง           192000104         กรงต่างการงส่งบรรมหน่ง สางรมมมสงสงสมารสมารสมารมทรมหน่ง สมดรม        โครงก                                                                                                    | 1920001012             | ดึกษาโรคข้าวโพดและข้าวฟ่างในป                                            | าวรรธนะ,นาย                        | โครงการย่อย ต่อเนื่อง     |               |
| 1920001028         การจัดการรัดพืชแบบแหมแสนานใน<br>1920001031         การจัดการรัดพืชแบบแหมแสนานใน<br>1920001036         หักรับการบัดชาติอาร์ต<br>เป็นสิ่งที่มีสารามที่ชอกรัดนา<br>1920001036         หักรับการบัดชาติอาร์ต<br>เป็นสิ่งที่มีสารามที่ชอกรัดนา<br>1920001036         หักรับการบัดชาติอาร์ต<br>เป็นสิ่งที่มีสารามที่ชอกรัดนา<br>1920001037         หักรับการบัดชาติอาร์ต<br>เป็นสิ่งที่มีสารามที่ชอกรัดนา<br>1920001038         หักรับการปอบ ต่อเนื่อง<br>1920001039         หักรับการปอบ ต่อเนื่อง<br>1920001039         หักรับการปอบ ต่อเนื่อง<br>1920001047         หักรับการปอบ ต่อเนื่อง<br>1920001044         หักรับการปอบ ต่อเนื่อง<br>1920001044         หักรับการปอบ ต่อเนื่อง<br>1920001047         หักรับการปอบ ต่อเนื่อง<br>1920001047         หักรับการปอบ ต่อเนื่อง<br>1920001047         หักรับการปอบ ต่อเนื่อง<br>1920001047         หักรับการปอบ ต่อเนื่อง<br>1920001047         หักรับการปอบ ต่อเนื่อง<br>1920001047         หักรับการปอบ ต่อเนื่อง<br>1920001047         หักรับการปอบ ต่อเนื่อง<br>1920001047         หักรับการปอบ ต่อเนื่อง<br>1920001047         หักรับการปอบ ต่อเนื่อง<br>1920001047         หักรับการปอบ ต่อเนื่อง<br>1920001047         หักรับการปอบ ต่อเนื่อง<br>1920001047         หักรับการปอบ ต่อเนื่อง<br>1920001047         หักรับการปอบ ต่อเนื่อง<br>1920001047         หักรับการปอบ ต่อเนื่อง<br>1920010104         หักรับการปอบ ต่อเนื่อง<br>1920010104         หักรับการปอบ ต่อเนื่อง<br>1920010104         หักรับกรับบ ต่อเนื่อง<br>102001033         หักรับกรับบ ต่อเนื่อง<br>10405673                                                                                                    | 1920001013             | การเพิ่มผลผลิตและคุณภาพข้าวโพ %อ้อยและน้ำตาล                             | อง,นาย                             | โครงการย่อย ต่อเนื่อง     |               |
| 1920001031         การปรับปรุงพันธุ์ข้าวโพลเพื่อเพิ่มค<br>1920001035         งานวิจัยและพัฒนาการจัดการจิน<br>เกล้อมการรังการจิน         ผมกา<br>การใช้การแมละพัฒนาการจัดการจิน<br>เป็นไข่เรื่องหมาย 3 เท็กที่ร้องหมาย 3 เท็กที่ร้องหมายองหมายส่ง<br>เป็นไข่เรื่องหมาย 3 เท็กที่ร้องหมาย 3 เท็กที่ร้องหมายองหมายสามารถหมาย<br>กรรงการปอน ต่อเนื่อง         พก.<br>เกล้อมการที่เอา เกล้อม<br>กรรงการปอน ต่อเนื่อง           1920001036         การจัดการแมละพัฒนาการจังการจิน<br>เป็นไข่เรื่องหมาย 3 เท็กที่ร้องหมาย 3 เท็กที่ร้องหมาย 3 เท็กที่ร้องหมาย<br>1920001039         การจัดการแมละพัฒนาการจงการจิน<br>เป็นไข่เรื่องหมาย 3 เก่าที่ร้องหมาย 3 เท็กที่เรื่องหมาย<br>1920001044         การต่องการปอน ต่อเนื่อง         กรรงการปอน ต่อเนื่อง           1920001044         การที่การการโดย แต่การการจิน<br>1920001047         กรรงการปอน ต่อเนื่อง         กรรงการปอน ต่อเนื่อง           1920001047         กรรงการปอน แต่การการการปอน ต่อเนื่อง         กรรงการปอน ต่อเนื่อง         กรรงการปอน ต่อเนื่อง           1920001047         กรรงการปอน แต่การการการปอน ต่อเนื่อง         กรรงการปอน ต่อเนื่อง         กรรงการปอน ต่อเนื่อง           1920001047         กรรงการปอน แต่การการการปอน ต่อเนื่อง         กรรงการปอน ต่อเนื่อง         กรรงการปอน ต่อเนื่อง           1920001049         การใช่ประโยนจากบ้าหพ่องามารสังเพละพัฒนาก้อนและการการที่กละการปนกรางกันกระบรงการที่ใน และการการไป ต่อเนื่อง         0410567           552000100        การการปันบรงกันการปอนและการกันกระบรงการกันยาง กระบรงกันที่ไปไปประประ<br>กรรงการปอน ต่อเนื่อง         0410567           5520001031        สะสมองการการกันต่อการการกันที่ไป ส่านกระบรงการกัน ต่อเนื่อง        0410567                                                                                                    | 1920001028             | การจัดการวัชพืชแบบผสมผสานใน                                              | เล้ก,นางสาว                        | โครงการย่อย ต่อเนื่อง     |               |
| 1920001035 งานใจัยแลงพัฒนากรรัดการดิน เมาะ<br>1920001036 การใช้การแลงพืชอุบากรรัดการดิน เมาะ<br>1920001036 การใช้การแลงพืชอุบากรรัดการดิน เมาะ<br>1920001039 การใช้การแลงพืชอุบากกรระด์ทุษสุดชาว แพลงสองพระแรงชาวบอรรณราชาตรของสาม แน่สังผู้มางสาว<br>1920001039 การโลกระห์ความผู้ผ่ารักษาการแต่งของชาว แพลงสองพระแรงชาวบอรรณราชาตรของสาม แน่<br>1920001039 การโลกระห์ความผู้ผ่ารักษาการแต่งของชาว แพลงสองพระแรงชาวบอรรณราชาตรของสาม แน่<br>192000104 การที่สามแหล่งชื่อมาสามารงการแต่งของชาว<br>192000104 การที่สามารงสื่อขาวที่เพลงที่มานแลงชาว แพลงสองพระแรงชาวบอรรณราชาตรของสาม แน่<br>192000104 การที่สามารงสื่อขาวที่เพลงที่มายพระบ้างหรือบัญชาวบอรรณราชาตรของสาม เกมะ<br>192000104 การที่สามารงสื่อขาวที่เพลงที่มายแลงชอวนเรื่องชาวบารทรงสามของสาม แลง<br>192000104 การที่สามารงสื่อขาวที่เพลงที่มายแลงชาวบรรม<br>192000104 การที่สามารงสื่อขาวที่เพลงที่สองสามารงสามารงสามารงสามารงสุนารง โรงราบ<br>192000104 การที่สามารงสื่อขาวที่เพลงที่สองสามารงสามารงสามารงสามารงสุนารงร์นาบ<br>192000104 การที่สามารงสื่อขาวที่เพลงที่สองสามารงสามารงสามารงสามารงสามารงสามารงสามารงสุนารงร์นาบ<br>192000104 การที่สามารงสื่อขาวที่เพลงที่สองสามารงสามารงสาม | 1920001031             | การปรับปรุงพันธุ์ข้าวโพดเพื่อเพิ่มดุ                                     | พุก,นาย                            | โครงการย่อย ต่อเนื่อง     |               |
| 1920001036         การใช้กากแม้ดสบู้ดำเป็นปุ่ยอื่นหรื<br>ไร้ได้หรืองหนัง ง่างหันร์ขอางไปเช่นต่อมาการเล่นสูงหนัง ง่างหันร์ขอางไปเช่นโลก<br>กันรุ่นางสาว         โครงการย่อน ต่อเนื่อง           1920001038         การจัดการแมดหรือบ้ารโพงสราม         ไร้ได้หรืองหนัง ง่างหันร์ขอางไปเช่นโลก<br>ไร้ได้หรืองหนัง ง่างหันร์ขอางไหนดารบบรรรณน หาณะ การพัฒนา<br>1920001041         โครงการย่อน ต่อเนื่อง           1920001041         การทัดสอบหลุมคิดข่าวโพงสราม         โครงการย่อน ต่อเนื่อง           1920001041         การทัดสอบหลุมคิดและคุณภาพการแตกของบ้าวโพงสร้าง 3 พันธุ์         สำราญ ครื่อมพร,นาง         โครงการย่อน ต่อเนื่อง           1920001041         การทิดสอบหลุมคิดข่าวโพงสราม         โครงการย่อน ต่อเนื่อง         1920001044         โครงการย่อน ต่อเนื่อง           1920001044         การทิดสอบหลายใช้อางการและของอาดของบันที่มีโดยการประยุกเต่ะองชับ มาลา,นาบ         โครงการย่อน ต่อเนื่อง           1920001044         การทิดสอบหลายังการและบรรณนการเปลาหน้าร้างเต่ะระบนการมอกในสาทาใจ เริ่งเล้าสามารงน้านางสารสีเร็ม         โครงการย่อน ต่อเนื่อง           1920001049         การให้หลายงการท่าสามารงมากสางกันร้างเตาระเงณะการสดงเตาะหลามาดในเทราไป เรลาแหกน้อนายะ         โครงการย่อน ต่อเนื่อง           1920001040         การใช้ประโยชโลกท่าท่าห่างอาหารสัตรที่หลาสีเลล        เรลาในสางไป เพลนอง         โครงการย่อน ต่อเนื่อง          5520001000        การให้ประพินธุ์อนและหน้าสารการที่และสานกน้อนๆ         โครงการย่อน ต่อเนื่อง          5520001031        ระท่งการกันสายกน้องหน้อได้อนสางกรรริญของไป         1955001033        โครงการข้อน ต่อเนื่อง                                                                                                    | 1920001035             | งานวิจัยและพัฒนาการจัดการดิน เ                                           | วงมณีรัตน์,นาย                     | โครงการย่อย ต่อเนื่อง     |               |
| 1920001036         การจัดการแมละที่ดรูขำวโพดหวาม         ในให้เสื้อสหรับสี & ทำการอยาวที่หอเล็กรรหาก         กุนิช, นางสาว         โครงการปอบ ต่อเนื่อง           1920001039         การโตราะห์ความผู้มีค่าจากการอยุในสงสงานของสามสะชาวที่พยายองการพบท         กุนิช, นางสาว         โครงการปอบ ต่อเนื่อง           1920001039         การโตราะห์ความผู้มีค่าจากการอยุในสงสงานของสามสะชาวที่พยายองสามสะชากรพบ สามาระหาก พบสามาระห์การปอบ ต่อเนื่อง         โครงการปอบ ต่อเนื่อง           1920001044         การที่ครามการสงยุกมาพารแตกของสามพอเหน่องสามสะชาวที่พยายองสามาระบบค่า เป็นระบบค่าง สามาร์ การการปอบ ต่อเนื่อง         โครงการปอบ ต่อเนื่อง           1920001047         การที่พยาราวิทอามารและงออกของปันทานเดิมและการกับครามร้ายกับ (การการกับ)         โครงการปอบ ต่อเนื่อง           1920001047         การที่พยารกัดการกระบองมองสิงหนัฐกาวโพดเสียงร้ายเห็ญการประบุกต์เองชับ มาลา,นาบ         โครงการปอบ ต่อเนื่อง           1920001049         การกิงการวบอน เขางองมองสิงหนัฐการเมื่อมละการกับการหนักสามกับเสือว่าได้มางอิ่ง         โครงการปอบ ต่อเนื่อง           1920001009         การกิงการที่งานหรังพอนารสอบและการศึกษากรรมการท่านการหน้าสามกับ เขางะสิงหนารรมาม         โครงการปอบ ต่อเนื่อง           1920001009         การกิงการกับ เขางามรงสามารสามารถามการที่งานการหน้าสามกับไป เขางะสิงหนารรมาม        โครงการปอบ ต่อเนื่อง           1920001000         การกิงการกับ เขางามรงสามารถามการที่งานการที่งานการที่งานการที่งานการที่งานการที่งานการที่งาน เขางะสิงหนารที่งานการที่งานการที่งานการที่งานการที่งานการที่งานการที่งานการที่งานการที่งานการที่งานการที่งานการที่งานการที่งานการที่งานการที่งานการที่งานการที่งานกา                                                                                                    | 1920001036             | การใช้กากเมล็ดสนู่ดำเป็นปุ๋ยอินทรี การใช้กากเมล็ดสบู่ดำเป็นปุ๋ยอินทรี    | <sup>เระโยค</sup> มมณีรัตน์,นางสาว | โครงการย่อย ต่อเนื่อง     |               |
| 1920001039         การโตรระห์ความผู้แต่างกการณ์ปุ่นสหดบ เบตเตองตนและบาบหล่ายบระทาน พยาตาทนั้นมุนาบ         โครงการย่อน ต่อเนื่อง           192000104         การทิดรอบเลลเลือดและคุณภาพการแดกของขับว่าโพดที่ด้วย หันฐี         สำราญ ครื่มมาง         โครงการย่อน ต่อเนื่อง           192000104         การทิดรอบเลลเลือดและคุณภาพการแดกของขับว่าโพดที่ด้วย หันฐี         สำราญ ครื่มนาง         โครงการย่อน ต่อเนื่อง           192000104         การทิดรอบเลลเลือดและคุณภาพการแตกของขับว่าโพดที่ด้วยมายครร้อมที่มีโดยการประบุกต่ะเรงข้ะ มากร,นาบ         โครงการย่อน ต่อเนื่อง           192000104         กรทิดษากรแต้งเราวิทดที่กิดอ่อแกษตรยืมหรือโดยการประบุกต่ะเรงข้ะ มากร,นาบ         โครงการย่อน ต่อเนื่อง           192000104         กรทิดษากรได้อาวาพสงอบไทซ์ก่อกระและออกตองยับเท่นแห่งและการสังเคราะหลายเล้าเด็ด รับมางคุณาบ         โครงการย่อน ต่อเนื่อง           192000104         กรทิดษากร้อตรวมเร็จและการสังเก็นต่อเพื่องะเม็ดสามารงอกในสภาพร้าง เม็รบนร์สามเร็จและดารไป         โครงการร่อย           192000104         กรทิดษากร้อตรวมหรือและน้ำตรกร         เรรงกรร่อย         โครงการร้อย ต่อเนื่อง           192000109         กรรโประโยนจากต่าท่างอาหารสังกันต่อส่ง         เรรงกระอย         เรรงกรร้อย         โครงกรร้อย           192000100         กรรกระบรรเลอ         เรรงกรร่อย        เรรงกรรย่อย        เลือง        0405672           192000103         สงคมรามหารแห่งและน้าครงกรรด้อยได้         เรรงกรรย่อย         เลือง        0405673           192000103                                                                                                    | 1920001038             | การจัดการแมลงศัตรูข้าวโพดหวาน เหเรเตรองหมาย & นาหนาขอความา               | กตองการคนหา<br>เานิช,นางสาว        | โครงการย่อย ต่อเนื่อง     |               |
| 1920001041         การทดสอบผลผลิตและคุณภาพการแตกของข้าวโพดค้ำ 3 พันธุ์         สำราญ คริชมพร,นาง         โครงการบ่อบ ต่อเนื่อง           1920001044         การศึกษาการผลิตข้าวโพดศร้า แต่งหมือนแกษตรอินทรี่บับอนการประบุกต์เธอรับ แลว เบาบ         โครงการบ่อบ ต่อเนื่อง           1920001044         การศึกษาการผลิตข้าวโพดศร้างแหล่าวโพดค้ำ 3 พันธุ์         สำราญ คริชมพร,นาง         โครงการบ่อบ ต่อเนื่อง           1920001047         ภารศึกษาการผลิตบารแลงอาดอาดองบินทาสไม่และการสังครารที่สายรับ แลว เพ่น เช่น เรื่อง         โครงการบ่อบ ต่อเนื่อง           1920001048         การศึกษาวิวัตความแข็งแรงของมลัดศันธุ์ข้าวโพดเพื่อประมินความงอกในสภาพไร่ เ มุปราณี งามประสิทธิ์ แลง         โครงการบ่อบ ต่อเนื่อง           1920001049         การศึกษาวิวัตความแข็งและหลัดทันธ์สู้บาวโพดเพื่อประมินความงอกในสภาพไร่ เ มุปราณี งามประสิทธิ์ แลง         โครงการบ่อบ ต่อเนื่อง           1920001040         การโซโบราไขของและนำตรล         เรรด เลิตทุกบารโลม,เคร.         โครงการบ่อบ ต่อเนื่อง           3520001001         การประมุงพันธุ์ออบ         เรรด เลิตทุกบารโลม,เคร.         โครงการบ่อบ ต่อเนื่อง           3520001031         ระดับครามพนทานแต่สโดยต่อการประมองอ่อบพันธุ์ออบและการที่ไปต่างแกบการ         รณฑ กราดองบา         โครงการบ่อบ ต่อเนื่อง           3520001033         เลสบองสอบต้อนเต่อกรากไดโรงต่อบต่อนหน่ธุ่อบหน่ยรงสงเลียง         โครงการบ่อบ ต่อเนื่อง        3520001037         การท่างสอบต้อนเต่อกร่อง        16รงการปอบ ต่อเนื่อง           3520001037       กลไกษาหร้อนเต่อนระท่างไมเพื่อนทารเล้าเขางารกรด้อบต้อนแพลงก                                                                                                    | 1920001039             | การวิเคราะห์ความคุ้มค่าจากการลงทุ่แผลตบาวเทตเลยงลดวและบาวเทต รบบ         | ระทาน ทานดากาเอี้ยน,นาย            | โครงการย่อย ต่อเนื่อง     |               |
| 1920001044         การศึกษาการผลิตข้าวโพตหวานและข้าวโพตฝึกอ่อนเกษตรอินทรีบัโดยการประยุกต์เธงขับ มาสา,นาย         โครงการปอบ ต่อเนื่อง           1920001047         อิทชีพสของกรดแอบไขชักต่อการแสงงออกของบินทนแห้งและการดังกรางสายบิดให้โดยด์ สันภางคุ้นาบ         โครงการปอบ ต่อเนื่อง           1920001047         อิทชีพสของกรดแอบไขชักต่อการแสงงออกของบินทนแห้งและการดังกครางสายบิดให้โดยด์ สันภางคุ้นาบ         โครงการปอบ ต่อเนื่อง           1920001049         การดีพาราวิทธาวมเด็บและของอมเด็ดหนัฐบารท่างคงที่ประมาณากรรมการที่สายบิดไม้เอง         โครงการปอบ ต่อเนื่อง           192000100         การกร้างการที่สายเร็จการกรลังกำหัดอากรรมการหนักสำหรับสื่อว่าเร็จการที่สายบริยัง         โครงการปอบ ต่อเนื่อง           352000100         การทรที่การกุ่งที่แรงพ่อมาล้อยและนำดาล         เร็จ เลิดทำหัาปลัน,ดร.         ชุดกิรการการปอบ ต่อเนื่อง           352000100         กรรงการกิจัยและพร้อมเลือกรกุ่งที่ไปสายกรรม         เกลา เด็มกุ่งการกรรมอบ ต่อเนื่อง         0410567.           3520001031         ระดับความทนหานต่อโรคโบษาทรยองพันธุ์ออมเพละการศึกษาไรรัสโบค่างแถบขาว         สุกพร กลั่นคงนาง         โครงการปอบ ต่อเนื่อง           3520001031         ระดับความตนหานานอรรกิตโดยสงครที่หลางการกิติเราการที่สายการที่การท่างใบ ต่อเนื่อง         โครงการปอบ ต่อเนื่อง           3520001031         หลองสถาพบกรรมด้อกรกิติเราทางการกิตออมพันธุ์กามสายการที่สายพานไปการที่สาย ข้อและสารการที่สายเรียงสูงหนาง        โครงการปอบ ต่อเนื่อง           3520001037        กลาการการมอมสายต้อยอมพันธุ์ออมด้านทานสารกิมาชาเพราร์                                                                                                    | 1920001041             | การทดสอบผลผลิตและคุณภาพการแตกของข้าวโพดคั่ว 3 พันธุ์                     | สำราญ ศรีชมพร,นาง                  | โครงการย่อย ต่อเนื่อง     |               |
| 1920001047         อิทธิพลของกรดแอบไซซิกต่อการแสดงออกของยืนหนแล้งและการสังเคราะห์สาบอีเนิรินคร์ จันหางค์แบบ         โครงการปอบ ต่อเนื่อง           1920001048         การศึกษาวิวัตคามแจ้บเรงของแล้ดพันธู์ถ่าวโพดเพื่อประมินความงอกในสภาพไร้ เสนินคร์ จันหางค์แบบ         โครงการปอบ ต่อเนื่อง           1920001049         การศึกษาวิวัตคามแจ้บเรงของแล้ดพันธู์ถ่าวโพดเพื่อประมินความงอกในสภาพไร้ เสนิงก็ งานประสิทธิ์แบง         โครงการปอบ ต่อเนื่อง           1920001049         การที่อประวิณจางหรัดสำเพื่อผลิดพิยอาหารหมักสำหรับสัคว์เค็บเอื้อ สมเก็บรดิ ประสานพานิชุมาบ         โครงการปอบ ต่อเนื่อง           3520001000         การบรินประวิณจางหรัดสำเพื่อผลิดพิยอาหารหมักสำหรับสัคว์เค็บเอื้อ         หรือ เลิดตุทับโบฮิน,ดร.         ชุดโครงการปอบ ต่อเนื่อง           3520001001         การบรินประวิชัยเอาระเกิดวิชาและการศึกษาวิจัรสำเพิ่งและการทรงแกงและหรือและคน เรื่อ เลิดตุทับโบฮิน,ดร.         โครงการปอบ ต่อเนื่อง           3520001031         รงศักราทารและชั่งสมเอรรโนยาของพันธู์อ่อและการศึกษาวิจรัสโนต่างแกบทา         รุกษา กรินจะเดียชรูนาบ         โครงการปอบ ต่อเนื่อง           3520001035         การทดสอนเชือแบคที่เรียชนิด Endophyte ต่อการเจ้ญของอ่อยและการพัฒนาลักษ ชั่นแรงร้างตุกกรีบาร         โครงการปอบ ต่อเนื่อง           3520001037         การทางสอนเชือบริกษณันธู่อ่อมาสามาระสิทธิภาพในกรงโลกร้างกลุงมาง        โครงการปอบ ต่อเนื่อง           3520001041         การที่งสามาร์ชี่งของอ่อยนสนรสลัตร์สามาในบริสุกร้ามาในกรงกรุนาบ        โครงการปอบ ต่อเนื่อง           3520001041         การวิจบะสิทธิมาพารร์ชาอนอบอบบนแล้งอ่อนหลัดต้อมและสิมธริสาทางหลังของอสมและกรร                                                                                                    | 1920001044             | การศึกษาการผลิตข้าวโพดหวานและข้าวโพดฝักอ่อนเกษตรอินทรีบโดยการป           | ระยุกต์เธงชัย มาลา,นาย             | โครงการย่อย ต่อเนื่อง     |               |
| 1920001048 การศึกษาวิวัตความแข็งแรงของมลัดหันสู่ข้าวโพดเพื่อประมินความงอกในสภาพไร่ เ สูปราณี งามประสิทธิ์ แาง โครงการข่อย ต่อเนื่อง<br>1920001049 การใช้ประโยชาจำกตัวหันงอาหารสักไฟอเลือดพืชอาหารหนักสำหรับสัตร์เคี้ยวน้อง สมหาริเป็นขะสิทธิ์ แรกกรวัยย<br>192000100 00522 โครงการวิจัยและพัฒนาอ้อยและนำตาล เริ่ม เลิดที่เกิมชื่น เป็นสิน เริ่ม เลิดที่เกิมชื่น เราะ ชุดโครงการข่อย<br>192001031 หรือโครงการวิจัยและพัฒนาอ้อยและนำตาล เราะ เราะ เราะ เลิดที่เป็นชื่น, เราะ โครงการข่อย ต่อเนื่อง<br>192001031 หรือโครงการวิจัย และได้ตาง เราะ เราะ เราะ เราะ เลิดที่เป็นชื่น เราะ เลิดที่เป็นชื่น, เราะ โครงการข่อย ต่อเนื่อง<br>1920001031 หรือโครงการวิจัยและเกิรกิตโรงของอ้อยพันธุ์ออนและการศึกษาไวร์สโบต่างแดบขา สุกพร กลั่นดง,เนง โครงการข่อย ต่อเนื่อง<br>1920001033 หลงของสภาพแรงล้อมต่อการกิตโรงของอ้อยพันธุ์ลูกสมน รถมางหรือเนาะ เราะ เดิดตั้งการกุล,เบบ โครงการข่อย ต่อเนื่อง<br>1920001037 การกรสอนเชื่อแนตต์เร็มขัดโชยโด Endophyle ต่อการเริญของอ้อยและการพัฒนาลักษ ชั้นแรงที่ โดนกร้ากกุล,เบบ โครงการข่อย ต่อเนื่อง<br>1920001037 กลางกรณะเชื่อแนตต์โรงนิต Endophyle ต่อการเริญของอ้อยและการพัฒนาลักษ ชั้นแรงที่ เงินเร็จกากุล,เบบ โครงการข่อย ต่อเนื่อง<br>1920001037 กลางกรณะเชื่อแนตต์เร็มขัดใหญ่สู้ออนด้านกามสารอิมาชาเพอร์ หลงครพรมมุนาบ โครงการข่อย ต่อเนื่อง<br>1920001041 การจันปะสิทธิภาพการใช้ก่อมหลังสู้ออมกรงกรดัดอ้อยและประสิทธิภาพโนกรปลูกรัตนา หรืองสาง,แนง โครงการข่อย ต่อเนื่อง<br>1920001041 การจังนาะสิทธิภาพการใช้ก่อมหลังส้อมแหละเร็มเสียงสัมธรรม หลงหรรมงาง โครงการข่อย ต่อเนื่อง<br>19820001045 การทดสอบความรุนแรงของเชื่อไรลักโบต่างอ้อมเพื่อการปรับปรุงพันธุ์อ่อย ครับร้างโยงเต่ม เจ้นเนื่อง                                                                                                    | 1920001047             | อิทธิพลของกรดแอบไซซิกต่อการแสดงออกของยืนทนแล้งและการสังเคราะเ            | ห์สายดีเนิรันตร์ จันทวงศ์,นาย      | โครงการย่อย ต่อเนื่อง     |               |
| 1920001049 การใช้ประโยชน์จากข้าวฟ่างอาหารสัดว์เพื่อผลิตศัชอาหารหมักสำหรับสัดว์เดี้ยวเอื้อง สมเกียรติ ประสานพานิช,นาย โครงการวัยอ<br>3520001000 00522 โครงการวิจัยและหัดพนาอ้อยและไกลาล เรือ (เดิดทุ่มันไขมิน,ดร. ซุซกีตรงการวัยอ ต่อเนื่อง 0410567;<br>3520001031 ระดับความงานทานต่อโรคใบบาวของพันธุ์อ้อยและการศักยาไรรัสใบค่างแถบบาว สุภาพร กลิ่นคง,นาง โครงการข่อย ต่อเนื่อง<br>3520001033 ผสของสภาพแวดล้อมต่อการกิดโรคของอ้อยพันธุ์ออและการศักยาไรรัสใบค่างแถบบาว สุภาพร กลิ่นคง,นาง โครงการข่อย ต่อเนื่อง<br>3520001031 ระดับความงานทานต่อโรคใบบาวของพันธุ์อ้อยและการศักยาไรรัสใบค่างแถบบาว สุภาพร กลิ่นคง,นาง โครงการข่อย ต่อเนื่อง<br>3520001037 กลางการแอนต้อนเขตที่เรียกโอ Endophyne ต่อการเริงรูเของอ้อยและการศัดยาลักษ ชั้นและหรั สุณเรียกรูบาบ โครงการข่อย ต่อเนื่อง<br>3520001037 กลางการบ้อยเม็อแต่เรียกเรียง ต่อการเริงรูเของอ้อยและการศักยาสามาร์ (เดิดทุ่มาน) โครงการข่อย ต่อเนื่อง<br>3520001041 การวิจัยประสิทธิภาพการใช้ท่อยนหรู่อ้อยการเริงรูเของอ้อยและประสิทธิภาพในการปลูกรัชการ เกิรงเราะข่อย ต่อเนื่อง<br>3520001041 การวิจัยประสิทธิภาพการไข้ท่อมหนีธู์ออยการเริงรูเของสัตว์และการทำเทิรปฐารโซการนุปาย ต่อเนื่อง<br>3520001041 การวิจัยนะสิทธิภาพการใช้กรยางกรณ์ต่ออยและประสิทธิภาพในการปลูกรัชการณาง โครงการข่อย ต่อเนื่อง<br>3520001045 การทรงสอบอานแห้งเร็จไขโทรงรูเของเลียม และการนำไปรูเชียง เรียงรางกรณาง โครงการข่อย ต่อเนื่อง<br>352001045 การทดสอบความรุนแรงของเชื่อไรรัสโบต่างอ้อยเพื่อการประเท็จได้อย่าง คนในโชย์ เหรียญการกร,ดร. โครงการข่อย ต่อเนื่อง                                                                                                    | 1920001048             | การศึกษาวิวัตความแข็งแรงของเมล็ดพันธ์ข้าวโพดเพื่อประเมินความงอกในสภ      | กพไร่ เสปราณี งามประสิทธิ์,นาง     | โครงการย่อย ต่อเนื่อง     |               |
| 3520001000         กรรงการวิจัยและพัฒนาอ้อยและน้ำตาล         เรวิต เลิตถุทัยโบอินุดร.         ชุดโครงการวิจัย ต่อเนื่อง           3520001001         กรายไรบปรุงพันธุ์อ่อย         เรวิต เลิตถุทัยโบอินุดร.         โครงการข่อย ต่อเนื่อง           3520001001         ระดับความทนทานต่อโรคใบบารของพันธุ์อ่อยและการศึกษาไรรัสใบค่างแถบรา         สุรกพร กลิ่นคงนาง         โครงการข่อย ต่อเนื่อง           3520001031         ระดับความทนทานต่อโรคใบบารของพันธุ์อ่อยและการศึกษาไรรัสใบค่างแถบรา         สุรกพร กลิ่นคงนาง         โครงการข่อย ต่อเนื่อง           3520001035         หลงของสภาพแรงดิ่อย่างกล้าดีระดบองอ้อยพันธุ์ชุกเลย         รแทพ บรรโดเชีดชูนาบ         โครงการข่อย ต่อเนื่อง           3520001035         การทดสอนเชื่อแบคที่เรียชนิด Endophyte ต่อการเจิญของอ้อยและกรพัฒนาลักษ ชั่นดเรงค์ รัดแกร้จากุล,นาบ         โครงการข่อย ต่อเนื่อง           3520001037         กลาดการที่สอบเชลิกรับสงกุลในพันธุ์อ่อยจำแกนสะรรโญของอ้อยและกรรรสิทธิภาพในกรปลูก รัฒนาสี่งางสกิจ,นาง         โครงการข่อย ต่อเนื่อง           3520001037         กลาดการที่ออามองกันไร้อ่อยจำแกรและสิทธิภาพในกรปลูก รัฒนาสี่งางสกิจ,นาง         โครงการข่อย ต่อเนื่อง           3520001041         การที่จะเปล่อยออบอบกานแล้งโดยวิชีเพนาสี่งอยอบอบอบและประสิทธิภาพกันกรไปไปอ้อยและกระรรสิทธิภาพในกรปลูก รัฒนาสี่งางสกิจ,นาง         โครงการข่อย ต่อเนื่อง           3520001045        การทดสอบความสุนแรงของเชื่อให้สาโบต่างอ้อยเพื่อกรปรับปรุงพันธุ์ออย        คนึงนิตย์ เหรียญรากร,ดร.         โครงการข่อย ต่อเนื่อง           3520001045       การทดสอบความสุนแลงของเชื่อไรสาโบต่างอ                                                                                                    | 1920001049             | การใช้ประโยชน์จากข้าวฟ่างอาหารสัตว์เพื่อผลิตพืชอาหารหมักสำหรับสัตว์เคี้ย | เวเอื้อง สมเกียรติ ประสานพานิช,นาย | โครงการย่อย               |               |
| 3520001001         การปรับปรุงพันธุ์อ้อย         เรวิด เลิตถูกับโบลิน,ตร.         โครงการปอบ ต่อเนื่อง           3520001031         ระดับความทนทานต่อโรคใบขาวของพันธุ์อ้อยและการศึกษาไวรัสโบต่างแถบขาว         สุภาพร กลั่นคงนาง         โครงการปอบ ต่อเนื่อง           3520001033         มละข้าดรามทนทานต่อโรคใบขาวของพันธุ์อ้อยและการศึกษาไวรัสโบต่างแถบขาว         สุภาพร กลั่นคงนาง         โครงการปอบ ต่อเนื่อง           3520001036         การหละสอบเชื้อแบคที่เรียงมิด Endophyte ต่อการเจิญของอ้อยและการพัฒนาลักษ ชับแรงที่ รัดแก้รากๆกูนาบ         โครงการปอบ ต่อเนื่อง           3520001037         กราคสอบเชื้อแบคที่เรียงมิด Endophyte ต่อการเจิญของอ้อยและกรทั่งตนาลักษ ชับแรงที่ รัดแก้รากๆกูนาบ         โครงการปอบ ต่อเนื่อง           3520001037         กราคสอบเชื้อแปลกุลในพันธุ์อ้อยจำนานสะริมาชาเพอร์         ทศพ พรรรมนุนาบ         โครงการปอบ ต่อเนื่อง           3520001037         กราคสอบส้านร้อกร้ายาการกรดสอบอ่อยและประสิทธ์ภาพาในกรรปลูกรัตนา จังวงศึกลูเวง         โครงการปอบ ต่อเนื่อง           3520001041         การที่สนาร้ายร้อยแหน่งไม่ได้เป็นเพลานี้เมื่อและสาวนไปไปสูงรัตนา จังวงศึกลูเวง         โครงการปอบ ต่อเนื่อง           3520001045         การทดสอบความรุนแรงของเชื้อไวรัสโบต่างอ้อยเพื่อการปรับปรุงพันธุ์อ้อย ครับโรง         ครับกรุตร โอรงการปอบ ต่อเนื่อง           3520001045         การทดสอบความรุนแรงของเชื้อไวรัสโบต่างอ้อยเพื่อการปรับปรุงพันธุ้ออย        ครับโรง         โครงการปอบ ต่อเนื่อง                                                                                                    | 3520001000 00522       | 2 โครงการวิจัยและพัฒนาอ้อยและน้ำตาล                                      | เรวัด เลิศถทัยโยธิน,ดร.            | ชตโครงการวิจัย ต่อเนื่อง  | 04105673(35)  |
| 3520001031 ระดับความทนทานต่อโรคใบบาวของพันธุ์อ้อยและการศึกษาไวรัสใบด่างแถบบาว สุภาพร กลื่นคงนาง โครงการย่อย ต่อเนื่อง<br>3520001033 ผสของสภาพแวดล้อมต่อการกิศโรคของอ้อยพันธุ์อุกเหลม รณาทรพัฒนาลักษ ชันถงหวั สุภาพร กลื่นคงนาง โครงการย่อย ต่อเนื่อง<br>3520001037 การทอลณบชื่อแบคที่ใช้หนึ่ง โคยไดรทุ่พร ต่อการเริงรู้แของอ้อยและการพัฒนาลักษ ชันถงหวั สุภาพร กลื่นคง<br>3520001037 กลไกหางชีวเตมีและหรับมีเลกุลในพันธุ์อ้อยต่านทานสารอิมาชาเพอร์ ทศพล พรพรหมุนาบ โครงการย่อย ต่อเนื่อง<br>3520001037 กลไกหางชีวเตมีและชีวโมเลกุลในพันธุ์อ้อยต่านทานสารอิมาชาเพอร์ ทศพล พรพรหมุนาบ โครงการย่อย ต่อเนื่อง<br>3520001041 การวิจัยประสิทธิภาพการใช้ท่อยพันธุ์อ้อยต่านทางสร้อยและประสิทธิภาพในการปลูกจัดทรงเห็วง โครงการย่อย ต่อเนื่อง<br>3520001041 การวิจัยประสิทธิภาพการใช้ท่อยพันธุ์อ้อยางกรณฑ์อ่อยและประสิทธิภาพในการปลูกจัดทรงเห็วง โครงการย่อย ต่อเนื่อง<br>3520001045 กรรทศลายอามาแล้งโครกินทางอ้อยเพื่อการปรับปรุงพันธุ์อ้อย คนิงนิตย์ เหรียญกรากร,ตร. โครงการย่อย ต่อเนื่อง                                                                                                    | 3520001001             | การปรับปรงพันธ์อ้อย                                                      | เรวัด เลิศถทับโยธิน.ดร.            | โครงการย่อย ต่อเนื่อง     |               |
| 3520001033 ผลของสภาพแรงล้อมต่อการเกิดโรคของอ้อยพันธุ์ลูกผสม รณภพ บรรเจิดเชิดชูนาย โครงการปอย ต่อเนื่อง<br>3520001035 การพดสอนเชื้อแนดที่ยับชนิด Endophyte ต่อการเสริญของอ้อยและการพัฒนาลักษ ชัยแนรงส์ รัดแกรี่ทากลุมาย โครงการปอย ต่อเนื่อง<br>3520001037 กลไกหางชีวเคมีและชีวโมเลกุลในพันธุ์อ้อยจำนทานสารอิมาธาเพอร์ ทาศพล พรพรนม,นาย โครงการปอย ต่อเนื่อง<br>3520001041 การวิฉัยประสิทธิภาพการโด้อนพันธุ์อ้อยจากรถตั้งอ้อยและประสิทธิภาพในการปลูก รัดนา ดั้วงศ์โจ.นาง โครงการปอย ต่อเนื่อง<br>3520001044 การพัฒนาวิธีการทดสอบอ้อยทนแล้งโดยวิธีเพาะเสี่ยงเนื้อเมือและการนำไปใช้ประโย รงรอง พอมหวล,นาง โครงการปอย ต่อเนื่อง<br>3520001045 การพัฒนาวิธีการทดสอบอ้อยทนแล้งโดยวิธีเพาะเสี่ยงเนื้อเมือและการนำไปใช้ประโย รงรอง พอมหวล,นาง โครงการปอย ต่อเนื่อง<br>3520001045 การพดสอบความรุนแรงของเชื้อไวรัสโบต่างอ้อยเพื่อการปรับปรุงพันธุ์อ้อย คณีเงนิตย์ เหรียญกรากร,ดร. โครงการปอย ต่อเนื่อง                                                                                                    | 3520001031             | ระดับความทนทานต่อโรคใบขาวของพันธ์อ้อยและการศึกษาไวรัสใบต่างแถบข          | บาว สภาพรกลื่นคง,นาง               | โครงการย่อย ต่อเนื่อง     |               |
| 3520001035 การทดสอบเชื้อแบตที่เรียชนิด Endophyte ต่อการเจ้าภูของอ้อยและการพัฒนาดักษ ชัยณะงค่ รัดแกร้หากุด,นาย โครงการย่อย ต่อเนื่อง<br>3520001037 กลไกยางชัยเอมีและซัวโมเลกุลให้เหม่ออ้อยตั้งแทนและอิมาชาเพอร์ หายพละพรหรม,นาย โครงการย่อย ต่อเนื่อง<br>3520001041 การวิจัยประสิทธิภาพการใช้ท่อนพันธุ์อ้อยจากรดดัดอ้อยและประสิทธิภาพในการปลูกรัตนา ตั้งวงศ์กิจ,นาง โครงการย่อย ต่อเนื่อง<br>3520001044 การพัฒนาวิธีการหลดสอเอ้อมหแต่งได้แต่วธิเพาะเงิ้มหนึ่งไปอ้อยและประสิทธิภาพในการปลูกรัตนา ตั้งวงศ์กิจ,นาง โครงการย่อย ต่อเนื่อง<br>3520001045 การพลสอบความรุนแรงของเชื้อไวรัสเปินต่างอ้อยเพื่อการปรับปรุงพันธุ์อ้อย คณิจนิตย์ เหรียญกรากร,ดร. โครงการย่อย ต่อเนื่อง<br>3520001045 การพลสอบความรุนแรงของเชื้อไวรัสเปินต่างอ้อยเพื่อการปรับปรุงพันธุ์อ้อย คณิจนิตย์ เหรียญกรากร,ดร. โครงการย่อย ต่อเนื่อง                                                                                                    | 3520001033             | ผลของสภาพแวดล้อมต่อการเกิดโรคของอ้อยพันธุ์ลูกผสม                         | รณภพ บรรเจิดเชิดชู,นาย             | โครงการย่อย ต่อเนื่อง     |               |
| 3520001037 กลไกหางชีวเตมีและชีวโมเลกุลในพันธุ์อ้อยจักนหานสารอิมาชวเพอร์ ทศพล พรพรหม,นาย โครงการย่อย ต่อเนื่อง<br>3520001041 การวิจัยประทิชภาพหารใช้ท่อมพินธุ์อ้อยจากรถตัดอ้อยและประทิชภิภาพในการปลูกจัดที่จ,นาง โครงการย่อย ต่อเนื่อง<br>3520001045 การทดเสอบความรุนแรงของเชื้อไวรัสในต่างอ้อยเพื่อการปรับปรูเพิ่มรู้อ่อย คนึ่งนิตย์ เหรียญารากร,ตร. โครงการย่อย ต่อเนื่อง<br>3520001045 การทดสอบความรุนแรงของเชื้อไวรัสในต่างอ้อยเพื่อการปรับปรูเพ้นธู้อ่อย คนึ่งนิตย์ เหรียญารากร,ตร. โครงการย่อย ต่อเนื่อง                                                                                                    | 3520001035             | การทดสอบเชื้อแบคทีเรียชนิด Endophyte ต่อการเจริญของอ้อยและการพัฒเ        | เาลักษ ซัยณรงค์ รัตนกรีฑากุล,นาย   | โครงการย่อย ต่อเนื่อง     |               |
| 3520001041 การวิจัยประสิทธิภาพการใช้ท่อนพันธุ์อ่อยจากรถตัดอ้อยและประสิทธิภาพในการปลุกรัตนา ตั้วงศ์กิจ,นาง โครงการข่อย ต่อเนื่อง<br>3520001044 การพัฒนาวิธีการทดสอบอ่อยทนแล้งโดยปีธีเพาะเลี้ยงเนื้อเปื่อและการนำไปใช้ประโย รงรอง หอมหาล,นาง โครงการข่อย ต่อเนื่อง<br>3520001045 การทดสอบความรุนแรงของเชื้อไวรัสโนต่างอ้อยเพื่อการปรับปรูงพันธุ์อ้อย คนึ่งนิดย์ เหรียญารากร,ตร. โครงการข่อย ต่อเนื่อง                                                                                                    | 3520001037             | กลไกทางชีวเคมีและชีวโมเลกุลในพันธุ์อ้อยต้านทานสารอิมาซาเพอร์             | ทศพล พรพรหม,นาย                    | โครงการย่อย ต่อเนื่อง     |               |
| 3520001044 การพัฒนาวิธีการพดสอบอ้อยทนแล้งโดยวิธีเพาะเลี้ยงเนื้อเยือและการนำไปใช้ประโย รงรอง หอมหวล,นาง โครงการปอย ต่อเนื่อง<br>3520001045 การทดสอบความสุนแรงของเชื้อไวรัสในต่างอ้อยเพื่อการปรับปรุงพันธุ์อ้อย คนึ่งนิตย์ เหรียญรรากร,ดร. โครงการย่อย ต่อเนื่อง                                                                                                    | 3520001041             | การวิจัยประสิทธิภาพการใช้ท่อนพันธุ์อ้อยจากรถตัดอ้อยและประสิทธิภาพในก     | กรปลูก รัตนา ตั้งวงศ์กิจ,นาง       | โครงการย่อย ต่อเนื่อง     |               |
| 3520001045 การทดสอบความรุนแรงของเชื้อไวรัสใบด่างอ้อยเพื่อการปรับปรุงพันธุ์อ้อย คนึงนิตย์ เหรียญารากร,ดร. โครงการย่อย ต่อเนื่อง                                                                                                    | 3520001044             | การพัฒนาวิธีการทดสอบอ้อยทนแล้งโดยวิธีเพาะเลี้ยงเนื้อเยื่อและการนำไปใช้   | รัประโย รงรอง หอมหวล,นาง           | โครงการย่อย ต่อเนื่อง     |               |
|                                                                                                    | 3520001045             | การทดสอบความรุนแรงของเชื้อไวรัสใบด่างอ้อยเพื่อการปรับปรุงพันธุ์อ้อย      | คนึ่งนิตย์ เหรียญวรากร,ตร.         | โครงการย่อย ต่อเนื่อง     |               |
|                                                                                                    |                        |                                                                          |                                    |                           |               |
|                                                                                                    | otaut 0 10             |                                                                          |                                    |                           |               |

(รูปที่ 3 – 187)

 ต้องการค้นหาจากชื่อนักวิจัย โดยการพิมพ์ชื่อนักวิจัยที่ต้องการค้นหา หากไม่แน่ใจว่าชื่อนักวิจัย ท่านนั้นถูกต้องหรือไม่ สามารถพิมพ์เพียงชื่อสั้นๆ ซึ่งเป็นส่วนหนึ่งของชื่อ และคลิกปุ่ม "ค้นหา" รายชื่อโครงการวิจัยจะแสดงให้เห็นเท่าจำนวนที่นักวิจัยท่านนั้นเป็นหัวหน้าโครงการวิจัย/ ผู้อำนวยการชุดโครงการวิจัย ดังรูปที่ 3 - 188

|   | 170000000000000000000000000000000000000 |                                         | สื่อโตรงออร                                                                                    | ນ້ອນຫນັດກິດຄ                  | 1005 /110 #0505 1005                  | 1 620 610                                            | รมัสวีอร เออร |
|---|-----------------------------------------|-----------------------------------------|------------------------------------------------------------------------------------------------|-------------------------------|---------------------------------------|------------------------------------------------------|---------------|
| 1 | 1410001000 00050                        | ດວອງໄດ້ເຮໄຊ ຫຍັນເຮັດ້ວມເຫັດ ແລະ ດ້ວນຄືນ |                                                                                                | Kintona harra                 | อรีกรีซ มอย                           | ร้อยาอายอื่นอ ต่อเชื่อ 1                             | 04100257(14)  |
|   | 1020001000 00030                        | การประบบรุงพันธุกาหสองและการข           | ມ<br>ຄວາມສົວຕາມ ກະສົ່ງມາດຕາກັດງານນີ້ຕື                                                         | TOOR LEVI                     | าวเอะ,นาย<br>เพื่องอาซ์ นอง           | แครงการเดยวัดอนของ                                   | 04109337(14)  |
|   | 1020001000 00300                        | การผลงาย การผงและ ยามิคางเหยงุณ         | after                                                                                          | สุขายุชา ธิระว                | FOL NOVI, 4 10                        | โอรงการป่อน ต่อเป็น                                  | 04100302(33)  |
|   | 1020001001                              | การปล่าย เราะ เกิดสาราย เกิดสาราย       | 10113<br>                                                                                      | 14100 1410                    |                                       | โครงการขอย ต่อเนื่อง                                 |               |
|   | 1020001002                              | การประบบรุงพนธุยาวเพตเผยการปร           | 🗟 สัมหา                                                                                        |                               | ามากอง,นาม<br>หัสขาวระระกายอาเ        | โครงการขอย ต่อเนื่อง                                 |               |
|   | 1020001005                              | การปราบปรุงพันธุ์ชาวไพอเข้าแและ         |                                                                                                |                               | MMA 133514,4 10                       | โครงการขอบ ต่อเนื่อง                                 |               |
|   | 1020001000                              | การประบบรุงพันธุ์ชาวาได้ เ              |                                                                                                |                               | พธิสูง,นาย<br>เมธิสามเวม              | โครงการยอย ต่อเนื่อง                                 |               |
|   | 1920001008                              | การประบะรุงพุณธุชาวพาง                  | 📀 ชื่องานวิจัย 🔿 ชื่อนักวิจัย                                                                  |                               | พธสูง,นาย<br>มอน                      | โครงการย่อย ต่อเนื่อง                                |               |
|   | 1020001012                              | ส์อนอโรกข้าววโพกและช้าวที่วงในป         |                                                                                                |                               | DEFENSION                             | โครงการขอย ต่อเนื่อง                                 |               |
|   | 1920001012                              | จากเส้าเปล่ายาวเหตุและยาวพาง และ        |                                                                                                |                               | 0.1.11.01                             | โครงการข่อม ต่อเนื่อง                                |               |
|   | 1020001013                              | การกับการรัสที่สุดแนลงจุณภาพบ กระ       | 1                                                                                              |                               | อง,นาอ<br>เจ้อ นองสวอ                 | โครงการของ ต่อเนื่อง                                 |               |
|   | 1920001028                              | การ เต้า ๆ รายพอแบบผลมผล 14 (แ          |                                                                                                |                               |                                       | โครงการบ่อน ต่อเนื่อง                                |               |
|   | 1920001031                              |                                         | ค้นหา                                                                                          |                               | งหมดีรัตน์ นอน                        | โดรงการปอบ ต่อเนื่อง                                 |               |
|   | 1920001035                              | อารใช้อาคม อีดสม่อ่าเป็นในอินหรื        | หากต้องการค้นหาข้อความในประโยค                                                                 |                               | ของสาย<br>เมต์ได้ตาน์ มองสวว          | โดยงการปอย ต่อเนื่อง                                 |               |
|   | 1020001030                              | การจัดการแบลเสียร์ตัววโพตนวาม           | ใส้ใส่เครื่องหมาย % นำหน้าข้อความที่ต้องการ                                                    | รศัพหา                        | มมิเส มองสวว                          | โดยงอายา่อน ต่อเนื่อง                                |               |
|   | 1020001020                              | การในกราชม์การแต่นต่างรายการจ           |                                                                                                |                               |                                       | โดยงอายา่วย ต่อเนื่อง                                |               |
|   | 1020001041                              | 000100000000000000000000000000000000000 | แต่อยาว พ้าววิษาตั้ว 2 พันธ์                                                                   | สำราคม สร้า                   | 004,410                               | โตรงการของ ต่อเนื่อง                                 |               |
|   | 1020001041                              | การที่อนเวอาระเจ็ดข้าววิพอนอวนและ       | ข้อวโพลใดว่านองครสิบเสียโดยอาส โลยอด์เ                                                         | e vite una                    |                                       | โตรงการของ ต่อเนื่อง                                 |               |
|   | 1920001044                              | การจักษาการจุดและประสาร                 | ายาวเคงหมายอนเกษรรยนการยางอย่างประยุกร<br>สองออกของขึ้นพบแล้วและการสับอราชม์สวนอื่น            | ມັບບັນ ມາເຊ<br>ມີຮັບເລຣ໌ ອັນນ | เวลาอีบวย<br>ขวาส์ บวย                | โครงการข่อน ต่อเนื่อง                                |               |
|   | 1020001047                              | อาสีอนเอิจักรระบบที่ พระพระบบที่        | ลดเงออการองอนตนแลงและการลงสาราะหลายดเ<br>วพันธ์ข้าววโพรเพื่อประเบินธรรม เวอร์ใน สองพูไร่ เ     | สายเราส์ เกา                  | ຫຼືເຮັດເອີ້າ ແລະ                      | โครงการขอย ต่อเนื่อง                                 |               |
|   | 1020001040                              | cos2m lor1 internationality contract    | ทศแล้อาวเพิ่งเคยอรรมแห่งว่ามงอกแน่สุภาคเร่า<br>กว่าที่อนวิตที่ศรรมออกเว็อว่ามจำวัดอำกันได้เอ   | สุปราณ จาน                    | มีประสงหมองใจ( มอม                    | Sectore interest                                     |               |
|   | 2520001049                              | การ เออร์วิจันและพัฒนาด้วยและน้ำ        |                                                                                                | เธรัต เอิสต                   | วรงสานศาลช,ลาย<br>อันโมธิน คร         | เพรงการอออ<br>ชุดโดยเกาะวิจัน ต่อเปื้อ เ             | 04105672/25   |
|   | 2520001000 00322                        | อาราโต้ แไร พันธ์อ้าน                   | 418                                                                                            | เราัด เอิสตร                  | ປີ ເປັນເມື່ອງເອົາ.<br>ອັນເປັນເຊັນ, ທຣ | าซุตาตรงการ รงยาต่อเนื่อง<br>โดย เออยเว่อน ต่อเนื่อง | 04103073(35   |
|   | 2520001001                              | สหภัพ เดวาะ เขาหลายต่อโรความความอา      | ໜັນຂໍດ້ວາມເຈນດາເສັດພາປິດຄັດໃນດ່າ ມ.ດາ.ພາດ                                                      | สอวาพร อสิ่ง                  |                                       | โครงการของ ต่อเนื่อง                                 |               |
|   | 2520001031                              | นอยุ่ว เสือวายแวกล้านเก่าการเอ็กโรง     | พองร้อยพับส์ขอยสม                                                                              | COLOW LIFE                    | iano, a io<br>iômi®ret unu            | โครงการของ ต่อเนื่อง                                 |               |
|   | 2520001035                              | อารางอาสารแต่ร้องมาอาจีเรียกข้อ Fodo    | ายยงยยอพแอุลูกหลอ<br>ก่องรอ ต่อออรเอร็อเพอ เอ้อเม จะออรพัฒนอร้อน                               | August of the                 | ານດ້ອງດານວະ                           | โตรงการของ ต่อเนื่อง                                 |               |
|   | 3520001037                              | กลไกหวงชีวเอบีและชีวโนลกลใบพั           | มห์อ้อนอ้านขอนสารอินอชอนและโ                                                                   | 10030120 101510               | Man Printing and                      | โครงการปอน ต่อเนื่อง                                 |               |
|   | 2520001041                              | การวิจันประสิทธิภาพการใช้ห่อนพัน        | ถ้อกบอากรถตัดอ้อนและประสิทธิภาพในการปลด                                                        | ຮັດແລ ຕໍ້າວາ                  | สถิจบอง<br>สถิจบอง                    | โครงการปอบ ต่อเนื่อง                                 |               |
|   | 2520001044                              | การพัฒนาวิธีการพดสอบด้อนหนุมสั          | น้อยอิจากการเพิ่มขึ้อเนื้อและควรก่าไปใช้ประโบ<br>ปิดเครื่มพวนสิ้นหนึ่อเนื้อและควรก่าไปใช้ประโบ | 5.150.1 MOL                   | MOD 101                               | โดยงอวยเอน ต่อเนื่อง                                 |               |
|   | 2520001045                              | การขอสอบอาวาเสนและเของเชื้อไวรั         | ซึ่งเอ็าอิเค ใช้เหลือเฉลายุได้ หลุ่มพันธ์ด้วย                                                  | างายง คยอ                     | เริ่มดาราคร คร                        | โดยงการข่อย ต่อเนื่อง                                |               |

 และเมื่อค้นหาชื่อโครงการวิจัย/ชุดโครงการวิจัย ที่ต้องการได้แล้ว ให้นำ cursor ไปวางไว้ใน ตำแหน่งของโครงการวิจัยที่ต้องการจะเลือก คลิกปุ่ม "หมายเหตุ" หรือกดปุ่ม "Ctrl M" บน แป้น keyboard จะปรากฏหน้าจอดังรูปที่ 3 - 189

| Unit         Naturation           1920         Information         Information                                                                                                    | / 5-9   [2]   [2]   2 |                                                                               |                             |            |                 |              |     |
|----------------------------------------------------------------------------------------------------|-----------------------|-------------------------------------------------------------------------------|-----------------------------|------------|-----------------|--------------|-----|
| 1440       Militanum       Militanum         1440       Militanum       rainiliao       Hitosophiliao         1440       Militanum       rainiliao       Hitosophiliao       Hitosophiliao         19200       1       rainiliao       Hitosophiliao       Hitosophiliao       Hitosophiliao         19200       1       rainiliao       Hitosophiliao       Hitosoph                                                                                                    | ปีงบะ หมายเหตุ        |                                                                               |                             |            |                 |              |     |
| 1400         โป้         โป้         เป็นสายแหน่ง         1         เป็นสายแหน่ง         1         เป็นสายแหน่ง         1         เป็นสายแหน่ง         1         เป็นสายแหน่ง         1         เป็นสายแหน่ง         1         เป็นสายแหน่ง         1         เป็นสายแหน่ง         1         เป็นสาย         1         เป็นสาย         1         เป็นสาย         1         เป็นสาย         1         เป็นสาย         1         idadas         1         idadas                                                                                                    | เลขที่ บันทึกหมายเหตุ |                                                                               |                             |            | เภท             | รหัสโครงการ  |     |
| 19200       หมายเหตุ       รับ ต่อนโลง       งปมองวิจิจิง (ประเทศ)         19201       1       ต่อนโลง       ต่อนโลง       ต่อนโลง         19201       2       ต่อนโลง       ต่อนโลง       ต่อนโลง       ต่อนโลง         19201       2       ต่อนโลง       ต่อนโลง       ต่อนโลง       ต่อนโลง         19201       3       ต่อนโลง       ต่อนโลง       ต่อนโลง       ต่อนโลง         19201       5       ต่อนโลง       ต่อนโลง       ต่อนโลง       ต่อนโลง         19201       6       7       ต่อนโลง       ต่อนโลง       ต่อนโลง       ต่อนโลง         19200       7       ต่อนโลง       ต่อนโลง       ต่อนโลง       ต่อนโลง       ต่อนโลง         19200       7       ต่อนโลง       ต่อนโลง       ต่อนโลง       ต่อนโลง       ต่อนโลง         192001036       การใดการแล้ดสนุ่อนไม่กาบแห่งคนและชุดมาพยังและสันแวดสอม       สนาย สายมนให้จะมุ่อนไลง       ต่อนโลง       ต่อนโลง         1920001036       การโดการและชุดมาพยางและชุดมาพยางและชุดมาพยางและชนาวไฟตละชันและการสงเตะชันมระทุน       โดงการน่อน เอนโลง       ต่อนโลง         192000104       กรงตารสอมอากรสงเตะชุดและชนานสรงเตะชนางสรงเตะชนมาสกับนระสงตร์นางกานนานสรงต่อนโลง       ต่องการสงเตะสนม       ไดงการน่อน         192000104       กรงตารสอมอากรสงเตะบางสงสงเตะชนมาพรสงเต                                                                                                    | 14100 🗅 🕅             |                                                                               |                             |            | ว ต่อเนื่อง     | 04109357(14) | -   |
| 19200         1         เพิ่มกับพฤ         เต็มนี้อง         เต็มนี้อง         เต็มนี้อ                                                                                                    | 19200                 |                                                                               |                             |            | จัย ต่อเนื่อง   | 04108302(33) | ัล  |
| 19201       1       เคล่านี้อง         19201       2       เคล่านี้อง         19201       4       เคล่านี้อง         19201       4       เคล่านี้อง         19201       5       เคล่านี้อง         19201       5       เคล่านี้อง         19201       5       เคล่านี้อง         19201       5       เคล่านี้อง         19201       7       เคล่านี้อง         19201       7       เคล่านี้อง         19201       1       เคล่านี้อง         19201       1       เคล่านี้อง         19201       1       เคล่านี้อง         19201       1       เคล่านี้อง         19201       1       เคล่านี้อง         19201       1       เคล่านี้อง         19200       1       เคล่านี้อง       เคล่านี้อง         19200       1       เคล่านี้อง       เคล่านี้อง         192001036       การให้สามาระสะสามาะสะสามาะสะสามาะสามาระสามาะสามา                                                                                                    | 19200                 |                                                                               |                             |            | เ ต่อเนื่อง     |              |     |
| 19201       1       เด่กเนื่อง         19202       3       เด่กเนื่อง         19203       3       เด่กเนื่อง         19204       5       เด่กเนื่อง         19205       6       7         19206       7       เด่กเนื่อง         19207       7       เด่กเนื่อง         19208       19200       เด่กเนื่อง         19200       7       เด่กเนื่อง         19200       19200       เด่กเนื่อง         19200       19200       เด่กเนื่อง         19200       19200       เด่กเนื่อง         19200       การใช้กากแม่คือสมุ่งกเป็นปู่ปนันที่นี่เพื่อเพิ่มเลมผลดีตารพัฒารงคือม       เด่กเนื่อง         1920001036       การใช้กากแม่คือสมุ่งการพัฒารงคือม       เด่กเนื่อง         1920001037       การโดการแม่คือสมุ่งการพัฒารงคือม       เด่กเนื่อง         1920001041       การงครงการปอบ เด่กเนื่อง       เด่กเนื่อง         1920001047       การพิสงการการพัฒารงคนสางการพัฒารงกับสางสางสางสางการพัฒารงการเล่กเนื่อง       เด่กเนื่อง         1920001047       การพิสงการการพัฒารงคนสางการพัฒารงการพัฒารงการพัฒารงการพัฒารงการพัฒารงการปอบ เด่กเนื่อง         1920001047       การพิสงการพัฒารงการพัฒารงการพัฒารงการพัฒารงการพัฒารงการพัฒารงการพัฒารงการพัฒารงการพัฒารงการพัฒารงการพัฒารงการพัฒารงการพัฒารงการพัฒารงการพัฒารงการพัฒารงการพัฒารงการพัฒารงการพัฒารงการ                                                                                                    | 19200                 | หมายเหตุ                                                                      |                             | -          | เ ต่อเนื่อง     |              |     |
| 19201                                                                                                    | 19200                 |                                                                               |                             |            | J ต่อเนื่อง     |              |     |
| 19201       4         19201       5         19201       5         19201       7         19201       7         19201       7         19201       7         19201       7         19201       6         19201       7         19201       7         19201       7         19201       7         19201       7         19201       7         19201       7         19200       7         19200       7         19200       7         19200       7         192001036       การใช้การเพื่อนุลามพระครามและพระคะคะคะคะคะคะคะคะคะคะคะคะคะคะคะคะคะคะ                                                                                                    | 19200 2               |                                                                               |                             |            | ม ต่อเนื่อง     |              |     |
| 19201       5                                                                                                    | 19200 4               |                                                                               |                             |            | เ ต่อเนื่อง     |              |     |
| 19201       6       -       -       -       -       -       -       -       -       -       -       -       -       -       -       -       -       -       -       -       -       -       -       -       -       -       -       -       -       -       -       -       -       -       -       -       -       -       -       -       -       -       -       -       -       -       -       -       -       -       -       -       -       -       -       -       -       -       -       -       -       -       -       -       -       -       -       -       -       -       -       -       -       -       -       -       -       -       -       -       -       -       -       -       -       -       -       -       -       -       -       -       -       -       -       -       -       -       -       -       -       -       -       -       -       -       -       -       -       -       -       -       -       -       -       -       -       - <td>19200 -</td> <td></td> <td></td> <td></td> <td>เ ต่อเนื่อง</td> <td></td> <td></td>                                                                                                    | 19200 -               |                                                                               |                             |            | เ ต่อเนื่อง     |              |     |
| <ul> <li>19201</li> <li>19201</li> <li>192001036</li> <li>1950001038</li> <li>1950001039</li> <li>1951001039</li> <li>1952001039</li> <li>1920001041</li> <li>1920001041</li> <li>1920001041</li> <li>1920001041</li> <li>1920001041</li> <li>1920001044</li> <li>1920001044</li> <li>1920001045</li> <li>1920001044</li> <li>1920001045</li> <li>1920001045</li> <li>1920001047</li> <li>1920001046</li> <li>1920001047</li> <li>1920001048</li> <li>1920001049</li> <li>1920001049</li> <li>1920001049</li> <li>1920001049</li> <li>1920001049</li> <li>1920001049</li> <li>1920001049</li> <li>1920001049</li> <li>1920001049</li> <li>1920001049</li> <li>1920001049</li> <li>1920001045</li> <li>1920001045</li> <li>1920001045</li> <li>1920001045</li> <li>1920001045</li> <li>1920001045</li> <li>1920001045</li> <li>1920001045</li> <li>1920001045</li> <li>1920001045</li> <li>1920001045</li> <li>1920001045</li> <li>1920001045</li> <li>192001045</li> <li>192001045<!--</td--><td>19200 6</td><td></td><td></td><td></td><td>เ ต่อเนื่อง</td><td></td><td></td></li></ul>  | 19200 6               |                                                                               |                             |            | เ ต่อเนื่อง     |              |     |
| 19201         1         เอลเนือง         เอลเนือง           19201         เอลเนือง         เอลเนือง         เอลเนือง           19200         เอลเนือง         เอลเนือง         เอลเนือง           19200         เอลเนือง         เอลเนือง         เอลเนือง           19200         เอลเนือง         เอลเนือง         เอลเนือง           1920001036         เกรรัดการและพร้องข่าวโพลส่วนเพื่อตุณภาพชีวิตและสิ่งแวดล้อม         แสงเข นำวานิชุณางสาว         โครงการปอบ ต่อเนือง           1920001039         เกรรัดการและพร้องข่าวโพลส่วนเพื่อตุณภาพชีวิตและสิ่งแวดล้อม         แสงเข นำวานิชุณางสาว         โครงการปอบ ต่อเนือง           1920001041         การทลสอบผลผลิตและคุณภาพการแตกของข่าวโพลส้วนเช็งและทร่าวโพล ก็ประทาน         สาราญ ตรีขมพร,นาง         โครงการปอบ ต่อเนือง           1920001041         การทิสสอบผลมลิตและคุณภาพการแตกของข่าวโพลส้วนเช็งและทรับโพล กับประทาน         สาราญ ตรีขมพร,นาง         โครงการปอบ ต่อเนือง           1920001041         การทิสสอบผลมกรดอบสายองบินทนเช็งและทรังโพลสร้าแห่งเช็งเรื่อง ชีวงการปอบ ต่อเนือง         1920001041         โครงการปอบ ต่อเนือง           1920001040         การทิสพองการกอบสายสาบทนเช็งและทรังโพลสร้าแกรงเร็อง เส็ญกับโบรงที่ เรื่อง         โครงการปอบ ต่อเนือง           1920001049         การทินทร์ที่และสร้าและพรงสอนและทรัดการไปสายสายงเลงสอน         เรื่องได้กับโลง         40105673(35)(6           3520001001        การทินกร์กร์กรัดเลงสอนร้องกระกร                                                                                                    | 19200 7               |                                                                               |                             |            | J ต่อเนื่อง     |              |     |
| <ul> <li>19200</li> <li>19200</li> <li>19201</li> <li>19201</li> <li>19201</li> <li>19201</li> <li>19201</li> <li>19201</li> <li>19201</li> <li>19201</li> <li>19201</li> <li>19201</li> <li>19201</li> <li>19201</li> <li>19201</li> <li>19201</li> <li>192001036</li> <li>195001037</li> <li>195001039</li> <li>195001039</li> <li>195001039</li> <li>195001039</li> <li>195001039</li> <li>195001039</li> <li>195001039</li> <li>195001039</li> <li>195001039</li> <li>195001041</li> <li>195001041</li> <li>195001041</li> <li>1950001041</li> <li>1950001041</li> <li>1950001041</li> <li>1950001041</li> <li>1950001041</li> <li>1950001041</li> <li>1950001041</li> <li>1950001041</li> <li>1950001041</li> <li>1950001047</li> <li>1950001047</li> <li>1950001047</li> <li>1950001047</li> <li>1950001047</li> <li>1950001047</li> <li>1950001048</li> <li>1950001047</li> <li>1950001048</li> <li>1950001049</li> <li>1950001049</li> <li>1950001049</li> <li>1950001049</li> <li>1950001049</li> <li>1950001049</li> <li>1950001049</li> <li>1950001049</li> <li>1950001049</li> <li>1950001049</li> <li>1950001049</li> <li>1950001041</li> <li>1950001041</li> <li>1950001041</li> <li>1950001041</li> <li>1950001041</li> <li>1950001048</li> <li>1950001049</li> <li>1950001049</li> <li>1950001049</li> <li>1950001049</li> <li>1950001041</li> <li>1950001041</li> <li>1950001052</li> <li>1950001052</li> <li>1950001054</li> <li>1950001054</li> <li>1950001054</li> <li>1950001054</li> <li>1950001054</li> <li>1950001054</li> <li>1950001054</li> <li>1950001054</li> <li>1950001055</li> <li>1950001055</li> <li>1950001055</li> <li>1950001055</li> <li>1950001055</li> <li>1950001055</li> <li>1950001055</li> <li>1950001055<td>19200</td><td></td><td></td><td><b>•</b></td><td>เ ต่อเนื่อง</td><td></td><td></td></li></ul> | 19200                 |                                                                               |                             | <b>•</b>   | เ ต่อเนื่อง     |              |     |
| 19200         มารถในการปรักษาการเลืองสู่ดำเป็นปู่บอินทรีบ์เพื่อเพิ่มผลผลิตข้าวโพดหวานฝึกสด         แอนนา สายมณีถังหุ่มงาสกว         โครงการปอย ต่อเนื่อง           1920001036         การใช้กากแมล็ดสมู่ดำเป็นปู่บอินทรีบ์เพื่อเพิ่มผลผลิตข้าวโพดหวานฝึกสด         แอนนา สายมณีถังหนุ่มงาสกว         โครงการปอย ต่อเนื่อง           1920001039         การใจการแมลงสัตรูข้าวโพดหวานเพื่ออุณภาพชีวิตและสั่งแวดล้อม         แสงแขน น้าวาใช่รูนงาสกว         โครงการปอย ต่อเนื่อง           1920001041         การกิจการแมลงสัตรูข้าวโพดหวานเพื่ออุณภาพชีวิตและสั่งแวดล้อม         แสงแขน น้าวาใช่รูนงาสกว         โครงการปอย ต่อเนื่อง           1920001041         การกิจการแมลงสัตรูข้าวโพดหวานเพื่ออุณภาพชีวิตและสั่งแวดล้อม         แสงแขน น้าวาใช่รูนงาสกว         โครงการปอย ต่อเนื่อง           1920001041         การกิจการและสอนและผลิตแหนกระดงออกของบันหนาแล้งและการสังเคราะห์สาบล่าเข้าเรื่อนูมาสรน,นาง         โครงการปอย ต่อเนื่อง           1920001047         อิทฮพลของกรดแอบไซชักต่อการแสดงออกของบันหนาแล้งและการสังเคราะห์สาบล่าเข้าเร็นเร็จเสงกระสัน         โครงการปอย ต่อเนื่อง           1920001049         การทิษาวิโตอากวนหรือนี่ต่อกิจพรรนกระหรับอิกสำหรับสังเค็มข้ายร้างและสานพานิรุนาบ         โครงการปอย ต่อเนื่อง           1920001040         การที่ประการทั่งและสากาสารสังเล่งสิดหรับการกรนกระสิกษา         เรรงก ใส่งานทรรสิงเล่ง         041055673(35)(6           192000101         การปปรุงพันธู้ออบ         เรรงก ลินทรกรรลี่เต่าการกรรสารที่งการกรรสิงเล่งระสานพานรางกรรลี่เต่ารารกรปอย ต่อเนื่อง         552000100        โครงการปอย ต่อเนื่อง                                                                                                    | 19200                 |                                                                               |                             |            | เ ต่อเนื่อง     |              |     |
| 1920001036         การใช้กากบลังสพู้สำนั้นไปอยู่มีเทริมเพื่อเพิ่มเหลงสิงข้าวโพงสราบนิกสุง         แอนนา สายมณีใช้หนู่มางสาว         โครงการปอบ ต่อแน็ง           1920001038         การใด้กากบลังสพู้อำนักพระบานเพื่อคุณภาพชีวิตและสังมาองล้อม         แสงแข นำวานิรูแบงสาว         โครงการปอบ ต่อแน็ง           1920001039         การใจการแมงพริตรูข้าวใพงหวานเพื่อคุณภาพชีวิตและสังมาองล้อม         แสงแข นำวานิรูแบงสาว         โครงการปอบ ต่อแน็ง           1920001041         การพัดสอบและผิดและพฤณาทางการแดนของข้าวโพงครับไหร่าวไพร เป็นประทาน จานิด เก่าเอ็บน, เบาง         โครงการปอบ ต่อแน็ง           1920001041         การทักษาการผิดข่าวโพงครับและข้าวโพงครับเที่ยวีโดยการประบุกท์เธงข้ามามาม         โครงการปอบ ต่อแน็ง           1920001042         การทิกษาการผิดข่าวโพงครับ วิพาครับเทรบับตารประบุกท์เธงข้ามามามามามามามามอบ เต่อเนื่อง         โครงการปอบ ต่อแน็ง           1920001043         การทิกษากิรคอามและข้าวโพงครับประเทโนตาสมันสากรไขไขเกรบร์เนื่าได้เปลง รับการทุ่มามามามามามามามามามามามามามามามามามามา                                                                                                    | 19200                 |                                                                               |                             |            | ม ต่อเนื่อง     |              |     |
| 1920001038         การจัดการแมดงดัดรูบัววโพดหวามเพื่อคุณภาพชีวิตและสิงแวดล้อม         แสงแข น้าวานรัฐนางสาว         โครงการปอย ต่อเนื่อง           1920001039         การจัดการแมดงดัดรูบัววโพดหวามเพื่อคุณภาพชีวิตและสิงแวดล้อม         แสงแข น้าวานรัฐนางสาว         โครงการปอย ต่อเนื่อง           1920001039         การจัดการแมดงดัดรูบัววโพดหวามและอย่าวโพดส้างสะบวโพด รับประทาน ศานิต เก้าเอี้ยน,นาง         โครงการปอย ต่อเนื่อง           1920001041         การทัศธารกรรมอย และคุณภาพการแดกของบ้าวโพดส้างสะบวโพกรีบับธาการประยุกต่างเช่น บาลา,นาบ         โครงการปอย ต่อเนื่อง           1920001047         ภารทิศษาการและอาณาหารแตกของบ้าวโพดส้างสะเพลาะสังและคะหลายต่ะเป็นเดะ รับการปอย ต่อเนื่อง         1           1920001047         ภิรทิศษากรรมดังการและออกของบันทนแต่งและการสังและหลังและการสังเตราะหลายต่ะเป็นเจะ รับการปอย ต่อเนื่อง         1           1920001048         การให้ประโยชเล่งการท่างหงารมอบเม็ดพันธุบารโพดสากรรมกิสาหรับสามที่ไป เสราณ์ งามประสิทธิ์ และ         โครงการปอย ต่อเนื่อง           1920001049         การให้ประโยชและการหัดการไม่เพื่อเรียงในการเล่งและการที่เขาเร็ง เสราณ์ หารมะสามพานี่สูงเนา         โครงการว้อย ต่อเนื่อง           1920001049         การให้ประโยชและการหัดและการที่ต้อย และการที่การมีการเล่งการไม่แต่งเล่งเล่ง        รัดเล่งเล่งเล่งเล่งเล่ง           192001049         การให้ประโยชและการที่ต่อย และการที่การมีกลางและการที่การการมองเล่งเล่งเล่ง        รัดเล่งเล่งเล่ง           1920010109         การให้ประโยชและการไม่และ        เร็จ เด็ดการมีกลางเล่งเล่งเล่งเล่งเล่งเล่งเล่งเล่งเล่งเล่                                                                                                    | 1920001036            | การใช้กากเมล็ดสบู่ดำเป็นปุ๋ยอินทรีย์เพื่อเพิ่มผลผลิตข้าวโพดหวานฝึกสด          | แอนนา สายมณีรัตน์,นางสาว    | โครงการย่อ | าย ต่อเนื่อง    |              |     |
| 1920001039         การวิเธราะห์ความผู้มีค่าจากการสงทุนผลิตข้าวโพตเรี้ยงสีตว์และข้าวโพต รับประทาน เจานิต เก็กเอ็นบุนาย         โครงการปอย ต่อเนื่อง           1920001041         การทดสอบผลผลิตและดูแกาพการแตกของข้าวโพตเรี้ยง พันธุ์<br>สาราญ เรื่อมหรุนาง         โครงการปอย ต่อเนื่อง           1920001044         การทดสอบผลผลิตและดูแกาพการแตกของข้าวโพตเรี้ยง พันธุ์<br>สาราญ เรื่อมหรุนาง         โครงการปอย ต่อเนื่อง           1920001047         อิทธิพลของกรดแอบไซชักต่อการแสดงออกของปันทนแล้งและการสังเคราะห์สายดีเนิริเทตร์ จันการส่งนาบ         โครงการปอย ต่อเนื่อง           1920001047         อิทธิพลของกรดแอบไซชักต่อการแสดงออกของปันทนแล้งและการสังเคราะห์สายดีเนิริเทตร์ จันการส่งนาบ         โครงการปอย ต่อเนื่อง           1920001049         การที่สายาวิโดตรามแข็งแรงของมณ์ดิตหัอย่างกรรณ์กล่าหรับสังก์เต็มาอื่อง         สมกันที่งานกรรสังต์มูนาบ         โครงการปอย ต่อเนื่อง           1920001049         การที่สายาวิโดตรกรมในที่มีขางกรรสังต์เพื่อมลิตท์หรอาหารรณ์กล่าหรับสังก์เต็มาอื่อง         สมกรรรน่อง         โครงการปอย ต่อเนื่อง           2520001000         การให้ปรุงหันฐ์อ่อย         เรริงกรไปของสุการกร้าง ต่อเนื่อง         04105673(35)(6           3520001031         ระดับความที่นยาเส้นส่วนกรกรรด้ายานทางของสังแน่ส่วน         เรริงกรรปอย ต่อเนื่อง         04105673(35)(6           3520001031        ระดับความที่นทนต่อโรคในบาวของที่นฐ์ลูอแสสารรรด้าดหลางกาง        โครงกรรปอย ต่อเนื่อง         04105673(35)(6           3520001031        หระดับสารที่นองสนต์อารารกัดออย่อแหลารรรด้ออย่อและ        ระดักรรบลอย่อและ                                                                                                    | 5 1920001038          | การจัดการแมลงศัตรูข้าวโพดหวานเพื่อคุณภาพชีวิตและสิ่งแวดล้อม                   | แสงแข น้าวานิช,นางสาว       | โครงการย่อ | าย ต่อเนื่อง    |              |     |
| 1920001041         การทศสอบผลผลิฒนสดุมภาพการแตกของข้าวโพดคัก 3 พันธุ์         สำราญ ครือมพุณ,นาง         โครงการปอบ ต่อเนื่อง           1920001044         การศึกษาการผลิตขาวโพดคัก 3 พันธุ์         สำราญ ครือมพุณ,นาง         โครงการปอบ ต่อเนื่อง           1920001044         การศึกษาการผลิตขาวโพดคัก 3 พันธุ์         สำราญ ครือมพุณ,นาง         โครงการปอบ ต่อเนื่อง           1920001045         การศึกษาการผลิตขาวโพดคัก 3 พันธุ์         การศึกษาการผลิตขาวโพดคัก 4         โครงการปอบ ต่อเนื่อง           1920001046         การศึกษากรดาวมแจ้งแรงของมนลัดพันธุ์ขาวโพดที่ชอบหารหมัดร้าเด็บกลัด 3 แก้บรชิ ประสานพานิชุมาบ         โครงการปอบ ต่อเนื่อง           1920001047         การศึกษากรดิตอาวมแจ้งแรงของมนลัดพันธุ์ขาวโพดที่ชอบหารหมัดสำหรับสิ่งครายน้อน 10 เรื่อง 3 แก้บรชิ ประสานพานิชุมาบ         โครงการปอบ ต่อเนื่อง           1920001049         การใช้ประโยชน์จากข้างหนังสังการดิตของการสังย์สุดที่ชาวไพด ที่ส่งได้ 10 เรื่อง         โครงการปอบ         04105673(35)(8           352000100         การในประที่หนังกันกล้อยและการศึกษาไวรัสโบต่างแกบบฯ สูกทรง กลั่นดง,นาง         โครงการปอบ ต่อเนื่อง         04105673(35)(8           3520001031         กระประคามพันธุ์ออบ         เรรง เล็ศกุฬาประมูลง         โครงการปอบ ต่อเนื่อง         04105673(35)(8           3520001033         หละประทานต่างสังธุ์ออบสน้าสูดคามร่างสามารงสามารงสามางสามาง         โครงการปอบ ต่อเนื่อง         3520001033         โครงการปอบ ต่อเนื่อง           3520001035         การทดสอบเร็ยหนัง Endophyte ต่อการงสิญของอยและการทั                                                                                                    | 1920001039            | การวิเคราะห์ความคุ้มค่าจากการลงทุนผลิตข้าวโพดเลี้ยงสัตว์และข้าวโพด รับประทา   | ม ศานิต เก้าเอียน,นาย       | โครงการย่อ | าย ต่อเนื่อง    |              |     |
| 1920001044         การศึกษาการหมืองข้าวโพดหาวานและข้าวโพดไก่อ่อนเกษตรอินทรี่มีโดยการประมุกต่อเช่นขับ เลง,นาบ         โครงการปอย ต่อเนื่อง           1920001047         มิทธิพลองอากรดแอบไรซิกต่อการแสดงออกของปันทนแล้งและการสังเตราะห์สายดีเปล็นตรี สันทรงส์นาบ         โครงการปอย ต่อเนื่อง           1920001047         การศึกษาวิรัดความแข้งแรงของมลัดพลินธุ์ชาวโพดเท็ตประเม็นความออกในสาทาใร่ เสุปราส์ งามประสิทธิ์นาง         โครงการปอย ต่อเนื่อง           1920001047         การให้ประโยชน์ฉากข้างหังออกของปันทนแล้งและการสังเตราะห์สายดีเปล็มตรี สันทรงส์นาบ         โครงการปอย ต่อเนื่อง           1920001049         การใช้ประโยชน์ฉากข้างหังอามเล็ดพลินธุ์ชาวโพดเท็ตประเม็นความออกในสาทาใร่ เสบร์ก สังสุทที่บโบซ็น,นาบ         โครงการปอย ต่อเนื่อง           1920001049         การใช้ประโยชน์ฉากข้างหังอามเล็ดพลินธุ์ชาวโพดเห็นรับสามเล่าหรับเสื่อไปได้ง         หรือเสียงเรื่อไประโยชน์ฉากข้างหังอามเล็ดหรือเลือนและการที่เรียงในรายกรรมโดย สินทรงส์ เปล่อ           3520001001         การให้ประที่มนและข้างควล         เร็ก เล็ดสุทที่บโบซ็น,ตร.         โครงการว่อย ต่อเนื่อง           3520001031         ระดับความทนทางต่อมต่อการเก็ตโรงของออมพินธุ์อิยนและการศึกษาว่ารัสโบต่างแกบการ         สุกทรง ก็นแลงทาง         โครงการปอย ต่อเนื่อง           3520001035        การตลอนข้อมาหนัฐอิอยหารเล็ญของออมและการที่สามตรง         รองการปอย ต่อเนื่อง         5520001037         กลางการตอนข้อมารถูกเล็อขางกรงอิมอนที่ปรุงสางอิญหนรงอิมและการที่สามตรง         โครงการปอย ต่อเนื่อง           3520001035        การทดสอนข้อมาหนรงโดยประการกลดด้อยและประสิทธิภาทาในการปลงสางการที่สามและหร่ง สิทธิภาทางรง แล้นสอง<                                                                                                    | 1920001041            | การทดสอบผลผลิตและคุณภาพการแตกของข้าวโพดคัว 3 พันธุ์                           | สำราญ ศรีชมพร,นาง           | โครงการย่อ | าย ต่อเนื่อง    |              |     |
| 1920001047         มิทชิพหนองการของเลยป้าชชิทต่อการแสดงออกของวินมานแจ้งและการสังศราะหรักขอได้เป็นคร์ รับมารคู่บาย         โครงการปอย ต่อเนื่อง           1920001048         การศึกษาวิรัดความแจ้งแรงของมณัสดพันธุ์ข้างโพดเพื่อประเมินความงอกในสภาพใร่ เ สูปราณี งามประสิทธิ์,นาบ         โครงการปอย ต่อเนื่อง           1920001049         การศึกษาวิรัดความแจ้งแรงของมณัสดพันธุ์ข้างโพดเพื่อประเมินความงอกในสภาพใร่ เ สูปราณี งามประสิทธิ์,นาบ         โครงการปอย ต่อเนื่อง           2         5520001000         00522         โครงการว้อยและพัฒนาอ้อยและนำตาล         เรร็ด เลิศฤทับใบชิม,ดร.         ชุดโครงการว้อย           3         5520001001         การปรับปงุพันธุ์อ้อยและนำตาล         เรร็ด เลิศฤทับใบชิม,ดร.         ชุดโครงการว้อย ต่อเนื่อง           3         5520001031         เรร็ดเลิศฤทับใบชิม,ดร.         ชุดโครงการปอย ต่อเนื่อง         04105673(35)(6           3         5520001031         เรร้องเลิศารไปงุพันธุ์ออยและการศึกษาไวรัสโบต่างแกบบาว         สุกาพร กลีแดง,นาง         โครงการปอย ต่อเนื่อง           3         5520001035         การทดสอบส่อมต่าการได้ออบพันธุ์อู้ออมและการศึกษาไวรัสโบต่างแกบบาว         สุกาพร กลีแคง,นาง         โครงการปอย ต่อเนื่อง           3         5520001035         การทดสอบเรื่อมต่อการได้โรงอาบทรงเต่ออบต้อยและการศึกษาการพ่อมาสัญของไป         โครงการปอย ต่อเนื่อง           3         5520001037        การทาดสอบต้อยทารเต่ออบตารเต่ออบการเต่ออบต้อยและสารทรงที่ออบที่อางที่กางที่จารทรงปอย ต่อเนื่อง           3         5520001031                                                                                                    | 3 1920001044          | การศึกษาการผลิตข้าวโพดหวานและข้าวโพดฝึกอ่อนเกษตรอินทรีบ์โดยการประยุกต         | โธงชัย มาลา,นาย             | โครงการย่อ | าย ต่อเนื่อง    |              |     |
| 1920001048         การที่สาราวิตอาวมแจ้งแรงของแม้ดังหันยู่ขาวโพดเพื่อประเมินดาวแมอกในสภาพให้ เราปราส์ เงาะประสิทธินาง         โครงการน่อย ต่อเนื่อง           1920001049         การใช้ประโยชน์จากข่าวฟ้าออาหารสัดว์เพื่อผลิตพิชอาหารหมักสำหรับสัดว์เค็มาอื่อง สมเกียรติ ประสานพานิรุนาย         โครงการน่อย         โครงการน่อย           5520001000         การใช้ประโยชน์จากข้าวฟ้าออนสะสไทตาล         เรลิ เดิศทุทัยในชินุงาน         โครงการใช้ย ต่อเนื่อง         04105673(35)(5           5520001001         การปรับปรุงพันธุ์อ้อย         เรลิ เดิศทุทัยในชินุงาน         โครงการใชย ต่อเนื่อง         04105673(35)(5           5520001001         การปรับปรุงพันธุ์อ้อย         เรลิ เดิศทุทัยในชินุงาน         โครงการใชย ต่อเนื่อง         04105673(35)(6           5520001031         ระดับครามามนทาแต่อโรคในขางของหันธุ์อ้อยเพละการศึกษาไวรัสใบต่างแกบขาว         เรลิ เดิศทุทัยในชินุงาน         โครงการช่อย ต่อเนื่อง           5520001031         มาสงสมาพแวดล้อมต่อการไก้อโรคของอ้อยพันธุ์ออแสะการศึกษาไวรัสใบต่างแกบขาว         เรลิ เดิศทุทัยในชินุงาน         โครงการช่อย ต่อเนื่อง           5520001035         การทดสอบเชื่อแบคทีเรียชนิด Endophyte ต่อการเจริญของอ้อยและการพัฒนาลิกษา ชัมแลงค์ รัตนกรีทากุลเนบ         โครงการช่อย ต่อเนื่อง           5520001035         การทดสอบเชื่อแพลเล้าไมแลงค์ เป็นเพิ่นสู้อ้อยาการกดดล้อมและสารสินทางสอบ<br>15520001041         การที่สนาพากรร้ามเลกุล โดยที่สนารสอบอาการเล้าสารสินทรงสินอนการกดดล้อม         โรรงการช่อย ต่อเนื่อง           5520001041         การที่สนาพารสอบออมทนแล้งโดยชีวัสสามารกดดล้อมเล้าสารการที่อ                                                                                                    | 1920001047            | อิทธิพลของกรดแอบไซชิกต่อการแสดงออกของยืนทนแล้งและการสังเคราะห์สายด            | น นิรันตร์ จันทวงศ์,นาย     | โครงการย่อ | าย ต่อเนื่อง    |              |     |
| 1920001049         การใช้ประโยชน์จากข้าห้างอาหารสัตว์เพื่อผลิตพี่ชอาหารหมักสำหรับสัตว์เดี่ยวเอ็อง สมเกียรติ ประสานพานี้หูนาย         โครงการปอย           3520001000         10522         โครงการใช้แต่งกับสน้อยและนำตาล         เร็ด เดิดทุกษ์บโบฮิน,ตร.         ชุดโครงการใช้แต่งเนื่อง           3520001001         การใช้ประโยชน์จายน้อนและนำตาล         เร็ด เดิดทุกษ์บโบฮิน,ตร.         ชุดโครงการใช้แต่งเนื่อง           3520001031         ระดับความหนาทนต่อโรคโบยาวของพันธุ์อ้อยและการศึกษาไวร์สโบต่างแกบยาว         หรืดเดิดหุนาย์บโบฮิน,ตร.         โครงการปอย ต่อเนื่อง           3520001033         ผลของสภาพแวดล้อมต่อตารเกิดโรคของอ้อยพันธุ์อ่อยและการศึกษาไวร์สโบต่างแกบยาว         รุสาพร กลี่แดงแนง         โครงการปอย ต่อเนื่อง           3520001035         การทดสอบเชือแบคที่เรียชโดด Endophyte ต่อการเจ้าสูงของอ้อยมันร์สูงของอ้อยมันร์สูงหนาง         รถมกพ บระโดเชีดหรูนาย         โครงการปอย ต่อเนื่อง           3520001037         กลไกการชีบต่อนที่เรียดโล้ออยสำเนทาและส่วนทางหนาง         รถมกพ บระโดเชีดหรูนาย         โครงการปอย ต่อเนื่อง           3520001037         กลไกการชีบต่อนที่นับต่อไปดารกรกัดอ้อยและประสิทธิภาพในกรปลูกรัดนาด้องหรีกลุ่มงาง         โครงการปอย ต่อเนื่อง           3520001037         กลได้อยาสานที่สู้ออยหารถูงติดอ้อยและประสิทธิภาพในกรปลูกรัดนาด้างงศีกิจ,นาง        โครงการปอย ต่อเนื่อง           3520001041         กลารสินประสานกริกาพกรละประโตษารถูงต้ออบารถูงติดอ้อยและประสิทธิภาพกรไปประสานกริกาหนาง         โครงการปอย ต่อเนื่อง           3520001045       การพิตสานริการิการสานออบร้อไทน เร็บส่อนต                                                                                                    | 1920001048            | การศึกษาวิวัตความแข็งแรงของเมล็ดพันธุ์ข้าวโพดเพื่อประเมินความงอกในสุภาพไร่    | เสฺปราณี งามประสิทธิ,นาง    | โครงการย่อ | าย ต่อเนื่อง    |              |     |
| 2520001000         1550         โครงการวิจัยและหม่าดาล         เรว็ด เลิสตุทรับโปลิน,ดร.         ชุดโครงการวิจัย ต่อเนื่อง           3520001001         การปริบปรุงพันธุ์อ้อย         เรว็ด เลิสตุทรับโปลิน,ดร.         โครงการว่อย ต่อเนื่อง           3520001001         ระดับความทนทานต่อโรคโปนขาของพันธุ์อ้อยและการศึกษาไรรัสโปต่างแถบขาว         สุภาพร กลิ้นคง,นาง         โครงการปอย ต่อเนื่อง           3520001031         ระดับความทนทานต่อโรคโปนขาของพันธุ์อ้อยและการศึกษาไรรัสโปต่างแถบขาว         สุภาพร กลิ้นคง,นาง         โครงการปอย ต่อเนื่อง           3520001033         ผลของสภาพแวดล้อมต่อการเกิดโรคของอ้อยพันธุ์ลูกผสม         รณภพ บรรเจิดเชิดชูนาย         โครงการปอย ต่อเนื่อง           3520001035         การทดสอยเชื้อแบคที่เรียชนิด Endophyte ต่อการเจิญของอ้อยและการพัฒนาลักษ ชั่นแรงร์ รัดแก็จากกรุงนาย         โครงการปอย ต่อเนื่อง           3520001037         การทดสอยแข็งและที่รับสนัดสุดในพันธุ์ออมดำแทนสารอิมาชาเพอร์         ทศพล พรรรมงนาย         โครงการปอย ต่อเนื่อง           3520001037         กลาการทั่งสอบร้อมดำแทนสารอิมาชาเพอร์         ทศพล พรรมงนาย         โครงการปอย ต่อเนื่อง           3520001031         กรารทิงสอบร้อมตัวแทนสีอ้อยงารกรติดต่ออยและประทิงสิภาพนาต์ หรางหนองหารง โครงการปอย         โครงการปอย ต่อเนื่อง           3520001041         การพัดสอบออบทนแล้งโดเวริสสามต่องอ่อแพ้อการปรับปรุงพันธู์ออบ         ตริงนินดย์ เหรียญารากร,ดร.         โครงการปอย ต่อเนื่อง           3520001045         การทดสอบอาวนรุนแรงของเชื่อไรสสามต่องอบคนต่อกรปรับปรุงพันธุ์อย                                                                                                    | . 1920001049          | การใช้ประโยชน์จากข้าวฟ่างอาหารสัตว์เพื่อผลิตพืชอาหารหมักสำหรับสัตว์เคียวเอือง | า สมเกียรติ ประสานพานิช,นาย | โครงการย่อ | บบ              |              |     |
| 15520001001         การปรับปรุงพันธุ์อ้อย         เร็ด เล็ตตุทับใบชิ้ม,ดร.         โครงการบ่อย ต่อเนื่อง           3520001031         ระดับความทนหานต่อโรคใบขาวของพันธุ์อ้อยและการศึกษาไวรัสใบต่างแบบขาว         สุภาพร กลีแดง,นาง         โครงการบ่อย ต่อเนื่อง           3520001033         ผลของสภาพแวดล้อมอ่าวเกิดโรคของอ้อยพันธุ์อ้อยและการศึกษาไวรัสใบต่างแบบขาว         สุภาพร กลีแดง,นาง         โครงการบ่อย ต่อเนื่อง           3520001035         การทดสอบเชื่อมอ่ากรเกิดโรคของอ้อยพันธุ์อ้อยและการพัฒนาลักษ ขั้นแรงค์ รัตนเกรี่งทากุล,นาบ         โครงการบ่อย ต่อเนื่อง           3520001035         การทดสอบเชื่อมาคที่รับชนิด Endophyte ต่อการเจริญของอ้อยและการพัฒนาลักษ ขั้นแรงค์ รัตนเกรี่งทากุล,นาบ         โครงการบ่อย ต่อเนื่อง           3520001037         กรไทการข้อแม่และข้านเตกุรรับออบการเพื่อต้อยอนและประจัติภาพนอร์         ทศพล พรงรรมนุนาบ         โครงการบ่อย ต่อเนื่อง           3520001031         การทิดสอบเลี้ยงร้อมเหราะสินจากรถาดอ้อยและประจัติภาพนอร์         ทศพล พรงรรมนุนาบ         โครงการบ่อย ต่อเนื่อง           3520001041         การจังเปนะสิงทิธทาพนารไข่อมอนตินอากรถด์ต่ออยและประจัติภาพนอร์         ทศพล หรรมนุนาบ         โครงการบ่อย ต่อเนื่อง           3520001044         การจังเตนะสิงกรถาพนอร์ปอยทนแล้งโดยบริเพาะสื่อมเพื่อและสารนำไปใช้ประจันอง หอมหาล,นาง         โครงการปอย ต่อเนื่อง           3520001045        การทดสอบออบกนเล้าได้ไวรัสในต่างอ้อยเพื่อการปรับปรุงพันธุ์ออน         คนึงนิตม์ เหรียญกรากรด,ดร.         โครงการปอย ต่อเนื่อง           3520001045        กรดดอบตาวนรุน ออนติอไปด้อยเพีลงกันอบท                                                                                                    | 3520001000 00522      | โครงการวิจัยและพัฒนาอ้อยและนำตาล                                              | เรวัต เลิศฤทัยโยธิน,ตร.     | ชุดโครงการ | กิจัย ต่อเนื่อง | 04105673(35) | n)  |
| 3520001031         ระดับความหนาทางต่อโรคโบชาวของพันธุ์อ่อยแหะการศึกษาให้สิโบต่างแกบชาว         สุภาพร กลิแคง,นาง         โครงการปอย ต่อเนื่อง           3520001033         ผลของสภาพแวดล้อมต่อการเกิดโรคของอ่อยพันธุ์อูกผสม         รณภพ ประโจลเซ็ดซูนาย         โครงการปอย ต่อเนื่อง           3520001035         การทดสอบเชื่อแบะค์ที่เรียชนิด Endophyte ต่อการเสิดรู้สูงของอ่อยแหะการพัฒนาลักษ ชั่นแรงค์ รัดแกร้ทากุล,นาบ         โครงการปอย ต่อแน็อง           3520001037         กลไทกางชีวตมที่เรียชนิด Endophyte ต่อการเสิญของอ่อยแหะการพัฒนาลักษ ชั่นแรงค์ รัดแกร้ทากุล,นาบ         โครงการปอย ต่อแน็อง           3520001037         กลไทกางชีวตมในเหรียวันเดินทุ่ออยท่านเทาและร่าะมีกของเล่นและการพัฒนาลักษ ชั่นแรงค์ รัดแกร้ทากุล,นาบ         โครงการปอย ต่อแน็อง           3520001041         กลารกินเลขารโมกติอยางกรณิตออยางแหะเรียรกิตออการเสียงของอยการเกิดออบการเป็น เช่นได้อยางกรณิตออบการเป็นเรียงรับและสารธิบาทารเลขารณาและประสิทธิภาพในการปลูกรัดมา ดังรงศึกง,นาง         โครงการปอย ต่อแน็อง           3520001041         การกิจตอนบริยาทนเดิงโดยอางกรณิตออบการเกิดออบเพิ่มสงโดยโอและการนำไปให้ประโย รงรอง หอมหาล,นาง         โครงการปอย ต่อแน็อง           3520001045         การพิตสอบความรุนแรงของเชื่อไรรัสในต่างอ้อยเพื่อการปรับปรุงพันธุ์ออบ         คณินติม เพริยญรากร.ดร.         โครงการปอย ต่อแน้อง           3520001045         การพิตสอบความรุนแรงของเชื่อไรรัสในต่างอ้อยเพื่อการปรับปรุงพันธุ์ออบ         คณินติม เพริยญรากร.ดร.         โครงการปอย ต่อแน้อง           3520001045        การพิตสอบความรุนแรงของเชื่อไรรัสในต่างอ้อยเพื่อการปรับปรูงพันธุ์ออบ        คณินนิตบ์ เพริยญรากร.ดร.                                                                                                    | 3520001001            | การปรับปรุงพันธุ์อ้อย                                                         | เรวัด เลิศฤทัยโยธิน,ดร.     | โครงการย่อ | าย ต่อเนื่อง    |              |     |
| 5 3520001033 ผลของสภาพแวลล้อมต่อการเกิดโรคของอ้อยพันธุ์อุกษณา รณฑ ประเจิตเดีตรูนาย โครงการปอย ต่อเนื่อง<br>3520001035 การทดสอบเชื้อแบตที่เรียชนิด Endophyte ต่อการเจิญของอ้อยและการพัฒนาด้าษ ชับณรงค์ รัดแก้จากกุญเาย โครงการปอย ต่อเนื่อง<br>3520001037 กลไกทางซีวเตมีและซีวโมเลกุลในพันธุ์อ่อยดำมาหาสารอิมาชาเพอร์ ทศพล พรพรหมุนาย โครงการปอย ต่อเนื่อง<br>3520001041 การใส่บระสิทธิภาพการใช้ท่อมพันธุ์อ่อยจากรกตัดอ้อยและประสิทธิภาพในการปลูกรัดแก้ ทั้งวงศ์กิจ,นาง โครงการปอย ต่อเนื่อง<br>3520001044 การพัฒนาวิธีการทดสอบอ้อยทนแล้งโดยวิธีเพาะเรื่องเนื้อเนื่อและการนำไปใช้ประโย รงรอง หอมหาล,นาง โครงการปอย ต่อเนื่อง<br>3520001044 การพัฒนาวิธีการทดสอบอ้อยทนแล้งโดยวิธีเพาะเรื่องเนื้อเนื้อและการนำไปใช้ประโย รงรอง หอมหาล,นาง โครงการปอย ต่อเนื่อง<br>3520001045 การทดสอบความรุนแรงของเชื้อไวรัสใบต่างอ้อยเพื่อการปรับปรุงพันธุ์อ้อย คนึ่งนิตย์ เหรียญารากร,ตร. โครงการปอย ต่อเนื่อง                                                                                                    | 3520001031            | ระดับความทนทานต่อโรคใบขาวของพันธุ์อ้อยและการศึกษาไวรัสใบต่างแถบขาว            | สุภาพร กลิ่นคง,นาง          | โครงการย่อ | าย ต่อเนื่อง    |              |     |
| 5 3520001035 การทดสอบเชื้อแบดที่เรียชนิด Endophyte ต่อการเจิญของอ้อมและการพัฒนาลักษ ชั่นแรงที่ รัฒนก็จังากุลุมาย<br>7 3520001037 กลากการข้ายคืมและข้าวในลกุลในพื้นสู้อ่อยจำนทานสารอิมาชาเพอร์ ทศพล พรพรนมูนาย โครงการปอย ต่อเนื่อง<br>3 3520001041 การทั่งอินวิรสิทธิภาพการใช้ปอมพื้นสู้อ่อยากรถติดอ้อยและประสิทธิภาพในการปลูกจัฒา ทั้งวงศ์กิจูนาง โครงการปอย ต่อเนื่อง<br>3 3520001044 การพัฒนาวิธีการทดสอบอ้อยทนแล้งโดยวิธีเพาะเลี้ยงเนื่อเยื่อและการนำใบใช้ประโย รงรอง หอมหวล,นาง โครงการปอย ต่อเนื่อง<br>3 3520001045 การทดสอบความรุนแรงของเชื้อไวรัสใบต่างอ้อยเพื่อการปรับปรุงพันธุ์อ้อย คนึ่งนิตย์ เหรียญารากร,ดร. โครงการปอย ต่อเนื่อง<br>3 3520001045 การทดสอบความรุนแรงของเชื้อไวรัสใบต่างอ้อยเพื่อการปรับปรุงพันธุ์อ้อย คนึ่งนิตย์ เหรียญารากร,ดร. โครงการปอย ต่อเนื่อง<br>18 ภิณา                                                                                                    | 3520001033            | ผลของสภาพแวดล้อมต่อการเกิดโรคของอ้อยพันธุ์ลูกผสม                              | รณภพ บรรเจิดเชิดชู,นาย      | โครงการย่อ | วย ต่อเนื่อง    |              |     |
| 15520001037         กลไกการข้าดมิณสะชัวโมเลกุรไปเพิ่มรู้อ่อยสำเหาและส่วนราชาพอร์         พศพล พรพรหมุนาย         โครงการย่อย ต่อเนื่อง           13520001041         การวิจัยประสิทธิภาพการไข่ก่อนพื้นรู้อ่อยสาหารกติดอ้อยและประสิทธิภาพในการปลูกจัดนา ตั้งงาศกิจ,นงง         โครงการย่อย ต่อเนื่อง           13520001041         การวิจัยประสิทธิภาพการไข่ก่อนพื้นรู้อ่อยสาหารกติดอ้อยและประสิทธิภาพในการปลูกจัดนา ตั้งงาศกิจ,นงง         โครงการย่อย ต่อเนื่อง           13520001044         การพิดฉารอีการทดสอบอิยมพนเล็งโดยวิธีเพละเสียมเนื้อเป็นและการนำไปให้ประโย ระดง หอมหาล,นาง         โครงการย่อย ต่อเนื่อง           13520001045         การทดสอบความรุนแรงของเชื้อไวรัสในต่างอ้อยเพื่อการปรับปรุงพันธุ์อ้อย         คนึงนิตบ์ เหรียญารากร,ดร.         โครงการย่อย ต่อเนื่อง                                                                                                    | 3520001035            | การทดสอบเชื้อแบคที่เรียชนิด Endophyte ต่อการเจริญของอ้อยและการพัฒนาลักษ       | ะ ซับณรงค์ รัตนกรีฑากุล,นาย | โครงการย่อ | าย ต่อเนื่อง    |              |     |
| ) 3520001041 การวิจัยประสิทธิภาพการใช้ห่อมพันธุ์อ้อยจากรดัดอ้อยและประสิทธิภาพในการปลูกจัดนา ดังเทศีกิจ,นาง โครงการย่อย ต่อเนื่อง<br>3520001044 การพัฒนาวิธีการทดสอบอ้อยทนแล้งโดยวิธีเพาะเสี้ยงเนื้อเยื่อและการนำไปใช้ประโย รงอง หอมหาล,นาง โครงการย่อย ต่อเนื่อง<br>3520001045 การทดสอบความรุนแรงของเชื้อไวรัสในต่างอ้อยเพื่อการปรับปรุงพันธุ์อ้อย คนึ่งนิตย์ เหรียญวรากร,ดร. โครงการย่อย ต่อเนื่อง<br>[18 มิถุนาชน                                                                                                    | 3520001037            | กลไกทางชีวเคมีและชีวโมเลกุลในพันธุ์อ้อยต้านทานสารอิมาซาเพอร์                  | ทศพล พรพรหม,นาย             | โครงการย่อ | าย ต่อเนื่อง    |              |     |
| ) 3520001044 การพัฒนาวิธีการทดสอบอ้อยทนแล้งโดยวิธีพระเดียงเนื้อเยือและการนำไปใช้ประโย รงอง หอมหวล,นาง โครงการปอย ต่อเนื่อง<br>) 3520001045 การทดสอบความรุนแรงของเชื้อไวรัสในต่างอ้อยเพื่อการปรับปรุงพันธู้อ้อย คนึ่งนิตย์ เหรียญวรากร,ตร. โครงการปอย ต่อเนื่อง<br>[18 มิถุนาชน                                                                                                    | 3520001041            | การวิจัยประสิทธิภาพการใช้ท่อนพันธุ์อ้อยจากรถตัดอ้อยและประสิทธิภาพในการปลู     | กรัตนา ตั้งวงศ์กิจ,นาง      | โครงการย่อ | าย ต่อเนื่อง    |              |     |
| ) 3520001045 การทดสอบความรุนแรงของเชื่อไวรัสใบต่างอ้อยเพื่อการปรับปรุงพันธุ์อ้อย คนิงนิตย์ เหรียญารากร,ดร. โครงการปอย ต่อเนื่อง<br>[18 มิถุนาชน                                                                                                    | 3520001044            | การพัฒนาวิธีการทดสอบอ้อยทนแล้งโดยวิธีเพาะเลี้ยงเนื้อเยือและการนำไปใช้ประโ     | ยรงรอง หอมหาล,นาง           | โครงการย่อ | าย ต่อเนื่อง    |              |     |
| 18 Aquinni                                                                                                    | 3520001045            | การทดสอบความรุนแรงของเซือไวรัสใบด่างอ้อยเพื่อการปรับปรุงพันธุ์อ้อย            | คนิงนิตย์ เหรียญวรากร,ตร.   | โครงการย่อ | าย ต่อเนื่อง    |              |     |
|                                                                                                    |                       |                                                                               |                             |            |                 | 18 มิถุนาช   | u i |

- ดำเนินการกรอกรายละเอียดข้อสังเกตและข้อคิดเห็นที่ต้องการจะหมายเหตุลงในตาราง โดย เรียงลำดับความสำคัญก่อนหลัง และหากต้องการจะเพิ่มเติมข้อสังเกตและข้อคิดเห็นมากกว่า
   1 หัวข้อ สามารถดำเนินการได้โดยทำซ้ำตามขั้นตอนจนครบตามจำนวนที่ต้องการ
- หากต้องการจะยกเลิก ข้อสังเกตและข้อคิดเห็นใด ๆ สามารถคลิกเลือกหัวข้อที่ต้องการ และคลิก ปุ่ม "ลบรายการข้อสังเกตและข้อคิดเห็น" หรือกดปุ่ม "Ctrl S" บนแป้น keyboard ข้อความใน ลำดับนั้น ๆ จะถูกลบออกจากระบบ ดังรูปที่ 3 - 189
- และเมื่อดำเนินการเสร็จสิ้นแล้ว ให้คลิกปุ่ม "บันทึกข้อมูล" หรือหากไม่ต้องการบันทึกข้อมูลที่ จัดพิมพ์ไว้สามารถยกเลิกได้โดยการคลิกปุ่ม "ยกเลิก" หรือกด "Ctrl C" โปรแกรมจะกลับสู่ หน้าจอหลัก เพื่อดำเนินการในลำดับต่อไป ดังรูปที่ 3 - 189